#### Patient Status

The *Patient Status* section of the **Shift Report** is a summary report focusing on a patient's arrhythmia status. A **Patient Status Report** is also available as an independent report and can be configured to print 2, 4, 8, 12, or 24 hours of data (page 14-23).

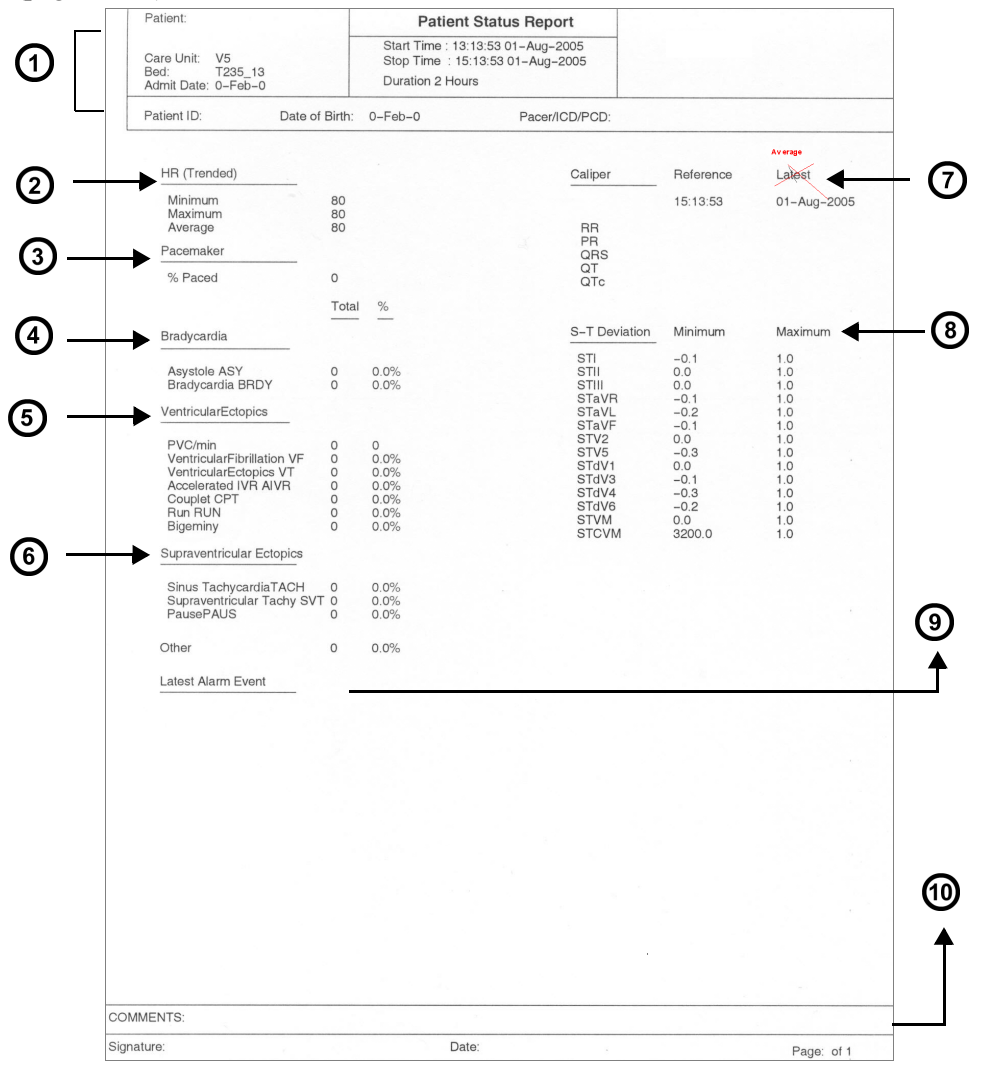

| 1 | Header Information                     | 6  | Supraventricular Ectopics                |
|---|----------------------------------------|----|------------------------------------------|
| 2 | Heart Rate, calculated from trend data | 7  | Caliper Results                          |
| 3 | Pacemaker                              | 8  | S-T Deviation (from ST trends)           |
| 4 | Bradycardia                            | 9  | Latest Alarm Event (in alarm categories) |
| 5 | Ventricular Ectopics                   | 10 | Comment area                             |

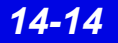

### **Graphical Trends**

In the Graphical Trends section of the Shift Report each parameter *trend* is plotted according to type.

| Parameter Type                            | Appearance on Trend Graph                                                  |
|-------------------------------------------|----------------------------------------------------------------------------|
| Single-value, continuous such as HR       | Single, continuous line                                                    |
| Single-value, intermittent such as C.O.   | Cross-hairs representing each value                                        |
| Multi-value,<br>continuous such as ART    | Lines with a dotted line in the center indicating the mean value           |
|                                           | e.g., The top and bottom line can represent systolic and diastolic values. |
| Multi-value,<br>intermittent such as NIBP | Vertical line with a blank space in the center indicating the mean value   |

This section resembles the full version Graphical Trend Report in appearance and content (page 14-17) but is numbered and labeled as part of the Shift Report.

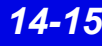

#### Selected Events

Depending on how many events you select (page 16-14) the selected events section may consist of up to three pages (4 waveform strips each). You must select each event that will appear in this section of the shift report by clicking on the icon is so that a check mark displays on the icon.

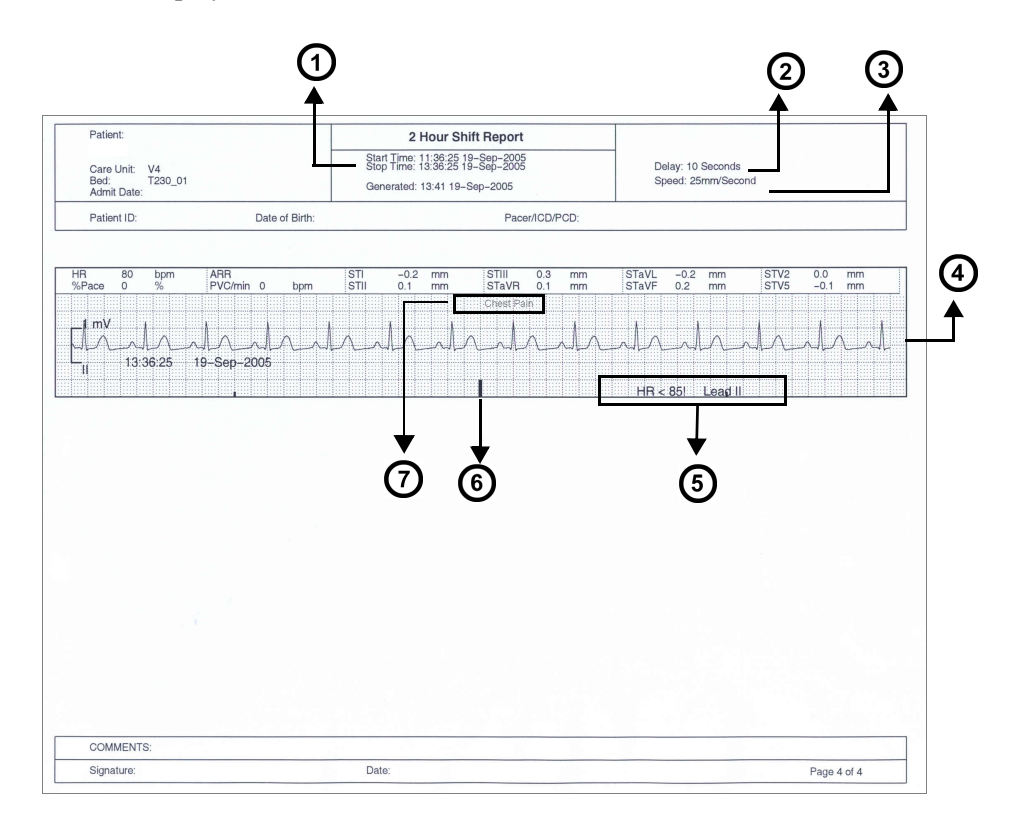

| 1 | Cursor time minus selected report length (2, 4, 8, 12, 24 hrs)                                                                 |
|---|----------------------------------------------------------------------------------------------------|
| 2 | Delay                                                                                                    |
| 3 | Recording speed                                                                                                    |
| 4 | The waveform contains 5 seconds of pre-event data and 5 seconds of real-time data. The event marks the middle of the waveform. |
| 5 | Event Label                                                                                                    |
| 6 | Event Marker                                                                                                    |
| 7 | Example of an annotated event                                                                                                  |

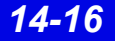

### **Graphical Trend Report**

The Graphical Trend Report is a multi-parameter report containing up to 15 trended parameters from bedside or telemetry patients. The report can be configured to print 2, 4, 8, 12, or 24 hours of Full or Event Disclosure data. The cursor time represents the report *'stop time'*; the report *'start time'* equals *'stop time'* minus the report length.

You can customize the trend selection per patient (page 14-24) or at system setup (page 4-4). The trend scale can be a fixed scale or have autoscale values. When you select **Enable Autoscale** (page 14-24) in the **Trend Order Setup** screen, the low and high scale values are determined by an autoscale factor to the highest and lowest parameter value over the currently selected trend time. To request a Graphical Trend Report, see page 14-22.

| Parameter                  | Autoscale Factor (approximate) |
|----------------------------|--------------------------------|
| HR                         | 10 bpm                         |
| PVC/min                    | 10                             |
| % Paced                    | 10%                            |
| SpO2                       | 10%                            |
| PLS                        | 10                             |
| ST                         | 1.0 mm                         |
| STVM                       | 0.40                           |
| STCVM                      | 0.10 mV                        |
| Pressures (including NIBP) | 10 mmHg                        |
|                            | 1 kPa                          |
| All others                 | 10                             |

### **Selected Strip Report**

The **Selected Strip Report** allows the user to select a waveform of interest within Full Disclosure and define beginning and ending cursor times (not to exceed one hour). The report can contain 8 seconds to 1 hour of information (8 second default) with 8 seconds of waveform data per row. To request this report, see page 14-23.

### **Selected Events Report**

The **Selected Events Report** may consist of up to six pages (4 event strips per page). You can select and print up to 24 events. Each waveform contains 10 seconds of data, and is annotated with *Lead Printed*, *Lead Processed*, *Event Cause*, *12 of the most recent parameter values*, *Event End Time*, and *Event Date*. If the lead processed is stored in the Infinity CentralStation database, it will be printed on the report. If not, the top lead of the displayed Full Disclosure data will appear. To request this report, see page 14-23.

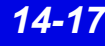

### **ECG Caliper Report**

The ECG **Caliper Report** includes an 18-second ECG waveform strip and up to ten rows of interval measurements. To request this report, see page 14-24.

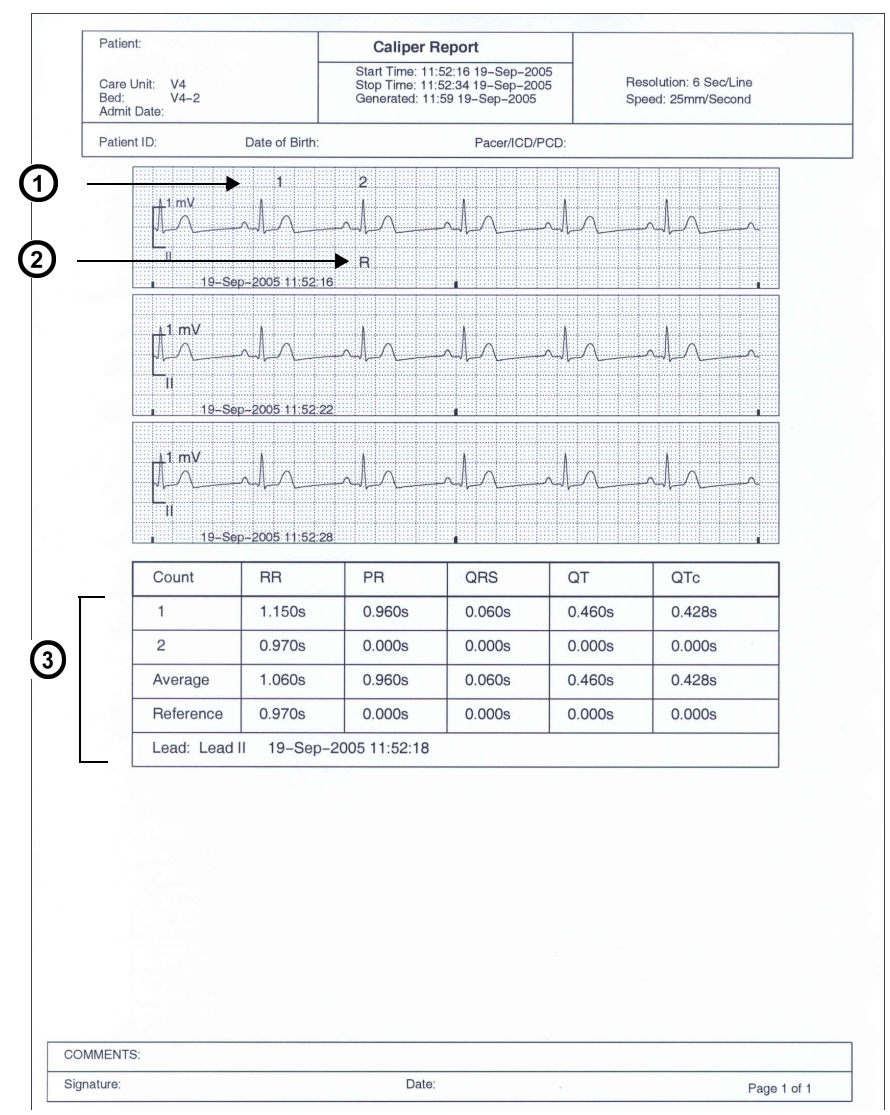

| 1 | Count row number displays above measured complex.                                                              |
|---|----------------------------------------------------------------------------------------------------|
| 2 | "R" displays under complex from which reference measurements were taken when it is in the 18-second ECG strip. |
| 3 | Summary table from Caliper Review screen can include up to 10 rows of interval measurements.                   |

Infinity CentralStation

### **Ventilator Report**

With the VentCentral option you can request a ventilator report for a bedside patient who is connected to a ventilator.

A ventilator report is divided into two sections:

- Parameters And Settings
- Waveforms and Loops

To request a ventilator report, see page 14-22.

#### Parameters and settings

This portion contains the parameter values, units of measure, the settings, and the time the settings were last changed. The order of the parameters is fixed. Depending on the number of available parameters originating from the bedside monitor, this portion of the report may consist of several pages.

**NOTE:** Certain parameters, identified as measured values, are derived from other values provided by the ventilator and may not reflect the true measured values. See the operating instructions for your specific monitor for detailed information on derived measurements.

#### Waveforms and loops

The waveforms and loops page contains the ventilator waveforms and loops displayed in the VentCentral Review screen and may contain up to three waveforms and up to two loops.

Each waveform consists of 7 seconds of data and begins at the time the report is generated. Each loop represents the first detected breath within the 7 seconds of data.

All waveforms are printed at 25mm/sec.

The labels and the scale of the printed waveforms and loops are identical to the displayed waveforms and loops in the VentCentral Review screen.

#### **Parameters and Settings**

| Care Unit: V4<br>Bed: V4–2<br>Admit Date:                                                             | Start Tim<br>Stop Tim<br>Generate | ne: 11:52:16 19-Se<br>ne: 11:52:34 19-Se<br>ad: 11:59 19-Sep- | p-2005<br>p-2005<br>2005 | Resolution: 6 Sec/Line<br>Speed: 25mm/Second |  |
|----------------------------------------------------------------------------------------------------|-----------------------------------|---------------------------------------------------------------|--------------------------|----------------------------------------------|--|
| Patient ID: Date                                                                                      | of Birth:                         | Pacer                                                         | ICD/PCD:                 |                                              |  |
| Parameter                                                                                             | Units                             | Measured                                                      | Setting                  | Setting Time                                 |  |
| VENT MODE                                                                                             |                                   |                                                               | VC                       | 10:58 16-Sep-2005                            |  |
| CMV FREQ                                                                                              | breaths/m                         |                                                               | 30.0                     | 10:58 16-Sep-2005                            |  |
| SIMV FREQ                                                                                             | breaths/m                         |                                                               | 30.0                     | 10:58 16-Sep-2005                            |  |
| PEEP                                                                                                  | cmH2O                             | 0                                                             |                          |                                              |  |
| PEEP set                                                                                              | cmH2O                             |                                                               | 0.0                      | 10:58 16-Sep-2005                            |  |
| RRv                                                                                                   | breaths/m                         | 30                                                            |                          |                                              |  |
| iO2                                                                                                   | %                                 | 21                                                            |                          |                                              |  |
| MAP                                                                                                   | cmH2O                             | 50                                                            |                          |                                              |  |
| Pause                                                                                                 | cmH2O                             | 50                                                            |                          |                                              |  |
| TVi                                                                                                   | ml                                | 290                                                           |                          |                                              |  |
| TVe                                                                                                   | ml                                | 300                                                           |                          |                                              |  |
| MVi                                                                                                   | l/m                               | 20.0                                                          |                          |                                              |  |
| MVe                                                                                                   | l/m                               | 21.0                                                          |                          |                                              |  |
| Cdyn                                                                                                  | ml/cmH2O                          |                                                               |                          |                                              |  |
| Raw                                                                                                   | cmH2O/l/s                         |                                                               |                          |                                              |  |
| InspT%                                                                                                | %                                 | 25                                                            |                          |                                              |  |
| INSP T%                                                                                               | %                                 |                                                               | 25.0                     | 10:58 16-Sep-2005                            |  |
| I:E I-Part                                                                                            |                                   | 1.0                                                           |                          |                                              |  |
| I:E E-Part                                                                                            |                                   | 1.9                                                           |                          |                                              |  |
| BAROM PRESS                                                                                           | mbar                              | 1000                                                          |                          |                                              |  |
| O2 SUPPLY                                                                                             | mbar                              | 3000                                                          |                          |                                              |  |
| AIR SUPPLY                                                                                            | mbar                              | 3000                                                          |                          |                                              |  |
| PIP                                                                                                   | cmH2O                             | 100                                                           |                          |                                              |  |
| TRIG SENS <peep< td=""><td>cmH2O</td><td></td><td>0.0</td><td>10:58 16-Sep-2005</td><td></td></peep<> | cmH2O                             |                                                               | 0.0                      | 10:58 16-Sep-2005                            |  |
| iO2 set                                                                                               | %                                 |                                                               | 21.0                     | 10:58 16-Sep-2005                            |  |
| iO2 set LO                                                                                            | %                                 |                                                               | 15.0                     | 10:58 16-Sep-2005                            |  |
| iO2 HI LIM                                                                                            | %                                 |                                                               | 30.0                     | 10:58 16-Sep-2005                            |  |
| P HI LIM                                                                                              | cmH2O                             |                                                               | 60                       | 10:58 16-Sep-2005                            |  |
| MVe LO LIM                                                                                            | l/m                               |                                                               | 5.0                      | 10:58 16-Sep-2005                            |  |
| MVe HI LIM                                                                                            | l/m                               |                                                               | 30.0                     | 10:58 16-Sep-2005                            |  |
| PATIENT RANGE                                                                                         |                                   |                                                               | Adult                    | 10:58 16-Sep-2005                            |  |
| P SUPPORT                                                                                             | cmH2O                             |                                                               | 0.0                      | 10:58 16-Sep-2005                            |  |
| COMMENTS:                                                                                             | 1                                 |                                                               |                          |                                              |  |
| Signature                                                                                             |                                   | Date:                                                         |                          |                                              |  |

| 1 | lime that the report request was processed                                                                                                    |
|---|----------------------------------------------------------------------------------------------------|
| 2 | Time the setting was updated or data collection resumed after the monitor was disconnected from the patient                                                                                                    |
| 3 | Measured parameter values<br>Certain parameters, identified as measured values, are derived from other values or settings<br>provided by the ventilator and may not reflect actual values. See the operating instructions for<br>your specific monitor for detailed information on derived measurements. |
| 4 | Parameters measured at the time the report request was processed                                                                                                    |

#### Waveforms and loops

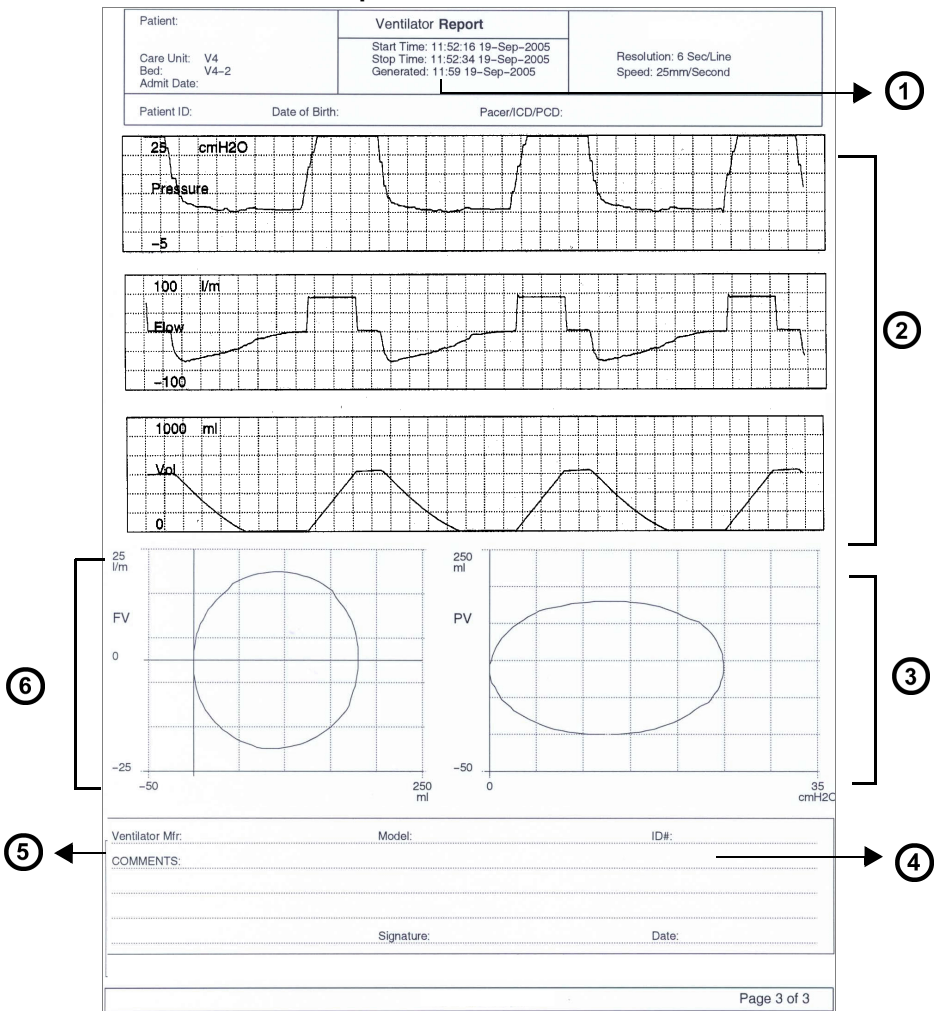

| 1 | Time that the report request was processed      |
|---|-------------------------------------------------|
| 2 | Top 3 waveforms selected in VentCentral screen  |
| 3 | Pressure Loop (represents the first breath)     |
| 4 | Area to record Ventilator Identification Number |
| 5 | Area to record Ventilator manufacturer          |
| 6 | Flow Loop (represents the first breath)         |

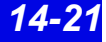

# **Requesting Recordings and Reports**

**NOTE:** The print queue can handle multiple report requests. You are notified when the print queue is full, and must wait until some reports print before requesting more.

| Recording/Report                                       | Required Steps                                                                                                    |  |  |  |  |
|--------------------------------------------------------|----------------------------------------------------------------------------------------------------|--|--|--|--|
| Timed recording                                        | For an individual patient:                                                                                                    |  |  |  |  |
| (from Main Screen)                                     | <ul> <li>Click on the REC button in the patient's parameter.</li> </ul>                                                                                 |  |  |  |  |
|                                                        | If the patient is discharged, in <i>Standby</i> , or waveforms are stopped, the <b>REC</b> button is ghosted and you cannot request a timed recording.  |  |  |  |  |
|                                                        | <ul> <li>Press the keyboard F11 key.</li> </ul>                                                                                                    |  |  |  |  |
| NOTE:                                                  |                                                                                                    |  |  |  |  |
| • If a recording patient's wave                        | was previously requested for a patient from Main Screen or the<br>forms are stopped, no recording is printed for that patient.                          |  |  |  |  |
| • If the Infinity printed for pat the request.         | CentralStation is operating in Dual Display mode, recordings are only<br>ients of the screen in which the mouse pointer is located at the time of       |  |  |  |  |
| Timed recording<br>(from Bed View)                     | Click on <b>Record</b> on the menu bar.                                                                                                    |  |  |  |  |
| Timed manual recording (from transmitter)              | <ul> <li>Press transmitter recording button for less than 3 seconds.</li> </ul>                                                                         |  |  |  |  |
| Automatic alarm<br>recording                           | Automatically generated timed recordings are described in Chapter 13 and Chapter 10.                                                                    |  |  |  |  |
| Continuous recording                                   | Click on the CONT button.                                                                                                    |  |  |  |  |
|                                                        | If the patient is discharged, in <i>Standby</i> , or waveforms are stopped, the <b>CONT</b> button is ghosted and you cannot request a timed recording. |  |  |  |  |
| Continuous recording (from transmitter)                | <ul> <li>Press transmitter recording button for more than 3 seconds.</li> </ul>                                                                         |  |  |  |  |
| Print Screen                                           | Main Screen                                                                                                    |  |  |  |  |
|                                                        | <ul> <li>Press the keyboard Print Screen key.</li> </ul>                                                                                                |  |  |  |  |
|                                                        | Bed View                                                                                                    |  |  |  |  |
|                                                        | 1.Click on <b>View</b> in the menu bar.                                                                                                    |  |  |  |  |
|                                                        | 2. Click on the desired menu selection.                                                                                                    |  |  |  |  |
|                                                        | 4.Click on <b>Bed</b> .                                                                                                    |  |  |  |  |
| <b>NOTE:</b> If the <b>Print</b> Configure Central men | <b>NOTE:</b> If the <b>Print</b> button is ghosted, the <b>Printer Connected</b> setting is <b>Off</b> in the Configure Central menu (page 18-3).       |  |  |  |  |
| Simultaneous ECG                                       | 1.Open patient's Bed View Screen.                                                                                                    |  |  |  |  |
| Report                                                 | <ol> <li>Click on Print in the Bed View menu bar.</li> <li>Click on ECG Report.</li> </ol>                                                              |  |  |  |  |
| Ventilator report                                      | 1.Open the <b>Ventilator Settings Review</b> Screen (page 17-8).<br>2.Click on <b>Report</b> .                                                          |  |  |  |  |

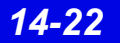

| Recording/Report                                                                                                    | Required Steps                                                                                                    |  |  |  |  |  |
|----------------------------------------------------------------------------------------------------|----------------------------------------------------------------------------------------------------|--|--|--|--|--|
|                                                                                                    | Full Disclosure Reports                                                                                                    |  |  |  |  |  |
| <ul> <li>Strip Report</li> <li>Hour Report</li> <li>24 Hour Report</li> </ul>                                                                                                    | <ul> <li>1.From the Full Disclosure screen (page 16-7) click on Reports</li> <li>2.Click on and select desired report.<br/>If you request a 24 Hour Report a popup displays to alert you that this report will keep the printer busy. You must confirm your request by clicking on OK in the popup.</li> </ul>                                                                                                    |  |  |  |  |  |
| NOTE: You can cha                                                                                                    | nge the cursor time by clicking on it.                                                                                                    |  |  |  |  |  |
| • Batch Shift Reports                                                                                                    | <ol> <li>Open the Setup Central screen (page 4-2).</li> <li>Click on Batch Shift Reports.<br/>The report length selections display.</li> <li>Select a report length (2, 4, 8, 12, or 24 Hour).</li> <li>Click on Accept to save the setting.</li> <li>Press F9 on your keyboard.</li> </ol>                                                                                                    |  |  |  |  |  |
| <ul> <li>Shift Report</li> <li>Patient Status Report</li> </ul>                                                                                                    | 1.From the Full Disclosure screen (page 16-7) click on Reports The<br>Reports menu displays.<br>2.Click on and select the desired report.<br>3.Select a report length from the menu (2, 4, 8, 12, or 24 Hour).                                                                                                    |  |  |  |  |  |
| Selected Strip Report                                                                                                    | <ul> <li>1.From the Full Disclosure screen (page 16-7) click on Reports</li> <li>2.Select a report length from an entry on the menu (1, 5 10, or 60 minutes, and Selected).</li> <li>The menu item 'Selected" is ghosted until a second cursor is defined.</li> <li>For a Selected report length</li> <li>3.Right-click on the waveform to set a second cursor. The second cursor displays with dotted lines and can represent either the Stop or Start Time depending on its location relative to the first cursor.</li> <li>A confirmation popup appears that shows Start Time, Stop Time, and Total Pages.</li> <li>4.Click on Continue or Cancel in the popup.</li> </ul> |  |  |  |  |  |
| <ul> <li>NOTE:</li> <li>You cannot set the cursors so that the report is longer than 60 minutes or less than 2 seconds. A popup will display that cancels the selected period.</li> </ul> |                                                                                                    |  |  |  |  |  |
| • The minimum adjust so that                                                                                                    | each row will contain a full 8 seconds of ECG data.                                                                                                    |  |  |  |  |  |

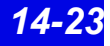

| Required Steps                                                                                                    |  |  |  |  |  |
|----------------------------------------------------------------------------------------------------|--|--|--|--|--|
| On a <b>Graphical Trend Report</b> , which is also included in a <b>Shift Report</b> , you can print a report with the system-assigned trend settings (page 4-4) or you can configure the report to display particular trends for the individual patient as follows:<br>1.From the <b>Full Disclosure</b> screen (page 16-7) click on <b>Reports</b> .<br>From the <b>Reports</b> menu click on <b>Trend Report Setup</b> .<br>The <b>Trend Order Setup</b> screen displays. |  |  |  |  |  |
| Trend Order Setup                                                                                                    |  |  |  |  |  |
| Select For Display         HB         VPC/sin         STIT         STIT         STIT         STAVE         STAVE         STAVE         STAVE         STAVE         STAVE         STAVE         STAVE         STAVE         STAVE         STAVE         STAVE         STV-         STV2         STV2         STV2         STV3         STV4         Enable AutoScale         Trends Per Page         I 2 3 4 5                                                                |  |  |  |  |  |
| Accept                                                                                                    |  |  |  |  |  |
| Select the trends you want to display and move them to the <b>Display</b><br>List window.<br>The trends typically display on a fixed scale, but you can change the<br>display by enabling autoscale.<br>If you want to change the display scale to autoscale, click on the select<br>tion box next to <b>Enable AutoScale</b> .<br>Select a number of <b>Trends Per Page</b> for the report.<br>Click on <b>Accept</b> to keep the trend order setup or on <b>Cancel</b> .   |  |  |  |  |  |
| 1.Open the <b>Caliper Review</b> screen (page 16-24).                                                                                                    |  |  |  |  |  |
| Event Disclosure Reports                                                                                                    |  |  |  |  |  |
| 1.From the Event Disclosure screen (page 16-7) click on the button,<br>Reports 2.Click on Strip Report.                                                                                                    |  |  |  |  |  |
| 1.From the Event Disclosure screen (page 16-7) click on the button,                                                                                                    |  |  |  |  |  |
| 2.Click on and select desired report.<br>3.Select a report length from the menu (2, 4, 8, 12, or 24 hr).                                                                                                    |  |  |  |  |  |
| 1.From the <b>Event Disclosure</b> screen (page 16-7) click on the button,                                                                                                    |  |  |  |  |  |
| 2. Click on Selected Events Report.                                                                                                    |  |  |  |  |  |
| A nonun displays the number of events selected                                                                                                    |  |  |  |  |  |
| 4.Click on Accept to continue or on Cancel.                                                                                                    |  |  |  |  |  |
|                                                                                                    |  |  |  |  |  |

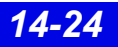

Infinity CentralStation

# **Canceling a Recording**

| Recording Type         | Cancel in<br>Main Screen                                           | Cancel in<br>Bed View                         | Cancel at the<br>Recorder |  |
|------------------------|--------------------------------------------------------------------|-----------------------------------------------|---------------------------|--|
| Manual timed recording | Click on patient(s) <b>REC</b> key to 'deselect'.                  | Click on the <b>RECORD</b> key to 'deselect'. | Press STOP key.           |  |
| Alarm recording        | Not possible                                                       | Not possible                                  | Press STOP key.           |  |
| ARR event recording    | Not possible                                                       | Not possible                                  | Press STOP key.           |  |
| Continuous recording   | Click on patient's <b>CONT</b><br><b>REC</b> key to 'deselect' it. | Not possible                                  | Press STOP key.           |  |

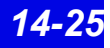

# **Actions that Affect Recordings**

| Action                                                                                                    | Effect on Pending<br>Recordings                                                                                                 | Effect on Recordings in<br>Progress                                                                                                    |
|----------------------------------------------------------------------------------------------------|----------------------------------------------------------------------------------------------------|----------------------------------------------------------------------------------------------------|
| Patient Discharge                                                                                                    | Pending recordings discarded                                                                                                    | Recording is canceled.                                                                                                    |
| Edit patient's demographic data                                                                                                    | No effect                                                                                                    | No effect                                                                                                    |
| Patient monitoring put in standby mode                                                                                                    | No effect                                                                                                    | Recording is canceled.                                                                                                    |
| Restore factory defaults                                                                                                    | Pending recordings discarded                                                                                                    | Recording is canceled.                                                                                                    |
| Configuration change of Main<br>Screen resulting in removal of a<br>patient                                                               | Patient's pending recordings canceled                                                                                           | Recording is canceled.                                                                                                    |
| Change in scale settings or<br>parameter order (parameters<br>might become available/<br>unavailable due to restored/<br>missing signals) | No effect                                                                                                    | Recordings will continue<br>but waveform and<br>parameter data for any<br>removed parameter appear<br>as blanks. Added<br>parameters are <i>not</i><br>included on an in-progress<br>recording. |
| Recorder assignment change                                                                                                    | No effect. Additional recordings are printed on the new recorder.                                                               | No effect on recordings                                                                                                    |
| Network time/date change                                                                                                    | No effect on active or<br>pending recordings. All new<br>and continuous recordings<br>in progress reflect the new<br>date/time. | Continuous recordings<br>reflect the change<br>immediately (as will all<br>future timed recordings).                                                                                            |
| R 50 recorder becomes<br>unavailable, runs out of paper, or<br>jams                                                                       | No effect                                                                                                    | Recording is not lost, but<br>routed to another assigned<br>recorder, or stored for later<br>printing when the recorder<br>becomes available.                                                   |
| Remote device requesting a recording of a local patient goes offline                                                                      | Deletes all recordings associated with this device                                                                              | Recording is canceled.                                                                                                    |
| Patient disconnect for transport                                                                                                    | Cancels all pending recordings for that bed                                                                                     | Recording is canceled.                                                                                                    |

# **Recording Status Messages**

| Recorder Status Messages                                                                                                    |           |                                                                                                    |                                                                                               |  |  |
|----------------------------------------------------------------------------------------------------|-----------|----------------------------------------------------------------------------------------------------|-----------------------------------------------------------------------------------------------|--|--|
| Status Message                                                                                                    | Tone      | Description                                                                                                    | Action                                                                                        |  |  |
| <ul> <li><xxxx> Recording Request Accepted<sup>1</sup></xxxx></li> <li>Cont. Recording Now Timed (for<br/>Gamma/Gamma XL/Vista monitors only)</li> <li><xxxx> Report Request Accepted<sup>2</sup></xxxx></li> </ul> |           | Request is accepted, but stored until a printing device is available.                                                                                  | None                                                                                          |  |  |
| <ul> <li><xxxx> Recording Started<sup>1</sup></xxxx></li> <li><xxxx> Report Request Started<sup>2</sup></xxxx></li> </ul>                                                                                           |           | Request is being printed.                                                                                                    | None                                                                                          |  |  |
| <ul> <li><xxxx> Recording Finished<sup>1</sup></xxxx></li> <li><xxxx> Report Request Finished<sup>2</sup></xxxx></li> </ul>                                                                                         |           | Printout is finished or is stored.                                                                                                    | None                                                                                          |  |  |
| <ul> <li><xxxx> Report Request Canceled -<br/>Queue full<sup>2</sup></xxxx></li> </ul>                                                                                                    |           | Report is canceled due to a full print queue.                                                                                                    | None                                                                                          |  |  |
| <xxx> Disconnected<sup>3</sup></xxx>                                                                                                    | Advisory  | Recorder(s) not<br>connected to the<br>network.                                                                                                    | Connect the recorder.                                                                         |  |  |
| • <xxxx> Recording Interrupted<sup>1</sup></xxxx>                                                                                                    |           | Recording stalled<br>because recorder is<br>disconnected or out of<br>paper, its door is open,<br>or an error occurred<br>during data<br>transmission. | Contact the<br>Hospital<br>Biomedical<br>Engineering Dept.                                    |  |  |
| <xxx> Door Open<sup>3</sup></xxx>                                                                                                    | Advisory  | Recorder door open                                                                                                    | Close door.                                                                                   |  |  |
| <xxx> Out Of Paper<sup>3</sup></xxx>                                                                                                    | Advisory  | Recorder needs paper.                                                                                                    | Replace paper.                                                                                |  |  |
| <xxx> Failure<sup>3</sup></xxx>                                                                                                    | Serious   | Recorder failed.                                                                                                    | Take recorder out<br>of service and<br>contact service<br>personnel.                          |  |  |
| <xxx> Offline<sup>3</sup></xxx>                                                                                                    | Serious   | Recorder is offline.<br>Recorder<br>communication with the<br>network failed.                                                                          | Contact the<br>Hospital<br>Biomedical<br>Engineering Dept.<br>to check network<br>connection. |  |  |
| <xxx> Duplicate Address<sup>3</sup></xxx>                                                                                                    | Serious   | Recorder detected duplicate address.                                                                                                    | Contact the<br>Hospital<br>Biomedical<br>Engineering Dept.                                    |  |  |
| Recorder Not Assigned                                                                                                    | Attention | No recorder assigned.                                                                                                    | Assign a recorder<br>(page 4-5)                                                               |  |  |

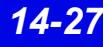

| Recorder Status Messages                                                                                                    |           |                                                                                                    |                                                                                                    |  |  |  |
|----------------------------------------------------------------------------------------------------|-----------|----------------------------------------------------------------------------------------------------|----------------------------------------------------------------------------------------------------|--|--|--|
| Status Message                                                                                                    | Tone      | Description                                                                                                    | Action                                                                                                    |  |  |  |
| Recording Request Not Accepted                                                                                                    | Attention | Bedside monitor's print<br>queue is full, or<br>telemetry patient's<br>recording is requested<br>within 5 seconds of<br>request for a higher-<br>priority recording. | Wait until some of<br>the pending<br>recordings are<br>printed before<br>requesting<br>another recording. |  |  |  |
| Recording Status Unknown - Connection<br>Failed                                                                                                    | Attention | Recording status<br>unknown due to failed<br>bed connection<br>(telemetry or bedside).                                                                               | Contact the<br>Hospital<br>Biomedical<br>Engineering Dept.                                                |  |  |  |
| Cursor out of Range                                                                                                    | Attention | More than 60 minutes of<br>data is defined by<br>Selected Strip Report<br>cursors.                                                                                   | Set cursors for 8<br>seconds to 60<br>minutes of FD<br>data.                                              |  |  |  |
| <ol> <li><sup>1</sup> <xxxx> represents recording title.</xxxx></li> <li><sup>2</sup> <xxxx> represents report title.</xxxx></li> <li><sup>3</sup> <xxx> represents device/host label.</xxx></li> </ol> |           | <u>.</u>                                                                                                    |                                                                                                    |  |  |  |

| Printer Status Messages                 |           |                                                                                                    |                                                                                               |  |  |  |  |
|-----------------------------------------|-----------|----------------------------------------------------------------------------------------------------|-----------------------------------------------------------------------------------------------|--|--|--|--|
| Status Message                          | Tone      | Description                                                                                          | Action                                                                                        |  |  |  |  |
| Print Request Finished                  |           | Request is complete.                                                                                 | None                                                                                          |  |  |  |  |
| Printer Not Configured                  | Attention | No printer is<br>configured at the<br>Infinity<br>CentralStation.                                    | Configure the printer (page 18-4).                                                            |  |  |  |  |
| Print Request Not Accepted - Queue Full | Attention | Print screen request<br>was rejected<br>because the print<br>queue handles one<br>request at a time. | Wait until<br>previous<br>screens<br>complete<br>printing<br>before<br>requesting<br>another. |  |  |  |  |
| Printer/Communication Error             | Attention | Communication to network is faulty.                                                                  | Consult the<br>Hospital<br>Biomedical<br>Engineering<br>Dept.                                 |  |  |  |  |
| Printer Selection Failed                | Attention | Selected printer is not set up properly.                                                             | Consult the<br>Hospital<br>Biomedical<br>Engineering<br>Dept.                                 |  |  |  |  |

# **15 Trends**

| Overview                                                        | 15-2 |
|-----------------------------------------------------------------|------|
| Accessing a Patient's Trends                                    | 15-2 |
| Trend Graphs                                                    | 15-3 |
| Parameter Display Order and Trend Scales for Telemetry Patients | 15-4 |
| Trend Table                                                     | 15-5 |
| Trend Cursor                                                    | 15-6 |
| Representation of Special Conditions                            | 15-7 |

### 15: Trends

# **Overview**

Trend information is available at the Infinity CentralStation for remote viewing of bedside and telemetry devices.

# Accessing a Patient's Trends

- 1. Open the patient's Bed View screen.
- 2. Click on Review.
- 3. Click on Trend Graphs... or Trend Table....

When you open the Trend Graphs screen, data is centered around the cursor time.

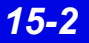

# **Trend Graphs**

Trend graphs show stored trend data for each parameter. Each trend page can accommodate up to five parameter graphs that may be blank if the parameter is not selected for trending. Trends are updated automatically, with the most recent data entering continuously on the right. When you click on the trended parameter label, the scale toggles between *fixed* and *autoscale* values (page 14-17).

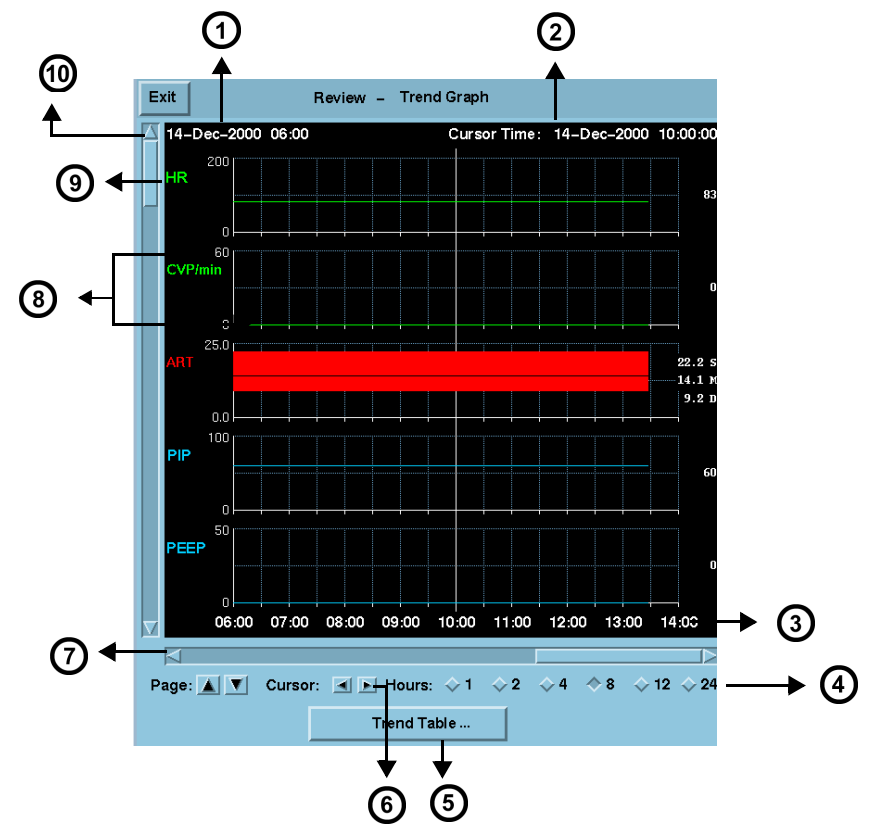

| 1 | Start date/time of Trend data                          | 6  | Cursor scrolling keys                                                                                                    |
|---|--------------------------------------------------------|----|----------------------------------------------------------------------------------------------------|
| 2 | Time and date corresponding to current cursor position | 7  | Horizontal arrows scroll time periods                                                                                                   |
| 3 | Time labels                                            | 8  | Interactive scale permits selection of:<br>-autoscale or fixed scale (telemetry patients)<br>-autoscale or bed scale (bedside patients) |
| 4 | Radio buttons to select graph time period              | 9  | Parameter label (click on Parameter Label to autoscale)                                                                                 |
| 5 | Opens Trend Table                                      | 10 | Vertical arrows scroll one graph at a time                                                                                              |

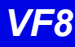

### Parameter Display Order and Trend Scales for Telemetry Patients

| Parameter                             | Display Order | Upper/Lower Scale                  |
|---------------------------------------|---------------|------------------------------------|
| HR                                    | 1             | 0 to 200 beats/min                 |
| PVC/min                               | 2             | 0 to 60                            |
| % paced                               | 3             | 0 to 100%                          |
| SPO <sub>2</sub> (SPO <sub>2</sub> *) | 4             | 50 to 100%                         |
| PLS (PLS*)                            | 5             | 0 to 200 beats/min                 |
| NPB                                   | 6             | 0 to 250 mmHG                      |
| STI                                   | 7 - 26        | -5 to 5mm or -0.5 to 0.5mV         |
| STII                                  |               |                                    |
| STIII                                 |               |                                    |
| STaVR                                 |               |                                    |
| STaVL                                 |               |                                    |
| STaVF                                 |               |                                    |
| ST V                                  |               |                                    |
| ST V+                                 |               |                                    |
| ST V1                                 |               |                                    |
| ST V2                                 |               |                                    |
| ST V3                                 |               |                                    |
| ST V4                                 |               |                                    |
| ST V5                                 |               |                                    |
| ST V6                                 |               |                                    |
| ST dV1                                |               |                                    |
| ST dV2                                |               |                                    |
| ST dV3                                | 1             |                                    |
| ST dV4                                | 1             |                                    |
| ST dV5,                               | 1             |                                    |
| ST dV6                                | 1             |                                    |
| ST VM                                 | 27            | -10.0 to10.0 mm or -0.10 to 0.10mV |
| ST CVM                                | 28            |                                    |

# **Trend Table**

Each trend table row shows a parameters values; each column shows a trend data set for all parameters at that time. If a parameter is assigned to trending but cannot be trended, the row lists the parameter label but values are blank. Regardless of the selected interval, a trend table displays up to 8 data columns. A trend table may also represent special events (page 15-7).

|            | Exit        | R     | eview - | - Trend | Table    | •     |        |        |          |   | Ý |
|------------|-------------|-------|---------|---------|----------|-------|--------|--------|----------|---|---|
| :® ←       |             |       |         |         |          |       | 14-Dec | -2000  | 09:59:59 |   |   |
| @ ←        | 14-Dec-2000 | 09:15 | 09:30   | 09:45   | 10:00    | 10:15 | 10:30  | 10:45  | 11:0C    | • | 0 |
| U I        | HR          | 83    | 83      | 83      | 83       | 83    | 83     | 83     | 83       |   | e |
|            | CVP/min     | 0     | 0       | 0       | 0        | 0     | 0      | 0      | 0        |   |   |
|            | ART S       | 22.2  | 22.2    | 22.2    | 22.2     | 22.2  | 22.2   | 22.2   | 22.2     |   |   |
|            | ART D       | 9.2   | 9.2     | 9.2     | 9.2      | 9.2   | 9.2    | 9.2    | 9.2      |   |   |
|            | ART M       | 14.1  | 14.1    | 14.1    | 14.1     | 14.1  | 14.1   | 14.1   | 14.1     |   |   |
| _          | PIP         | 60    | 60      | 60      | 60       | 60    | 60     | 60     | 60       |   |   |
| 6 ←        | - PEEP      |       |         |         |          |       |        |        | 0        |   |   |
| Ŭ          | РАМ         | 20    | 20      | 20      | 20       | 20    | 20     | 20     | 20       |   |   |
|            | RESP        | 20    | 20      | 20      | 20       | 20    | 20     | 20     | 20       |   |   |
|            | M∨e         | 0.3   | 0.3     | 0.3     | 0.3      | 0.3   | 0.3    | 0.3    | 0.3      |   |   |
|            | TVe         | 15    | 15      | 15      | 15       | 15    | 15     | 15     | 15       |   |   |
|            | RRv         | 20    | 20      | 20      | 20       | 20    | 20     | 20     | 20       |   |   |
|            | PA S        | 4.4   | 4.4     | 4.4     | 4.4      | 4.4   | 4.4    | 4.4    | 4.4      |   |   |
|            | PA D        | 1.8   | 1.8     | 1.8     | 1.8      | 1.8   | 1.8    | 1.8    | 1.8      |   |   |
|            | 🔽 РА М      | 2.8   | 2.8     | 2.8     | 2.8      | 2.8   | 2.8    | 2.8    | 2.8      |   | _ |
|            |             |       |         |         |          |       |        |        |          | → | 3 |
|            | Page: 🛦 🔻   |       | h       | nterval | (min): < | >1 🔿  | 5 🔶    | 15 🔷 3 | 0 0 00   |   | ĕ |
| <b>ଅ</b> ' |             |       |         |         |          | -     |        |        | 1        |   | 4 |
|            |             |       |         |         |          | Trend | Graph. | •      |          |   |   |

| 1 | Date/time of cursor position            | 5 | Permits page scrolling              |
|---|-----------------------------------------|---|-------------------------------------|
| 2 | Time stamps                             | 6 | Parameter labels                    |
| 3 | Horizontal arrows scroll time columns   | 7 | Start date/time of trend data       |
| 4 | Radio buttons for selecting time period | 8 | Vertical arrows scroll rows of data |

- Trend values appear in groups of associated parameter rows.
- Discrete events such as NPB or CO measurements cause a set of trend data to be stored for all parameters. Such data appears as a separate trend column a with a green time stamp heading. This is also true when a mini-calc computation is initiated on an Delta/Delta XL/Kappa/GammaX XL monitor.
- The trend table updates automatically whenever an interval elapses. The most recent column is at the right of the screen.

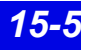

### 15: Trends

# **Trend Cursor**

On a trend graph, the cursor appears as a full-screen white vertical line; on a trend table the cursor is the highlighted column time. Cursor time displays in the upper right part of the screen.

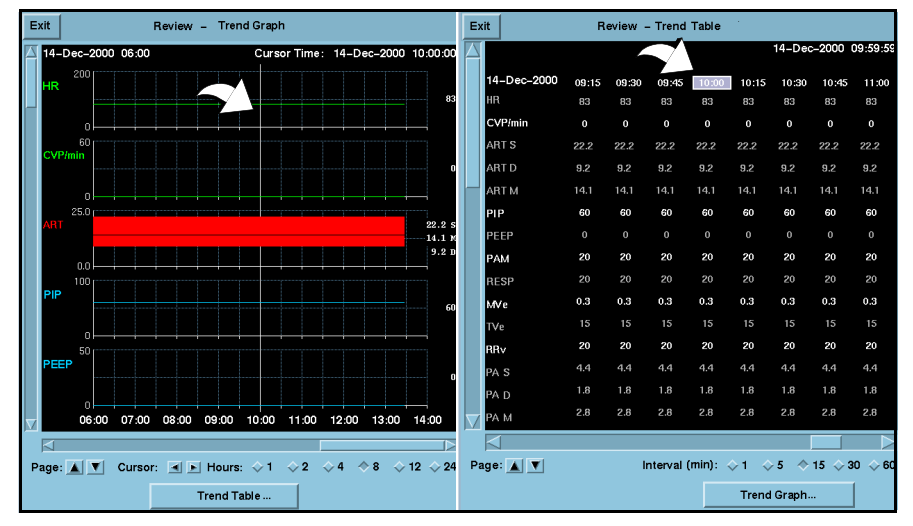

- When using the time anchor function between Full Disclosure, Event Disclosure and trends, the cursor time will match one of the *trend table* column time stamps. The column time is highlighted and appears in the center of the trend table screen.
- If the cursor time does not exactly match one of the columns in the trend table, cursor time is displayed but no column is highlighted. Click on any column time to highlight it.
- If the cursor time is not within the time span of the current trend page, the cursor time displays but the cursor does not. Scroll to the desired data to display the cursor on the current trend.
- If the cursor time is older than any of the available trend data, the oldest trend data is displayed without the cursor.
- 24 hours of trend graph data is displayed. One hour of tabular trend data is displayed.

# **Representation of Special Conditions**

| Condition                                                                  | Representation in                                      | Trend Table                                                                                             | Representatior<br>Graphs                                            | n in Trend                                                                                                    |  |
|----------------------------------------------------------------------------|--------------------------------------------------------|----------------------------------------------------------------------------------------------------|---------------------------------------------------------------------|----------------------------------------------------------------------------------------------------|--|
|                                                                            | Telemetry<br>Patients                                  | Bedside<br>Patients                                                                                     | Telemetry<br>Patients                                               | Bedside<br>Patients                                                                                           |  |
| Discrete trend sam-<br>ples such as those<br>associated with NPB<br>and CO |                                                        | Column desig-<br>nated with a<br>green time<br>stamp                                                    |                                                                     | Vertical line<br>with a gap in<br>the center indi-<br>cating the<br>mean value                                |  |
| A trend event stored at<br>Delta/Delta XL/Kappa<br>bedside monitor         |                                                        | Column desig-<br>nated with k<br>and a green time<br>stamp                                              |                                                                     | Not shown in<br>graphs                                                                                        |  |
| Physiological condi-<br>tions such as an asys-<br>tole or an apnea         | • ASY = Asystole<br>• VF = ventricular<br>Fibrillation | <ul> <li>ASY = Asystole</li> <li>FIB =<br/>Ventricular<br/>Fibrillation</li> <li>APN = Apnea</li> </ul> | • Parameter<br>value = 0                                            | <ul> <li>Parameter<br/>value = 0</li> <li>Parameter<br/>value = 0</li> <li>Parameter<br/>value = 0</li> </ul> |  |
| No parameter could be derived                                              | * *                                                    | *                                                                                                    | Blanks in                                                           | the graphs                                                                                                    |  |
| Lead-Off condition                                                         | *L*                                                    | ***                                                                                                    | *L*                                                                 | ***                                                                                                    |  |
| Out-of-range<br>values                                                     | + + + (high)                                           | or (low)                                                                                                | Blanks (Move the cursor over the blanks to display actual val ues.) |                                                                                                    |  |
| Artifact                                                                   | *A*                                                    | ***                                                                                                    | *A*                                                                 | ***                                                                                                    |  |
| Lead wires, electrodes are unplugged                                       | *U*                                                    | *U*                                                                                                    |                                                                     |                                                                                                    |  |
| Hardware failure                                                           | *F*                                                    |                                                                                                    | *F*                                                                 |                                                                                                    |  |
| Interference                                                               | * *                                                    | * *                                                                                                    |                                                                     | shaded                                                                                                    |  |
| No signal                                                                  | *N*                                                    | Blank spaces                                                                                            | Blanks in the graphs                                                |                                                                                                    |  |
| Time change at bed-<br>side monitor                                        |                                                        | Yellow line<br>between trend<br>columns                                                                 |                                                                     | Blank spaces in the graph                                                                                     |  |

# 15: Trends

| Condition                                                                                    | Representation in                                                 | Trend Table                                                               | Representatior<br>Graphs                                               | n in Trend                 |  |
|----------------------------------------------------------------------------------------------|-------------------------------------------------------------------|---------------------------------------------------------------------------|------------------------------------------------------------------------|----------------------------|--|
|                                                                                              | Telemetry<br>Patients                                             | Bedside<br>Patients                                                       | Telemetry<br>Patients                                                  | Bedside<br>Patients        |  |
| A trend event has been<br>stored by initiating a<br>mini-calc computation<br>at the bedside. |                                                                   | Column desig-<br>nated with this<br>symbol k and a<br>green time<br>stamp |                                                                        | not shown in<br>graphs     |  |
| Change in units of measure                                                                   | New units take<br>effect during the<br>next patient<br>admission. |                                                                           | New units take<br>effect during<br>the next<br>patient admis-<br>sion. |                            |  |
| Power loss in server                                                                         | Blank spaces are stored in place of trend values                  |                                                                           |                                                                        |                            |  |
| Telemetry receiver goes offline.                                                             | Blank spaces<br>instead of trend<br>values                        |                                                                           | Blank spaces<br>instead of<br>trend values                             |                            |  |
| Relearning of ST complexes                                                                   | R                                                                 |                                                                           | Vertical dotted line that extends through the entire graph             |                            |  |
| Changing of ST measuring points                                                              | CHG Vertical solid line that exter<br>through the entire graph    |                                                                           |                                                                        | e that extends<br>re graph |  |

# **16 Full/Event Disclosure**

| Overview                                               | 16-2  |
|--------------------------------------------------------|-------|
| Full/Event Disclosure Census Operations                | 16-2  |
| Accessing the Census Screen                            | 16-2  |
| Admitting a Patient to Full/Event Disclosure           | 16-5  |
| Data Collection Rules                                  | 16-5  |
| To Manually Admit a Patient:                           | 16-6  |
| Accessing Disclosure History                           | 16-6  |
| Locking a Full/Event Disclosure Record                 | 16-6  |
| Accessing the Full/Event Disclosure Review Screen      | 16-7  |
| Full Disclosure Review Screen                          | 16-8  |
| Event Disclosure Review Screen                         | 16-9  |
| Full/Event Disclosure Review Screen Functions          | 16-10 |
| Full/Event Disclosure Storage/Display Options          | 16-12 |
| Annotating Events                                      | 16-14 |
| Viewing Events                                         | 16-15 |
| Deleting Events                                        | 16-16 |
| Viewing Parameter Values                               | 16-16 |
| Renaming/Reclassifying Events                          | 16-17 |
| Disclosure Review Screen Cursor                        | 16-18 |
| Full Disclosure ECG Caliper Tool                       | 16-19 |
| Caliper Measure Screen                                 | 16-20 |
| Caliper Review Screen                                  | 16-24 |
| Full/Event Disclosure Reports                          |       |
| Exporting Full/Event Disclosure Data                   | 16-26 |
| Exporting Full Disclosure Data to a Third-Party Device | 16-26 |
| Exporting Events from Event Disclosure                 | 16-27 |
| Special Conditions                                     | 16-28 |

# **Overview**

The Infinity CentralStation has the ability to store Full Disclosure waveforms continuously for a minimum of two hours to a maximum of 72 hours, depending on the configuration. The number of waveforms stored in Full Disclosure depends upon the configuration also. Event Disclosure is storage of arrhythmia, alarm events, or manually triggered events. Depending upon the license option, storage capacity for Event Disclosure is two to 72 hours and up to 1000 events per patient.

# **Full/Event Disclosure Census Operations**

### Accessing the Census Screen

### From Bed View:

- 1. Click on Review.
- 2. Click on Full Disclosure... or Event Disclosure....
- 3. Click on **Census** in the menu bar.

#### From Main Screen:

- 1. Click on **View**.
- 2. Click on Full Disclosure... or Event Disclosure....

#### Full/Event Disclosure Census Operations

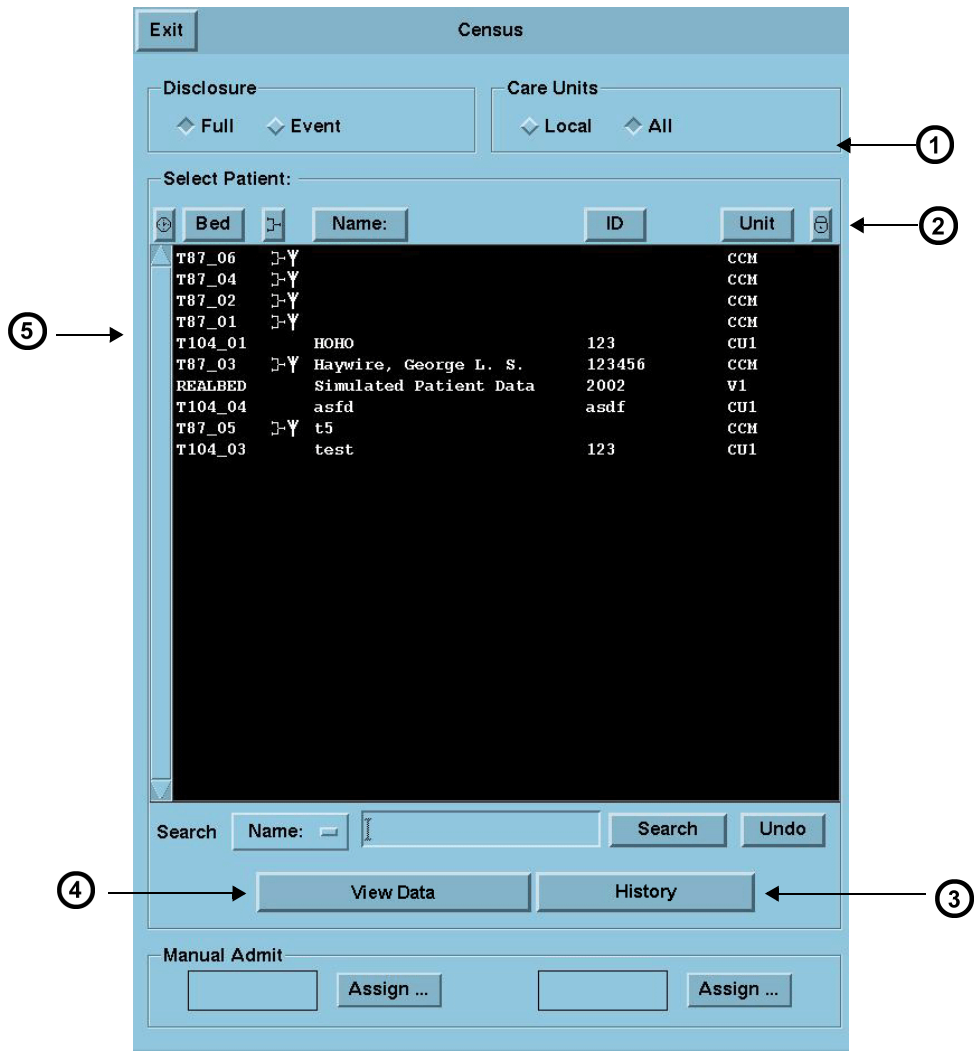

#### **Census Screen Illustration**

| 1 | Local - all patients with Full/Event Disclosure records on local Infinity CentralStation<br>All - all patients with Full/Event Disclosure records on the Infinity Network |
|---|----------------------------------------------------------------------------------------------------|
| 2 | Click on heading to sort columns                                                                                                    |
| 3 | Opens selected patient's History window                                                                                                    |
| 4 | Opens Disclosure Review Screen                                                                                                    |
| 5 | Census Screen patient list                                                                                                    |

#### **Census Screen Selection Description**

|                                                                          | Selection               | Description                                                                                                    |  |  |
|--------------------------------------------------------------------------|-------------------------|----------------------------------------------------------------------------------------------------|--|--|
| Disclosure                                                               | Full                    | Full Disclosure data                                                                                              |  |  |
|                                                                          | Event                   | Event Disclosure data                                                                                             |  |  |
| Care Units                                                               | Local                   | Patients with disclosure records being stored in the database of the Infinity CentralStation currently being used |  |  |
|                                                                          | All                     | Patients with disclosure records accessible on the Infinity Network                                               |  |  |
| Select Patient:<br>Available patient<br>records are listed<br>and can be | Record Lock             | Denotes a "locked" record. Up to 16 records may be locked at one time.                                            |  |  |
| sorted by clicking<br>on one of the<br>headings.                         | Ð                       | Time Disclosure record was acquired Sort order places most recent record first.                                   |  |  |
|                                                                          | Bed                     | Infinity Network bed label                                                                                        |  |  |
|                                                                          |                         | Denotes Active/Inactive status<br>When the symbol displays, disclosure data collection is<br>active.              |  |  |
|                                                                          | Name                    | Patient Name                                                                                                    |  |  |
|                                                                          | ID                      | Patient ID Number                                                                                                 |  |  |
|                                                                          | Care Unit               | Care Unit Label                                                                                                   |  |  |
| Search                                                                   | • Name<br>• ID<br>• Bed | Selects field that will be searched for keyword entered in the text entry box                                     |  |  |
|                                                                          | text box                | Text entry box for keyword search criteria (20-character maximum)                                                 |  |  |
|                                                                          | Search                  | Activates search function for information entered in to text box                                                  |  |  |
|                                                                          | Undo                    | Returns Census Screen                                                                                             |  |  |
| View Data                                                                | Opens selected          | Dpens selected patient's disclosure review screen (Full or Event)                                                 |  |  |
| History                                                                  | Opens selected          | s selected patient's disclosure history screen                                                                    |  |  |
| Manual Admit                                                             | Assign                  | Manually admit up to 2 additional patients to Disclosure data collection (See page 16-6)                          |  |  |

# Admitting a Patient to Full/Event Disclosure

Full/Event Disclosure storage begins automatically when a patient is admitted at the Main Screen of the Infinity CentralStation. There are two additional Manual Admit records for patients within a Monitoring Unit, but they may not be added at the Main Screen.

**NOTE:** A Monitoring Unit is a logical group of beds that provide patient monitoring services such as alarm annunciation, recordings and remote control to its members.

### **Data Collection Rules**

A patient remains admitted to the Infinity CentralStation and data storage continues for as long as the patient remains on the same monitor on the Infinity network.

If the patient leaves the Monitoring Unit and returns with the same bedside monitor (Pick and Go) or to the same Infinity CentralStation, data storage resumes automatically when the patient is reconnected to the Infinity Network. If the patient's monitor/Infinity CentralStation is different, the new care unit data is linked to the previous data set and is available on the patient's Full or Event Disclosure Review screen.

#### NOTE:

- If the bedside monitor is disconnected for a PICK AND GO purpose and is reconnected to the network, Disclosure storage resumes automatically.
- Whenever you remove a bedside monitor from the network, small gaps will appear in the Full Disclosure waveforms.

Once the Full/Event Disclosure capacity is reached (4, 8, 12, 16, or 32 patients, depending on server option) new patients can be admitted as patients are discharged and slots become available.

The Infinity CentralStation database permits storage of "*active*" and "*inactive*" patient records. The total number of "*inactive*" records available is calculated using the formula:

#### 64 - (n + 2), with "n" equal to the number of active patients.

*"Inactive"* records are included in the Census Screen patient list and have no "active data collection" symbol (16-4). Stored waveforms for patients who are removed from Main Screen are saved and sorted according to time spent, and have an inactive status. As soon as the storage capacity is reached, the oldest data is replaced by the most recent. Each inactive record deletes automatically after 72 hours, except when the record is locked (16-4).

### To Manually Admit a Patient:

You can admit two additional patients to Full/Event Disclosure as follows.

- 1. Open the Census screen (16-2).
- 2. Click on the button labeled **Assign...** in the **Manual Admit** section of the **Census** screen.

The Manual Assign Bed popup displays

3. Double-click on the patient you wish to admit, or

Highlight the patient you wish to admit and click on Accept.

# **Accessing Disclosure History**

- 1. Open the Census screen (16-2).
- 2. Highlight the desired record in the Census screen patient list (16-3).
- 3. Click on History.

The Patient Care History popup displays.

- 4. Select the record you wish to view.
- 5. Click on **View Data**.

### Locking a Full/Event Disclosure Record

You can lock up to 16 disclosure records in each Infinity CentralStation database. When you **lock** the record, data will not be automatically deleted. When all 16 locks are used, the button is ghosted.

### To Lock/Unlock a Record:

- 1. Access the Patient Care History popup.
- 2. Select the record you wish to lock or unlock.
- 3. Click on the Lock/Unlock toggle button.

**NOTE:** If **Clinical Password** is enabled on the **Biomed - Configure Central** screen (18-3), you will need that password to unlock a record.

# Accessing the Full/Event Disclosure Review Screen

#### From Main Screen:

- 1. Open the Census Screen (16-2)
- 2. Highlight a record in the Census screen patient list (16-3) to activate the **View Data** button.
- 3. Click on **View Data** to display the Full/Event Disclosure Review screen.

#### From Bed View:

- 1. Click on **Review**.
- 2. Click on Full Disclosure... or Event Disclosure...

The Full Disclosure screen displays in compressed screen (zoom out) format.

**NOTE:** When moving between Disclosure screens and other screens (such as Trends) near a system time change, time stamps may be slightly different on the two screens. This occurs because the Infinity CentralStation and the bedside monitors have different methods of annotating time. These time differences do not affect the displayed data which *correlates exactly in both applications* to an internal time stamp.

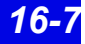

### 16: Full/Event Disclosure

### **Full Disclosure Review Screen**

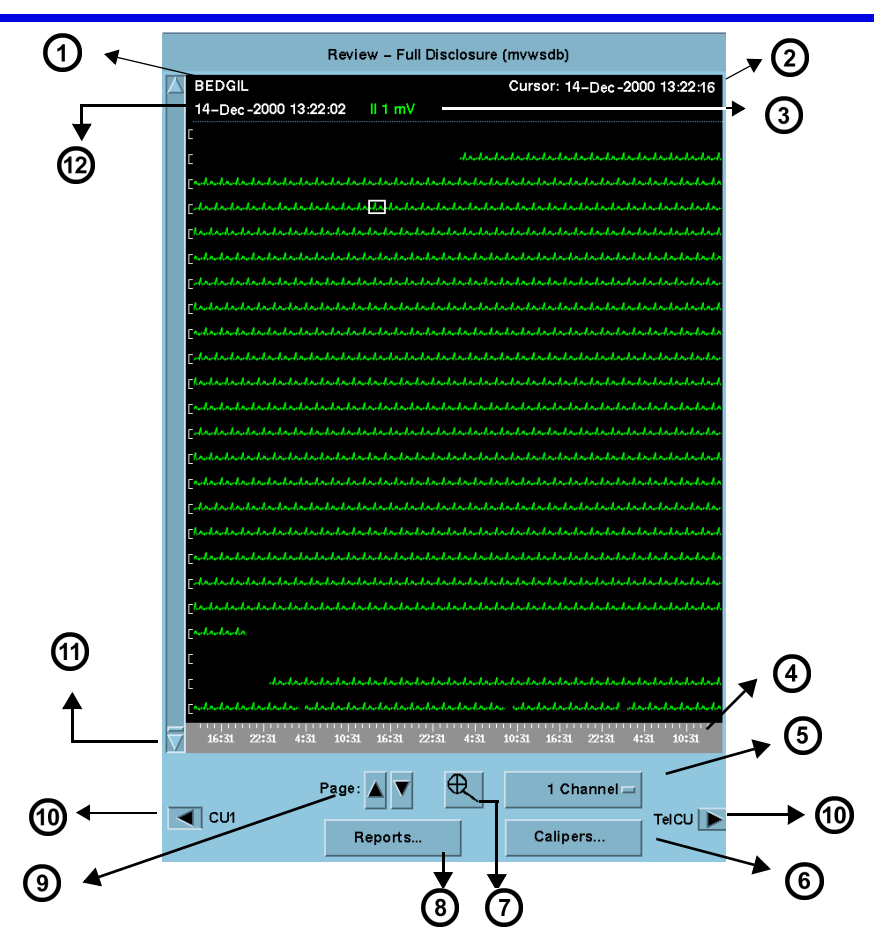

| 1 | Patient Identification                                                                                               | 7  | Selects viewing mode (Zoom In or Zoom Out)                                                                            |
|---|----------------------------------------------------------------------------------------------------|----|----------------------------------------------------------------------------------------------------|
| 2 | Time/date corresponding to cursor position                                                                           | 8  | Generates Full Disclosure reports                                                                                     |
| 3 | Gain setting/lead label                                                                                              | 9  | Navigates by page                                                                                                    |
| 4 | Time Line reflects Full/Event Disclosure<br>Storage Option (16-1)                                                    | 10 | Permits scrolling through care unit data when<br>electronic patient transfer or manual transfer                       |
|   | When navigating through care units the time<br>line changes to reflect the storage time of the<br>selected care unit |    | When there is no <i>previous</i> or <i>next</i> care unit data, the arrow is ghosted and no care unit label displays. |
| 5 | Selects number of waveforms to display                                                                               | 11 | Vertical scroll bar                                                                                                   |
| 6 | Opens ECG Caliper Tool Screen                                                                                        | 12 | Time/date of oldest displayed data                                                                                    |

All time changes that occur at the Infinity CentralStation are identified on the waveform by a yellow tick mark. Appended data is marked with a white tick mark, which represents the time the data was appended.

Infinity CentralStation

## **Event Disclosure Review Screen**

When you open the **Review-Event Disclosure** screen, the most recent event information displays along with its associated waveform (if the waveform is being stored).

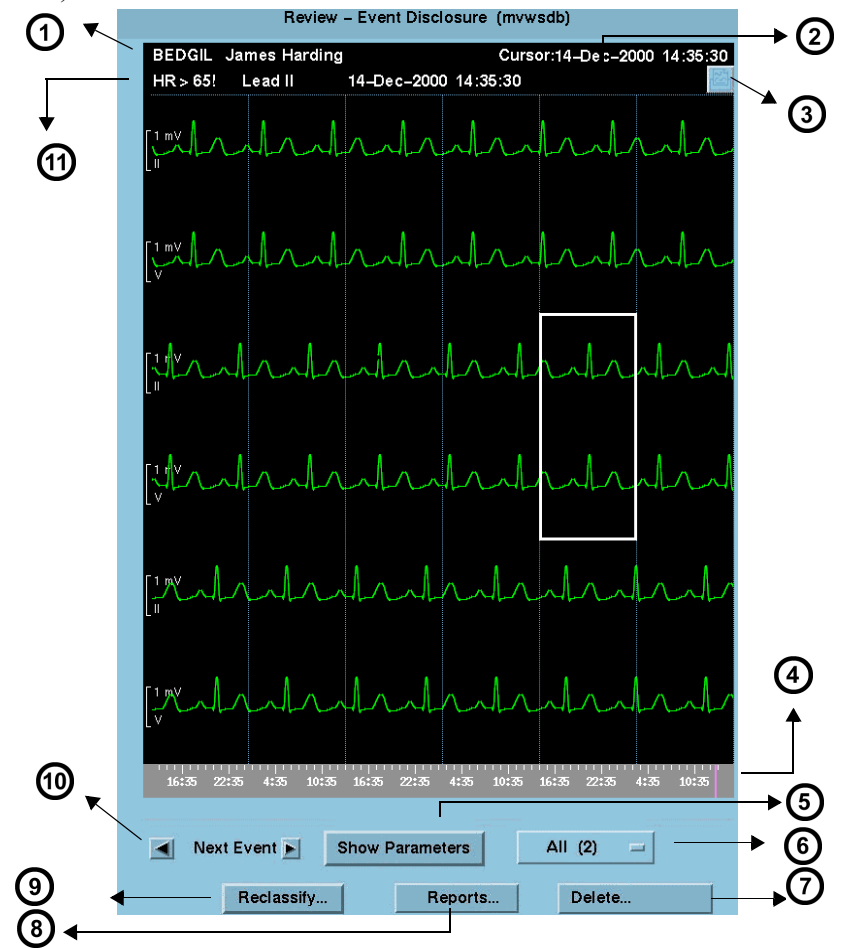

| 1 | Patient Identification                                                                                                    | 6  | Event class                                                                                |
|---|----------------------------------------------------------------------------------------------------|----|--------------------------------------------------------------------------------------------|
| 2 | Time/date corresponding to cursor position                                                                                             | 7  | Deletes event classes                                                                      |
| 3 | Click symbol so a check mark displays to select an<br>event for the shift report. When an event is<br>annotated, the comment displays. | 8  | Opens Reports submenu                                                                      |
| 4 | <i>Time line</i> with tick marks for all stored events Prominent tick mark identifies displayed event                                  | 9  | Permits reclassification of event                                                          |
| 5 | Displays parameter values at time of the event (16-16)                                                                                 | 10 | To set up event classes see (16-17).<br>Scrolls to next/previous event on <i>time line</i> |
|   |                                                                                                    | 11 | Cause, lead, time, and date of stored event                                                |

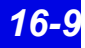

# Full/Event Disclosure Review Screen Functions

You can view a patient's Disclosure data (Full or Event) in **Zoom Out** (compressed) or **Zoom In** (expanded) format.

#### Zoom In

For 1 channel approximately 36 seconds of data displays on a page.

#### Zoom Out

For 1 channel approximately 9.5 minutes of data displays on a page.

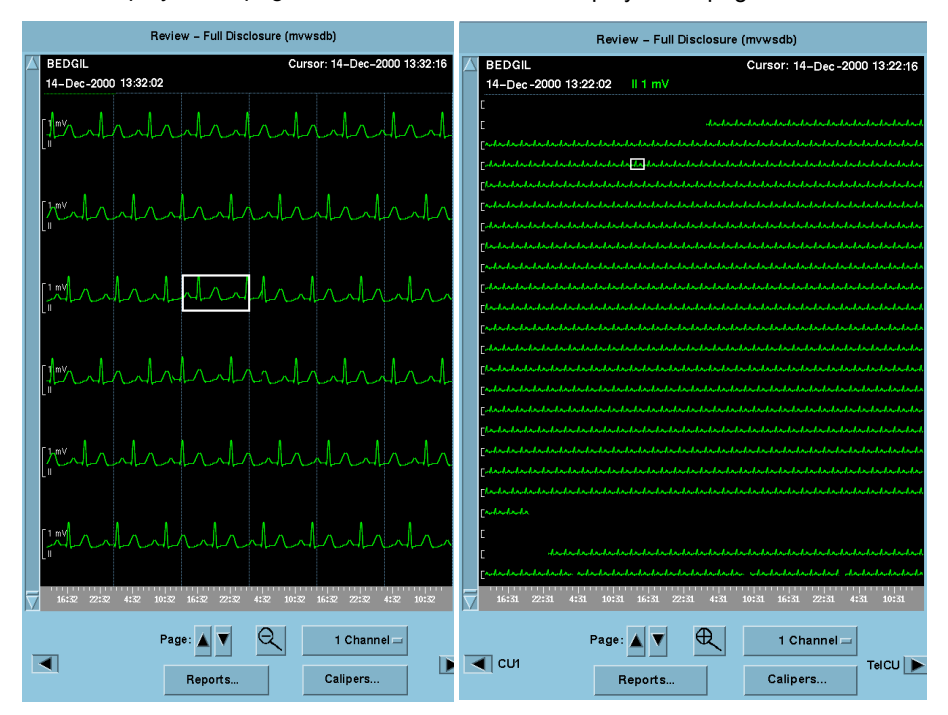

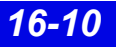

Available functions on disclosure review screens are:

| Full Disclosure                                                                        | Event Disclosure                                                               |
|----------------------------------------------------------------------------------------|--------------------------------------------------------------------------------|
| navigate through and view stored Full/Event Dis                                        | sclosure data for multiple care units (16-8)                                   |
| generate reports (14-22)                                                               |                                                                                |
| <ul> <li>select how many channels of data you wish to view (16-8)</li> </ul>           | view parameter values                                                          |
| • select gain settings (16-12)                                                         | <ul> <li>delete events<br/>(individual event or entire event class)</li> </ul> |
| choose the order of the displayed waveforms                                            | customize event storage                                                        |
| select waveforms for storage (16-12)                                                   | annotate events (16-14)                                                        |
| access ECG caliper tool (16-19)                                                        | reclassify events (16-17)                                                      |
| <ul> <li>configure trend order setup for Graphical<br/>Trend Report (14-24)</li> </ul> |                                                                                |

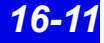

### Full/Event Disclosure Storage/Display Options

| Function                                                                                                    | Steps                                                                                                    | Notes                                                                                                    |  |
|----------------------------------------------------------------------------------------------------|----------------------------------------------------------------------------------------------------|----------------------------------------------------------------------------------------------------|--|
| Select waveforms for display                                                                                                    | <ol> <li>Click on Options on the Disclosure<br/>Review screen menu bar.</li> <li>Click on Display Options</li> <li>Click on the channel's <i>Parameter</i> button.<br/>A list of available settings appears.</li> <li>Click on the desired setting.</li> <li>Repeat steps 3 and 4 for each channel.</li> </ol>        | Cursor time<br>appears in white<br>text on the <b>Patient</b><br><b>Setup</b> screen.                                                                                                    |  |
| Set display gain                                                                                                    | <ol> <li>Click on Options on the Disclosure<br/>Review screen menu bar.</li> <li>Click on Display Options</li> <li>Click on the channel's Gain/Scale button. A<br/>popup of available settings appears<br/>(16-13).</li> <li>Click on the desired setting.</li> <li>Repeat steps 3 and 4 for each channel.</li> </ol> |                                                                                                    |  |
| Turn pacer mark ON/OFF                                                                                                    | Click on <b>Pacer Mark</b> toggle button on the bottom of the waveform selection screen.      Pacer Mark: OFF                                                                                                    | Pacer marks for<br>bedside patients<br>only display at the<br>Infinity CentralSta-<br>tion if they are<br>available at the<br>bedside monitor.                                                             |  |
| Select waveforms for storage                                                                                                    | <ol> <li>Click on <b>Options</b> on the <b>Disclosure</b><br/><b>Review screen</b> menu bar.</li> <li>Click on <b>Storage Options</b></li> <li>Click on each channel's 'Parameter' button.</li> <li>Click on the desired setting in the popup.</li> </ol>                                                             | Channel defaults:<br>1 - Lead II<br>2 - Lead V<br>3 - ART<br>4 - SpO <sub>2</sub>                                                                                                    |  |
| Enable/Disable Automatic<br>waveform tracking<br><b>NOTE:</b> When the Expanded<br>Waveform locked option is<br>installed, Autotracking is always<br><b>ON</b> . It cannot be disabled.                                                                                                    | Click on Auto Track toggle button near<br>the bottom of the Waveform Storage<br>screen.     As System Defaults     Restore System Defaults     Auto Track: ON     Pacer Mark: OFF     Lindo     Cancel                                                                                                    | When Auto Track:<br>is ON, the first four<br>waveforms<br>displayed at the<br>bedside are stored<br>automatically.<br>When Auto Track:<br>is OFF, you must<br>manually select<br>waveforms for<br>storage. |  |
| WARNING! If you change leads at the bedside monitor and<br>the Infinity CentralStation Auto Track is set to OFF, you must<br>also change the lead selection at the Infinity CentralStation.<br>The bedside waveforms may no longer correspond to the<br>Infinity CentralStation waveform storage settings and data<br>may be missing.<br>• Click on Accept. Undo. or Cancel. |                                                                                                    |                                                                                                    |  |

### Available Gain Settings

| Parameter                                                                        | Available settings                                                                                               | Default size                                                                                                    |
|----------------------------------------------------------------------------------|----------------------------------------------------------------------------------------------------|----------------------------------------------------------------------------------------------------|
| ECG                                                                              | 0.25, 0.5, 1, 2, 4, and 8 mV                                                                                     | 1 mV                                                                                                    |
| ART/IBP, LV, GP1,<br>GP2, P1a-P3d                                                | 0 to: 20, 40, 50, 100, 125, 150, 175,<br>200, 225, 250, 300 mm Hg<br>0 to: 8, 12, 16, 20, 24, 32, 40 kPa         | Adult<br>0 to 200 mm Hg/0 to 24 kPa<br>Neonatal<br>0 to 100 mm Hg/0 - 16 kPa<br>Pediatric<br>0 to 150 mm Hg/0 to 20 kPa) |
| PA, RV                                                                           | 0 to: 20, 40, 50 100, 125, 150 mm Hg<br>0 to: 4, 6, 8, 12, 16, 20 kPa                                            | 0 to 50 mm Hg/0 to 8 kPa                                                                                                 |
| LA, RA, CVP                                                                      | -5 to: 5, 15, 20, 25, 40, 50, 100, 150,<br>200, 250, 300 mm Hg<br>-1 to: 2, 4, 5, 6, 8 kPa                       | -5 to 20 mm Hg/ -1 to 5 kPa                                                                                              |
| ICP                                                                              | -30 to 30,<br>0 to: 20, 40, 50, 100, 150, 200, 250,<br>300 mm Hg<br>-4 to 4,<br>0 to: 1, 2, 3, 4, 8, 16 kPa      | 0 to 20 mm Hg/0 - 4 kPa                                                                                                  |
| SpO <sub>2</sub>                                                                 | 10, 20, 30, 40, 50, 60, 70, 80, 90, 100%                                                                         | 40%                                                                                                    |
| etCO2                                                                            | 0 to: 40, 60, 80 mm Hg<br>0 to: 5, 8, 12 kPa<br>0 to: 5, 8, 12%                                                  | 0 to 40 mm Hg/0 to 5 kPa<br>0 to 5%<br>0 to 12%/0 to 12 kPa<br>(MIB acquired)                                            |
| Ventilator flow (MIB)                                                            | -5 to 5 L/min<br>-10 to 10 L/min<br>-20 to 20 L/min<br>-50 to 50 L/min<br>-100 to 100 L/min<br>-200 to 200 L/min | Adult<br>-100 to 100 L/min<br>Neonatal<br>-20 to 20 L/min<br>Pediatric<br>-50 to 50 L/min                                |
| Ventilator pressure<br>(MIB)                                                     | -5 to 25 cmH2O<br>-10 to 50 cmH2O<br>-20 to 120 cmH2O                                                            | -5 to 25 cmH2O                                                                                                    |
| Agent (MGM):<br>Halothane,<br>Isoflurane, Enflurane,<br>Seflurane,<br>Desflurane | 0 - 1%, 0 - 2%, 0 - 3%, 0 - 5%,<br>0 - 10%, 0 - 20%                                                              | 0 - 3%                                                                                                    |
| O <sub>2</sub> (MGM)                                                             | 20 - 50%, 20-100%                                                                                                | 20 - 100%                                                                                                    |
| Resp                                                                             | 5 - 100%                                                                                                    | 40%                                                                                                    |
## **Annotating Events**

On the **Event Disclosure Review** Screen you can annotate clinically significant events. For example, you can add a remark to an event such as *Chest Pain Decrease* after administering medications. A maximum of 100 annotations can be stored per patient. If you attempt to store a comment once the maximum capacity has been reached, a popup appears alerting you that the storage capacity is full. If this happens, you must delete unnecessary comments to make room for new ones.

A list of frequently used terms is available to select from to annotate an event.

### Annotating an event

- 1. Access the patient's Event Disclosure Review screen (16-7).
- 2. Scroll to the desired event either by clicking within the Event window or by using the ♥ Next Event ▶ button.
- 3. Click the right mouse button to activate the annotate popup list.
- 4. Either click on a term within the popup or type in a new comment (maximum of 25 characters).
- Chest Pain Increase Chest Pain Chest Pain Increas Chest Pain Gone Chest Pain Decrease Routine ECG Treatment Change Start Thrombolytics Post Thrombolytics ECG Post Intervention ECG Post PTCA ECG Post CABG Position: Supine Position: Left Side Position: Right Side Position: Up Right ANNOTATE EXIT
- 5. Click on **Annotate** to add the comment to the event database or on **Exit** to leave the popup without storing an annotation.

After an annotation is assigned to an event, it appears at the top of the waveform of the Even Disclosure Review Screen.

### Creating Your Own Annotations List

The annotations list contains a predefined set of terms that you cannot alter. However, you can add your own terms to the list (maximum capacity = 100 terms).

- 1. Open the patient's Event Disclosure Review screen (16-7).
- 2. Click on the right mouse button to activate the Notes popup.
- 3. Type in the note and click on the + button to *add* the entry to the top of the list; or highlight the list item to *delete* and press the button.

**NOTE:** You cannot delete a predefined entry from the annotation list; you can only delete terms you have added manually.

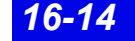

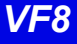

## **Viewing Events**

To view and navigate through stored events:

Click on the time line of the Event Review screen and click on the
 **Next Event** arrows.

### Viewing a class of events

1. Click on the *event class* option button (see arrow) to display an event class list with the number of events for each.

**All** is the default event class that displays when the screen opens and includes all stored events.

| . 2011         |            | and a second second sec | 5       |   |
|----------------|------------|----------------------------------------------------------------------------------------------------|---------|---|
| 📕 Next Event 📕 |            | Show Parameters                                                                                                    | All (2) | - |
|                | Reclassify | Reports                                                                                                    | Delete  |   |

**NOTE:** Only event classes that have had an event in the last 28, 48 or 72 hours (depending on the configured option) are listed unless the disclosure record was locked.

2. Click on the desired event class.

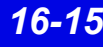

### **Deleting Events**

You can either delete individual events or entire event categories.

### To delete an individual event

- 1. Open the **Event Review** screen (16-7).
- 2. Select the event you wish to delete.
- 3. Click on Delete...
- 4. Click on **Event** to delete the currently displayed event (the previous event is displayed; if no previous events exist, the *next* event is displayed instead).

### To delete an entire event class

- 1. Click on the Event Class button to display a list.
- 2. Click on the Event Class you wish to delete.
- 3. Click on **Delete...** to delete the entire Event Class. This activates a confirmation popup.
- 4. Click on **Yes** in the popup to delete all of the events for the selected class or on **No** to exit the popup without deleting any events.

### **Viewing Parameter Values**

To see parameter values stored at the time of an event:

- 1. Open the **Event Review** screen (16-7).
- 2. Click on Show Parameters.

| HR110 bpm                         | STIII                           |
|-----------------------------------|---------------------------------|
| PVC/min 46 bpm                    | STaVR                           |
| ARR                               | STaVL                           |
| SpO20 %                           | STaVF                           |
| STI                               | STV                             |
| STII                              |                                 |
|                                   |                                 |
| 15:36 21:36 3:36 9:36 15:36 21:36 | 2:38 8:38 14:38 20:38 2:38 8:38 |

Arrow buttons may appear on either side of the parameter screen popup depending on the number of stored parameters for the events. Use these arrows to scroll through the list.

### **Renaming/Reclassifying Events**

You can rename any stored arrhythmia event using labels from a pre configured selection menu as follows:

- 1. Open the **Event Review** screen (16-7) and select the event you wish to rename.
- 2. Click on **Reclassify**. The *Reclassify Event* popup displays.

| <u>.</u>   |                                   |  |
|------------|-----------------------------------|--|
| Original E | vent: ARR: PAUSE!                 |  |
| ASY        | ASYSTOLE                          |  |
| VF         | VENTRICULAR FIBRILLATION          |  |
| VT         | ARR: VENTRICULAR TACHYCARDIA      |  |
| RUN        | ARR: RUN                          |  |
| AIVR       | ARR: ACCELERATED IDIOVENTRICULAR  |  |
| CPT        | ARR: COUPLET                      |  |
| BGM        | ARR: BIGEMINY                     |  |
| TACH       | ARR: SINUS TACHYCARDIA            |  |
| BRDY       | ARR: SINUS BRADYCARDIA            |  |
| PAUSE      | ARR: PAUSE                        |  |
| SVT        | ARR: SUPRAVENTRICULAR TACHYCARDIA |  |
| * AFIB     | ATRIAL FIBRILLATION               |  |
| * ATAC     | ATRIAL TACHYCARDIA                |  |

The popup list includes all current Infinity arrhythmia class labels and ten additional labels with a preceding asterisk. These additional labels can either be the defaults or user-configured event names (18-5).

3. Select the desired event label and click on **Accept**.

A confirmation popup displays which asks you to confirm that you want to reclassify the **Current Event** with your selection.

4. Click on **Continue** in the confirmation popup to accept the change or **Cancel** to keep the current label.

The new label for the event displays on the Event Disclosure Review screen. If an event has a label that is user-configured, it is grouped in the event class, "other" (16-15).

You can only reclassify events if they are in one of the following arrhythmia categories. Otherwise, the **Reclassify** button is ghosted on the Event Review Screen.

| ASY  | VF    | VT  | RUN   |
|------|-------|-----|-------|
| AIVR | CPT   | BGM | TACH  |
| BRDY | PAUSE | SVT | OTHER |

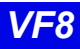

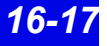

## **Disclosure Review Screen Cursor**

When you open a Disclosure Review screen data is centered around the cursor time, which appears at the top right of the screen.

### Changing the Cursor Time

Left-click the mouse anywhere on the displayed waveforms to change cursor time.

**NOTE:** Cursor time does not change when you scroll through the data or select a time on the time line.

The cursor height varies with the number of channels selected.

## 

#### 1 Channel cursor

#### 2 Channel cursor

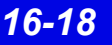

## **Full Disclosure ECG Caliper Tool**

An on-screen ECG caliper tool allows you to obtain, calculate, store, and review timebased interval measurements and averages using Full Disclosure.

Before you can use the ECG caliper tool the Full Disclosure **Channel 1** setting must be set to display ECG data (16-12).

### Accessing The ECG Caliper Screens

- 1. Open the Full Disclosure Review screen (16-7).
- 2. Position cursor over the ECG area you wish to measure.
- 3. Click on **Calipers...** A submenu displays.

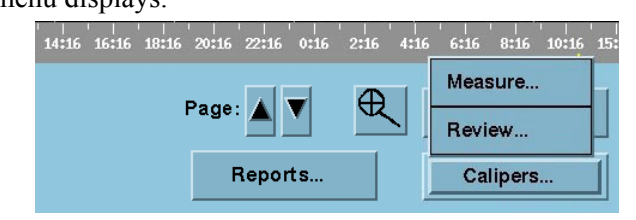

- 4. Click on the desired function.
  - Measure Executes Caliper Measure screen which uses 18 seconds of complete Full Disclosure ECG data following cursor time.
  - **Review** Executes Caliper Review screen.

**NOTE:** The **Review** button is ghosted when no measurements are stored for the patient.

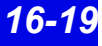

### **Caliper Measure Screen**

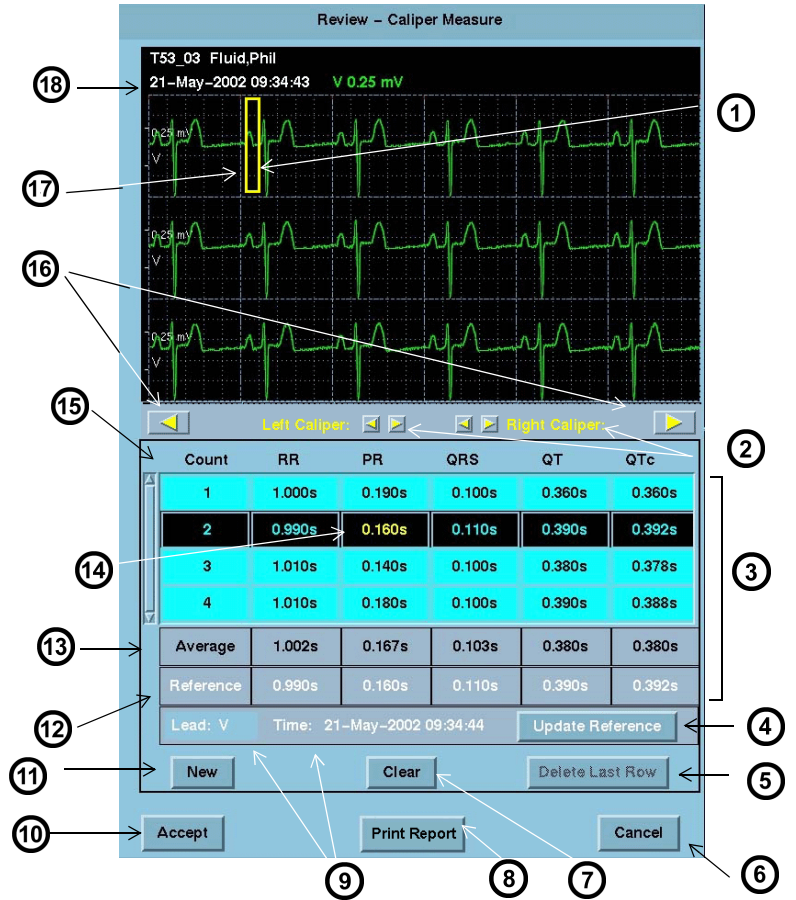

| 1 | Waveform area - Right click mouse to move right caliper to any position on Waveform. | 10 | Accepts/Saves measurements, calculations, and averages                                                                                                    |
|---|--------------------------------------------------------------------------------------|----|----------------------------------------------------------------------------------------------------|
| 2 | Caliper positioning adjustment controls                                              | 11 | Generates new row of caliper measurements                                                                                                    |
| 3 | Summary Table                                                                        | 12 | Reference values (white text)                                                                                                    |
| 4 | Updates reference                                                                    | 13 | Interval averages                                                                                                    |
| 5 | Deletes last row of measurements                                                     | 14 | Current measurement (yellow text)                                                                                                    |
| 6 | Cancels measurements                                                                 | 15 | Interval measurements and QTc                                                                                                    |
| 7 | Resets selected row's measurements to zero                                           | 16 | Interval Advance Arrows rotate or "march" calipers to the next common interval in the strip. In order for the calipers to march, you must measure the first RR interval in the strip. |
| 8 | Generates an immediate printed report of current measurements (14-18)                | 17 | Left click mouse to move left caliper to any position on waveform.                                                                                                    |
| 9 | Last saved reference lead, date, and time                                            | 18 | Cursor date and time                                                                                                    |

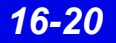

### Waveform Area

Cursor time marks the first second of an 18-second ECG strip that displays at the top of the **Caliper Measure** screen. If less than 18 seconds of data follows the cursor in the FD review screen, the last full 18 seconds of data will display.

Initially the calipers appear at the beginning of the waveform but can be set by clicking the mouse buttons.

### Summary Table

The summary table of the **Caliper Measure** screen displays interval measurements taken (16-21), calculated averages, and saved reference information (16-23).

It includes up to ten **Count** rows that contain RR, PR, QRS, and QT interval measurement entries, and calculates QTc for each corresponding RR and QT entry.

#### Interval Measurement Calculation

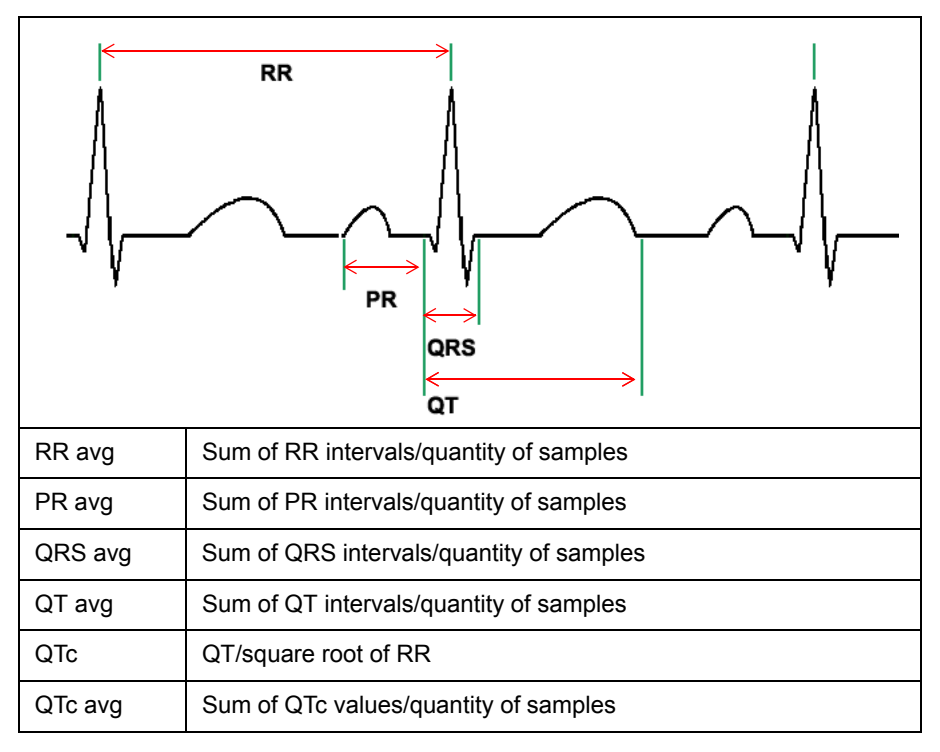

### Taking Interval Measurements

When the **Caliper Measure** screen first opens there is one highlighted row of measurements with zero values. As soon as one row of measurements is taken, these

16-

values display as **Average** measurements. All rows, except those containing no measurements, are used to calculate averages.

#### To measure an interval:

Your first measurement must be the RR interval in order to determine the QT interval. After you measure the first RR interval, measure the PR, QRS and QT intervals.

1. Move the cursor to the RR interval measurement box and click. The active measurement displays in yellow text.

|    | Count   | RR       | PR      | QRS      | QT      | QTc     |
|----|---------|----------|---------|----------|---------|---------|
| Â  | 1       | 1.00 sec | 0.15sec | 0.10 sec | 0.19sec | 0.19sec |
|    |         |          |         |          |         |         |
| _  |         |          |         |          |         |         |
|    |         |          |         |          |         |         |
| Z. |         |          |         |          |         |         |
|    | Average | 1.00sec  | 0.15sec | 0.10sec  | 0.19sec | 0.19sec |

- 2. Position the cursors over a complex in the ECG strip.
- 3. Right-click the mouse button to set the right caliper.
- 4. Left-click the mouse button to set the left caliper.

**NOTE:** It is not possible to set *negative* measurement values.

- 5. Move the cursor to the next interval measurement box and click.
- 6. Repeat steps 2 through 5 for each desired measurement interval of that complex.

Once you measure an RR interval between complexes, you can use the *Interval Advance Arrows* (16-20) to *march* or rotate the cursors the distance of the RR interval along the strip.

After all your measurements are complete you can save the data for review or future report generation or you can print an ECG Caliper Report immediately.

- To save the measurements click on **ACCEPT**.
- To print an ECG Caliper report immediately click on **Print Report**.

If you **Cancel** the **Caliper Measurement** screen without saving data, a popup displays. To save measurements not previously stored, click on **Yes** in the popup.

### Adding/Removing/Changing Measurement Rows

The **Caliper Measure** screen *Summary Table* holds up to ten rows of interval measurements that are used to determine averages.

#### To add a row of interval measurements:

- 1. Click on **New**. A row of interval measurements with zero values is added and is highlighted.
- 2. Complete interval measurements for the complex (16-21).
- 3. Repeat steps 1 and 2 for each new row. You can have up to ten **Count** rows.

#### To remove last row of interval measurements:

The **Delete Last Row** button is ghosted until more than one row of measurements exists and the last row of measurements is highlighted.

- 1. Click on any interval measurement in the last measurement row to select and highlight the row.
- 2. Click on **Delete Last Row** to remove the row from the summary table.

#### To reset a row of interval measurements:

- 1. Click on any interval measurement in a row to select and highlight the row.
- 2. Click on **Clear** to reset all measurements to zero.

### Saving References

At the bottom of the summary table saved reference measurements appear in the row labeled **Reference** and display in white text. **Reference Time:** shows the last saved reference date and time.

Reference measurements are displayed and stored with all associated caliper interval measurements until a new reference is selected.

#### To save a reference:

- 1. Click on any interval measurement in a row to select and highlight the row.
- 2. Select **Update Reference** to save these reference measurements.

When you save a new reference and reference values already exist, a popup displays requesting confirmation.

3. Select **YES** in the popup to update the reference.

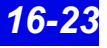

### **Caliper Review Screen**

The **Caliper Review** screen lists all saved caliper measurements in its summary table. It can contain up to 72 hours of saved measurements.

From the Caliper Review screen you can:

- Delete saved measurements
- Generate a Caliper Report (14-18)

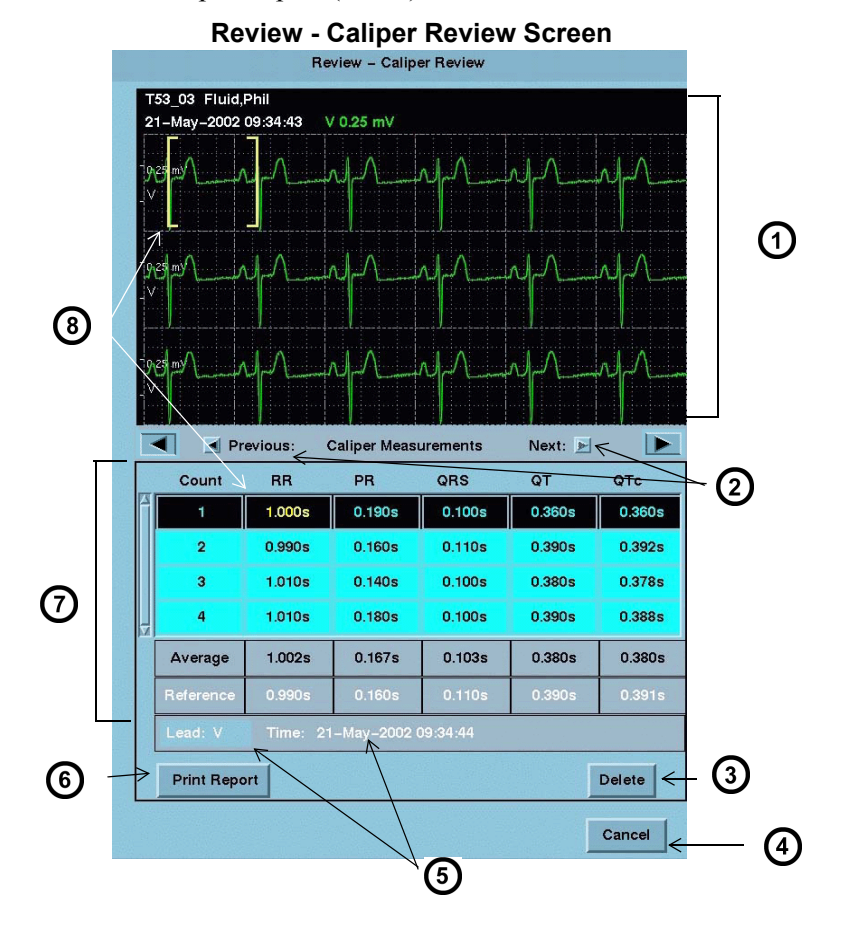

| 1 | Waveform Area                                                                                      | 5 | Last saved reference lead, date, and time           |
|---|----------------------------------------------------------------------------------------------------|---|-----------------------------------------------------|
| 2 | Scroll through saved measurements.<br>(Arrows are ghosted at beginning and end of<br>stored data.) | 6 | Generates Caliper Report (14-18)                    |
| 3 | Deletes saved measurements                                                                         | 7 | Summary Table                                       |
| 4 | Exit screen                                                                                        | 8 | Calipers display selected measurement (yellow text) |

16-

When the **Caliper Review** screen opens the latest saved interval measurements, averages, and associated references display along with the ECG waveform. Whenever you click on an interval measurement in the summary table, the calipers display the measured interval on the actual complex in the waveform area.

To open the **Caliper Review** screen see 16-19.

#### To delete interval measurements:

- 1. Open the **Caliper Review** Screen.
- 2. Click on **Delete**.

A popup displays. To remove *all* of the measurements in the summary table, click on **Yes** in the popup.

## **Full/Event Disclosure Reports**

Reports that are generated at the Full/Event Disclosure Review screen follow.

| Full Disclosure        | Event Disclosure |
|------------------------|------------------|
| Strip Report           |                  |
| Shift Report           |                  |
| Graphical Trend Report |                  |
| Selected Events Report |                  |
| One-Hour Report        |                  |
| 24-Hour Report         |                  |
| Selected Strip Report  |                  |
| Patient Status Report  |                  |
| Caliper Report         |                  |

Full/Event Disclosure report requests are printed to the laser printer even if you exit the screen.

## **Exporting Full/Event Disclosure Data**

## Exporting Full Disclosure Data to a Third-Party Device

When exporting data, a minimum of a patient ID must be entered in the ADT screen.

### To Export Waveforms from Full Disclosure:

The **Export Waveforms** feature exports up to 25 hours of four continuous waveforms to a compatible third party device (contact your local Dräger representative for a list of compatible third party devices).

- 1. Open the patient's Full Disclosure Screen (16-7).
- 2. Click on **Reports...** A popup menu displays.
- 3. Click on Export Waveforms.

NOTE:

- If the **Export Waveforms** selection is not listed, the destination IP address is not configured for the device. Consult the Hospital Biomedical Engineering Dept.
- The waveform export feature supports transfer of one file at a time, during which the **Export Waveforms** selection is ghosted.

### To Export Full Disclosure Data:

The **Export Strip** feature exports up to 4 waveforms each containing 18 seconds of data in which the cursor time marks the center of the exported waveform segment.

- 1. Open the patient's Full Disclosure Review Screen (16-7).
- 2. Click on the cursor to set the *end time* of the data to be exported.
- 3. Click on **Reports.** A popup menu displays.
- 4. Click on Export Strip.

**NOTE:** If the **Export Strip** selection does not appear, the Infinity MegaCare IP address is not configured. Consult the Hospital Biomedical Engineering Dept.

### Exporting Events from Event Disclosure

The *Export Event* feature exports 18 seconds of the selected event's waveform data in which the event is the middle of the waveform segment, the event's cause string (e.g. ASY), and the parameter values at the time of the event.

### To Export Event Disclosure Data:

- 1. Open the patient's **Event Disclosure**. Review screen (16-7).
- 2. Access the desired event
- 3. Click on **Reports...** A popup menu displays.
- 4. Click on Export Event.

**NOTE:** If the **Export Event** button does not appear, the Infinity MegaCare IP address is not configured. Consult the Hospital Biomedical Engineering Dept.

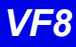

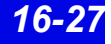

## **Special Conditions**

Various situations during patient monitoring may affect Full/Event Disclosure data collection.

| Special Condition                                                                                                    | Effect                                                                                                    |
|----------------------------------------------------------------------------------------------------|----------------------------------------------------------------------------------------------------|
| The monitoring device is being powered up.                                                                                             | <ul><li>Full Disclosure data storage resumes accordingly.</li><li>No Events are stored until the monitor is operational.</li></ul>                              |
| The monitoring device is powered down.                                                                                                 | The Full/Event Disclosure data is stored.                                                                                                    |
| CPS/IDS is offline, has failed, or is powered down.                                                                                    | <ul> <li>Blank spaces appear in the Full Disclosure data for the<br/>duration of the interruption.</li> </ul>                                                   |
|                                                                                                    | <ul> <li>No events are stored during the interruption.</li> </ul>                                                                                               |
| The patient monitor is put in <i>Standby</i> mode.                                                                                     | <ul> <li>Blank spaces appear in the Full Disclosure data for the mode duration.</li> </ul>                                                                      |
|                                                                                                    | No events are stored for the mode duration.                                                                                                    |
| Standby is canceled.                                                                                                    | Storage of Full/Event Disclosure data resumes.                                                                                                    |
| The patient is discharged at the bedside.                                                                                              | Full/Event Disclosure data remains until manually deleted at the Infinity CentralStation.                                                                       |
| The patient demographics are changed.                                                                                                  | Full/Event Disclosure data is stored under the edited demographics.                                                                                             |
| The bedside monitor is disconnected.                                                                                                   | <ul> <li>The Full Disclosure database shows blanks for the<br/>duration of the interruption. A message describes the<br/>absence of data.</li> </ul>            |
|                                                                                                    | No events are stored while the monitor is disconnected.                                                                                                    |
| The pod/cartridge or a signal source such as a transducer is connected.                                                                | Full Disclosure data collection begins for any displayed parameter that was selected for the Full Disclosure application.                                       |
| The pod/cartridge or a signal source is disconnected.                                                                                  | Blanks will appear in the Full Disclosure display of the parameter for the duration of the interruption.                                                        |
| Network date and/or time changes.                                                                                                    | Up to 20 system time changes are stored. The time stamps<br>on the waveforms and event calls mark the time the data<br>was actually stored.                     |
| The patient leads are changed at<br>the bedside monitor while Full/<br>Event Disclosure automatic<br>waveform tracking is <b>OFF</b> . | Data may be missing since the leads selected for display on<br>the bedside monitor may no longer correspond to the<br>Infinity CentralStation storage settings. |

# **17 VentCentral Option**

| Overview                                                 | 17-3  |
|----------------------------------------------------------|-------|
| The Ventilator Screen                                    | 17-5  |
| Accessing the Ventilator Screen                          | 17-6  |
| Waveform Area in Ventilator Screen                       | 17-6  |
| Loops Area in Ventilator Screen                          | 17-7  |
| Trend Area in Ventilator Screen                          | 17-7  |
| The Ventilator Settings Review Screen                    | 17-8  |
| Accessing the Ventilator Settings Review Screen          | 17-8  |
| Parameter and Settings Order                             | 17-9  |
| Special Conditions                                       | 17-10 |
| Ventilator View Setup Screen                             | 17-11 |
| Accessing the Ventilator View Setup Screen               | 17-12 |
| Selecting Waveforms for Display                          | 17-12 |
| Selecting Waveforms for the Trend Display                | 17-13 |
| VentCentral Trend Parameters                             | 17-14 |
| MIB Ventilator Alarms                                    | 17-18 |
| Ventilator Report                                        | 17-18 |
| VentCentral Messages                                     | 17-19 |
| Ventilator and Device Messages/Labels                    | 17-19 |
| Dräger Cato Anesthesia System                            | 17-20 |
| Dräger Cicero Anesthesia System                          | 17-21 |
| Dräger Julian/Julian Primus/Primus Anesthesia System     | 17-22 |
| Dräger Narkomed IIC / IV / 6000 / 6400 Anesthesia System | 17-25 |
| Dräger Fabius GS/Fabius CE/Tiro Anesthesia System        |       |
| Dräger Apollo Anesthesia System                          | 17-28 |
| Dräger Zeus Anesthesia System                            | 17-30 |
| Ohmeda Modulus CD Anesthesia System                      | 17-32 |
| Dräger BabyLog Ventilator                                | 17-33 |
| Dräger Evita 1 Ventilator                                | 17-34 |
| Dräger Evita 2 Ventilator                                | 17-37 |
| Dräger Evita 2D / 4 / XL Ventilator                      | 17-40 |
| Dräger Savina Ventilator                                 | 17-43 |
| P-B 7200/840 Ventilators                                 | 17-45 |
| Taema Horus Ventilator                                   | 17-47 |
| Hamilton Galileo Ventilator                              | 17-49 |

| Maquet SV 300/SV 300A/Servoi Ventilator              | 17-50 |
|------------------------------------------------------|-------|
| Maquet SV 900 Ventilator                             |       |
| Viasys Bear 1000 Adult Ventilator                    |       |
| Viasys BearCub 750 Infant Ventilator                 |       |
| Baxter Vigilance/Vigilance II Cardiac Output Monitor |       |
| etCO2/Respiratory Mechanics Pod                      | 17-58 |

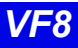

## **Overview**

With the VentCentral option you can review a patient's ventilator information at the Infinity CentralStation.

#### NOTE:

- Certain parameters, identified as measured values, are derived from other values or settings provided by the ventilator and may not reflect actual values. See the operating instructions for your specific device for detailed information on derived measurements.
- The VentCentral option supports only modular monitors with VF and later software. If VentCentral is intended for use with an MIB device, the MIB must also have VF (or later) software.

The displayed parameters and settings may originate from bedside monitor-connected devices, such as:

**NOTE:** You cannot change any MIB-connected device settings from the Infinity CentralStation.

- Medical Information Bus (MIB)-connected Ventilators and anesthesia machines (See tables starting on page 17-19.)
- Infinity hemodynamic bedside monitors (parameters only)
- etCO2/Respiratory Mechanics Pod directly connected to a bedside monitor (parameters only)

You may interact with the VentCentral option via three Ventilator screens:

- Ventilator screen
- Ventilator Settings Review screen
- Ventilator Setup screen

WARNING! Ventilator data should be used for informational purposes only. Refer to the primary monitoring device before making therapeutic or diagnostic decisions. Always verify alarm condition at the actual device. Dräger has tested/validated the following supported MIB devices and software versions, and cannot make any claim for the reliability of data for other software versions.

| Device                                                              | Software Version                                                      |  |
|---------------------------------------------------------------------|-----------------------------------------------------------------------|--|
| Dräger Babylog Ventilator                                           | 5.00                                                                  |  |
| Dräger Evita 1 Ventilator                                           | Tested to published protocol Medibus<br>Intensive Care 3.00/4.00      |  |
| Dräger Evita 2 Ventilator                                           | 2.00                                                                  |  |
| Dräger Evita 4 Ventilator                                           | 3.21                                                                  |  |
| Dräger Evita XL ventilator                                          | 5.00                                                                  |  |
| Dräger Savina ventilator                                            | 2.10                                                                  |  |
| Hamilton Galileo Ventilator                                         | GMP02.11a                                                             |  |
| Maquet SV 900 Ventilator                                            | not applicable                                                        |  |
| Maquet SV 300/300A Ventilator                                       | 2.00                                                                  |  |
| Maquet Servo <sup>i</sup> Ventilator                                | 1.00                                                                  |  |
| P - B 7200 Ventilator                                               | SP1/PM Revision .005                                                  |  |
| P - B 840 Ventilator                                                | 4-070212-85-D                                                         |  |
| Taema Horus Ventilator                                              | 3.055/mdv -1.170                                                      |  |
| Dräger Cato Anesthesia System                                       | Tested to published protocol Medibus<br>anesthesia devices 3.00/4.00  |  |
| Dräger Julian Anesthesia System                                     |                                                                       |  |
| Dräger Cicero Anesthesia System (B, C, EM)                          |                                                                       |  |
| Dräger Julian Primus Anesthesia System                              |                                                                       |  |
| Dräger Primus Anesthesia System                                     | Tested to published protocol Medibus for<br>Primus, Software 1.n, 2.n |  |
| Dräger Fabius GS Anesthesia System                                  | Tested to published protocol Medibus                                  |  |
| Dräger Tiro                                                         |                                                                       |  |
| Dräger Fabius CE                                                    | Tested to published protocol Medibus                                  |  |
| Dräger Apollo Anesthesia Workstation                                | anestnesia devices 4.03                                               |  |
| Dräger Zeus <sup>®</sup> Anesthesia System                          | 3.n                                                                   |  |
| Dräger Narkomed IIC                                                 | 1.30                                                                  |  |
| Dräger Narkomed IV                                                  | 2.01                                                                  |  |
| Dräger Narkomed 6000/6400                                           | 4.01                                                                  |  |
| Ohmeda 7900 / Modulus CD anesthesia machine                         | 2.8                                                                   |  |
| etCO2/respiratory mechanics pod                                     | VF0 (and later versions)                                              |  |
| Viasys Bear 1000 <sup>®</sup> Adult Ventilator                      | 2020                                                                  |  |
| Viasys BearCub <sup>®</sup> 750 Infant Ventilator                   | Tested to Viasys RS-232 communication protocol ER 11, revision E      |  |
| Edwards/Baxter Vigilance/Vigilance II SvO <sub>2</sub> /CCO monitor | 4.42, 5.02                                                            |  |

## **The Ventilator Screen**

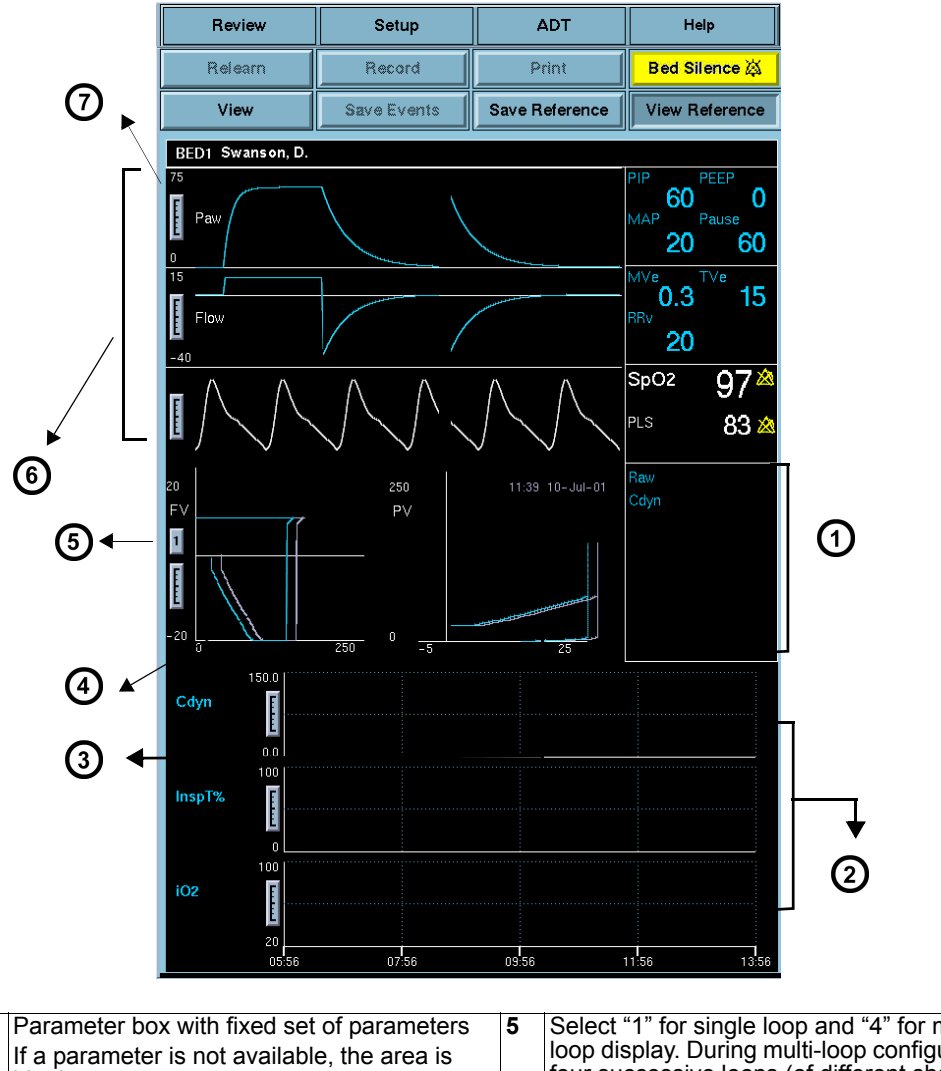

| 1 | Parameter box with fixed set of parameters<br>If a parameter is not available, the area is<br>blank. | 5 | Select "1" for single loop and "4" for multi-<br>loop display. During multi-loop configuration,<br>four successive loops (of different shades)<br>show. All loops erase and the sequence<br>restarts after the fourth loop is complete. |
|---|----------------------------------------------------------------------------------------------------|---|----------------------------------------------------------------------------------------------------|
| 2 | 8-hour trend of user-selected parameters                                                             | 6 | Display of 3 waveform channels                                                                                                    |
| 3 | Pressure vs. Volume Loop                                                                             | 7 | Waveform adjustment scale                                                                                                    |
| 4 | Flow vs. Volume Loop                                                                                 |   |                                                                                                    |

17: VentCentral Option

## Accessing the Ventilator Screen

- 1. Click on the patient's Main Screen parameter box. For information on accessing a remote patient, refer to page 8-3.
- 2. Click on View.
- 3. Click on Ventilator.

## Scaling

If the VentCentral waveforms, loops, or trends appear clipped, you can 75 change the display size by clicking on the scale at the left edge of the waveform area or to the left of the trends.

## Waveform Area in Ventilator Screen

The Ventilator screen allows you to select up to three waveforms for display and prioritize their order (page 17-12). If a waveform is not available from the bedside or the MIB-connected device, the next waveform in the priority list is used to fill the three waveform areas. If less than three waveforms are available, waveform areas are blank.

### Parameter Box

The parameter boxes to the right of the waveform area may consist of MIB and/or Infinity parameters and cannot be changed. These parameter boxes are independent of the bedside monitor and do not flash when a parameter is in alarm. MIB parameters do not support units, limits, and/or alarm-off icons. For Infinity parameters a crossed bell icon appears next to the parameter label when the alarm function is turned off.

a may consist nged. These itor and do ers do not nity rameter label Vent MVe **12.5** TVe RRv **150075** 

PEEP

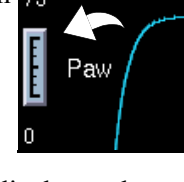

MAP

50

25

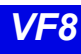

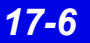

## Loops Area in Ventilator Screen

The real-time ventilator loops in the Ventilator screen are synchronous with the associated breath. Flow Volume is shown on the left and Pressure Volume on the right. Loops are drawn with the same display scale as the associated waveforms.

### **Displaying Loops**

You can save and display a **Reference Loop** with the actual loop display. The color of the reference loop is magenta. The Ventilator screen can display a **Single Loop** or **Multi-loop** draw.

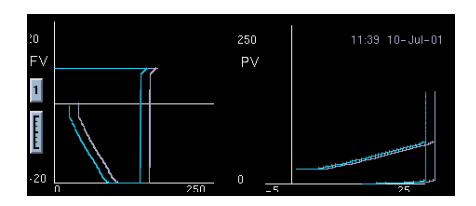

### Loop Parameter Box

The parameter box next to the loop area contains dynamic compliance, dynamic resistance, and arterial blood gas values. If blood gas values are not available, the labels do not appear. The order and ranges of the parameters follow.

| Parameter        | Units                      | Measurement Range                |
|------------------|----------------------------|----------------------------------|
| рН               | pH, nmol/L                 | 6.6 - 7.8                        |
| HCO3             | mEq/l, mmol/L              | 1-200 mEq/l                      |
| Hct (Hematocrit) | %                          | 15-75%                           |
| tHb (Hemoglobin) | g/dl, g/100ml, g/L, mmol/L | 5-25 g/dl                        |
| PCO2             | mmHg (kPa)                 | 10-200 mmHg (1.333 - 26.66 kPa)  |
| PO2              | mmHg (kPa)                 | 10 - 700 mmHg (1.33 - 93.31 kPa) |

## **Trend Area in Ventilator Screen**

Three trend graphs on the **Ventilator** screen show the most recent 8 hours of trend data for user-selected parameters (page 17-13). If a selected parameter is not available from the bedside/MIB device, the next parameter from the **Trends Setup** screen is automatically displayed. If less than three parameters are available, the **Ventilator** screen parameter graph is blank.

## **The Ventilator Settings Review Screen**

|      | 1             | 2                 | 3             |         | 4                 |                                                                                                    |     |
|------|---------------|-------------------|---------------|---------|-------------------|----------------------------------------------------------------------------------------------------|-----|
|      | <b></b>       | <b>A</b>          |               |         | •                 |                                                                                                    |     |
|      | Exit          | Ventilate         | or Settings I | Review  |                   |                                                                                                    |     |
| ⑧◀── | Ventilator: S | V300/3<br>· Units | Measured      | Setting | Setting Time      |                                                                                                    | (5) |
| -    |               | DE                |               | vc      | 14:17 24-May-2000 | Ĩ                                                                                                    | Ŭ   |
|      | CMV FRE       | Q breaths/m       |               | 30.0    | 14:17 24-May-2000 |                                                                                                    |     |
|      | SIMV FRE      | Q breaths/m       |               | 30.0    | 14:17 24-May-2000 |                                                                                                    |     |
|      | PEEP          | cmH2O             | 62            |         |                   |                                                                                                    |     |
|      | PEEP se       | ət                |               |         |                   |                                                                                                    |     |
|      | RRv           | breaths/m         | 112           |         |                   |                                                                                                    |     |
|      | iO2           | %                 | 97            |         |                   |                                                                                                    |     |
|      | PIP           | cmH2O             | 47            |         |                   |                                                                                                    |     |
|      | MAP           | cmH2O             | 87            |         |                   |                                                                                                    |     |
|      | Pause         | cmH2O             | kokok         |         |                   |                                                                                                    |     |
|      | TVi           | ml                | 1871          |         |                   |                                                                                                    |     |
|      | TVe           | mi                | 1871          |         |                   | 6                                                                                                    |     |
|      | MVi           | l/m               | ***           |         |                   | , in the second second |     |
|      |               |                   | Report        |         |                   |                                                                                                    |     |

| 1 | Ventilator type                                                                                                    | 5 | Time and date the setting was modified            |
|---|----------------------------------------------------------------------------------------------------|---|---------------------------------------------------|
| 2 | Selected units of measure at the MIB device or ventilator                                                                                                    | 6 | Generates Ventilator report (Chapter 14)          |
| 3 | Most recently updated measurement value<br>Certain parameters, identified as measured<br>values or settings, are derived from the<br>values provided by the ventilator and may not<br>reflect actual values. | 7 | Scroll bar for accessing additional<br>parameters |
| 4 | Most recent setting of the ventilator/MIB device                                                                                                    | 8 | Parameter or setting labels                       |

## Accessing the Ventilator Settings Review Screen

- 1. Click on the patient's parameter box.
- 2. Click on **Review**.
- 3. Click on Ventilator Settings Review.

### Parameter and Settings Order

The **Ventilator Settings Review** screen displays settings and supported parameters sent by the connected MIB device, Infinity bedside monitor, or compatible bedside monitor pod.

**NOTE:** The Infinity CentralStation does not support Acoustic Evoked Potential (AEP) and Somatosensory Evoked Potential (SEP) functions that are enabled at a bedside monitor.

Each **Ventilator Settings Review** screen parameter and setting displays in a fixed order. If a setting or parameter is not available, the corresponding field on the **Ventilator Settings** screen is blank. Additional settings and parameters not assigned to the fixed order are at the end of data received from the MIB-connected device. Parameters/settings sent to Infinity monitors for various MIB-compliant devices are listed in tables starting on page 17-19.

| Order | Description                               | Parameter | Setting |
|-------|-------------------------------------------|-----------|---------|
| 1     | Ventilator type                           |           |         |
| 2     | Ventilator mode                           |           |         |
| 3     | CMV frequency                             |           |         |
| 4     | SIMV frequency                            |           |         |
| 5     | PEEP (End Expiratory Pressure)            | ✓         |         |
| 6     | PEEP                                      |           |         |
| 7     | RRv (measured respiration rate)           |           |         |
| 8     | O <sub>2</sub> concentration              |           |         |
| 9     | PIP (Peak Airway Pressure)                |           |         |
| 10    | MAP (Mean Airway Pressure)                |           |         |
| 11    | Pause Airway Pressure                     |           |         |
| 12    | End Expiratory Flow                       |           |         |
| 13    | Tvi (Tidal Volume inspired)               |           |         |
| 14    | TVe (Tidal volume expired)                |           |         |
| 15    | Tve s (Tidal Volume Expired spontaneous)  |           |         |
| 16    | Minute Volume inspired (MV i)             |           |         |
| 17    | Minute Volume expired                     |           |         |
| 18    | Minute volume expired spontaneous (MVe s) |           |         |
| 19    | Dynamic compliance (Cdyn)                 |           |         |
| 20    | Dynamic resistance                        |           |         |
| 21    | I of I:E I-Part                           |           |         |
| 22    | E of I:E E-Part                           |           |         |
| 23    | end-tidal CO2 (etCO2)                     |           |         |
| 24    | CVP                                       |           |         |
| 25    | SpO2                                      |           |         |

## 17: VentCentral Option

| Order | Description                                                                           | Parameter | Setting |
|-------|---------------------------------------------------------------------------------------|-----------|---------|
| 26    | iCO2                                                                                  |           |         |
| 27    | etCO2*                                                                                |           |         |
| 28    | iCO2*                                                                                 |           |         |
|       | Blood Gas Parameters                                                                  | · · ·     |         |
| 29    | pH                                                                                    |           |         |
| 30    | HCO3                                                                                  |           |         |
| 31    | Hematocrit (Hct)                                                                      |           |         |
| 32    | Hemoglobin (tHb)                                                                      |           |         |
| 33    | PCO2                                                                                  |           |         |
| 34    | PO2                                                                                   |           |         |
|       | Other Parameters and settings                                                         | · ·       | •       |
| 35    | Barometric pressure                                                                   |           |         |
| 36    | Additional parameters from Ventilator/MIB devices (see tables starting on page 17-19) | 1         |         |
| 37    | Additional settings from Ventilator/MIB devices (see tables starting on page 17-19)   |           | -       |

## **Special Conditions**

#### Special Conditions Affecting Ventilator Settings Review Screen

| Condition                                                                                                    | Effect                                                                                            |
|----------------------------------------------------------------------------------------------------|---------------------------------------------------------------------------------------------------|
| Disconnected parameter<br>hardware                                                                                                  | The VentCentral application is not available and cannot be accessed for the respective patient.   |
| Reset of MIB- device, bedside<br>monitor, or Infinity<br>CentralStation                                                             | The <b>Ventilator Settings</b> screen time stamp reflects the first setting following the reset.  |
| Bedside monitor PICK AND GO                                                                                                    | The <b>Ventilator Settings</b> screen time stamp reflects the monitor's reconnect to the network. |
| First connection of MIB-compli-<br>ant ventilator, etCO <sub>2</sub> /Respira-<br>tory Mechanics Pod, or Delta/<br>Delta XL monitor | Time stamp reflects the first setting received after the device is connected.                     |
| Blood gas values stored for more than 30 minutes                                                                                    | Values are removed from the VentCentral screen.                                                   |
| Device sends more digits than<br>the Ventilator Settings screen<br>field can accommodate                                            | Instead of the parameter values, overflow characters display.                                     |

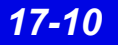

## **Ventilator View Setup Screen**

The **Ventilator View Setup** screen permits selecting an individualized display for a selected patient

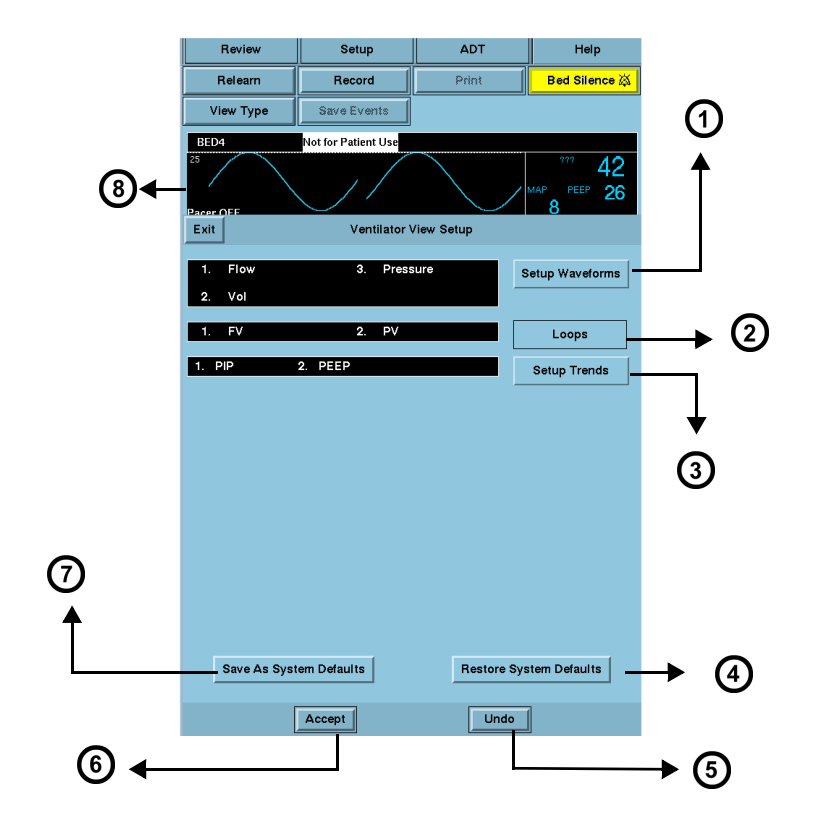

| 1 | Opens Waveforms Setup screen                                 | 5 | Reverts to previous settings                              |
|---|--------------------------------------------------------------|---|-----------------------------------------------------------|
| 2 | Fixed - Always shows Flow vs. Volume and Pressure vs. Volume | 6 | Accepts new settings/changes                              |
| 3 | Opens Trends Setup screen                                    | 7 | Saves current setup as system default for<br>all patients |
| 4 | Restores system defaults                                     | 8 | Top ventilation waveform                                  |

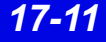

### Accessing the Ventilator View Setup Screen

- 1. Click on the patient's Main Screen parameter box. To access a remote patient, see page 8-3.
- 2. Click on Setup.
- 3. Click on Ventilator View Setup.

## **Selecting Waveforms for Display**

You can set up the display priority of ventilator parameters.

**NOTE:** If a selected waveform is not available from the bedside monitor, the next waveform is selected to fill available Infinity CentralStation waveform channels.

- 1. Open the Ventilator View Setup screen (page 17-12).
- 2. Click on Setup Waveforms. The Waveforms Setup popup displays.

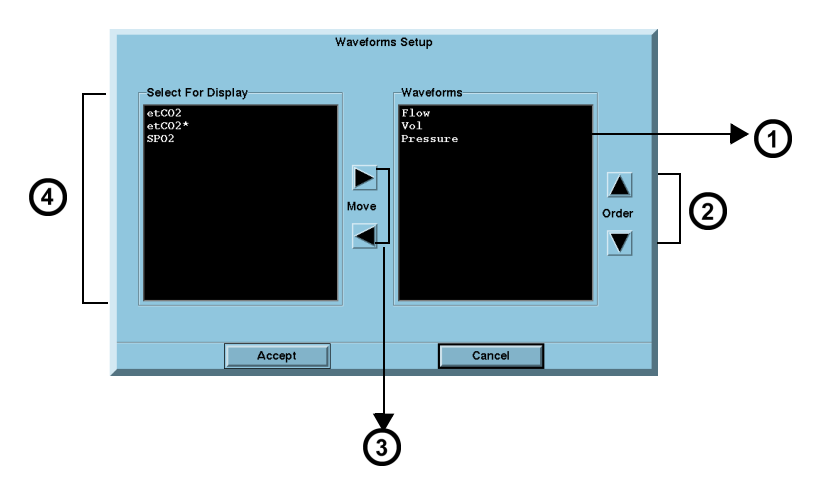

| 1 | Parameters selected for display                                 | 3 | Arrows permit moving selected parameters from one window to the other |
|---|-----------------------------------------------------------------|---|-----------------------------------------------------------------------|
| 2 | Arrows permit changing the priority order of selected waveforms | 4 | Available parameters                                                  |

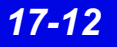

3. Select the desired display configuration.

The left/right arrows move desired waveforms from the display window to the *Waveforms* window. The up/down arrows move parameters in a desired sort order.

**NOTE:** You may select several parameters at once before you move them from one window to the other.

- 4. Click on Accept to save or Cancel to keep prior settings.
- 5. Click on **Save as System Defaults** in the **Ventilator View Setup** screen to retain this setup as the system default.

### Selecting Waveforms for the Trend Display

To select and prioritize ventilator parameters for trend display:

- 1. Open the **Ventilator View Setup** screen (page 17-12).
- 2. Click on Setup Trends. The Trends Order Setup popup displays.

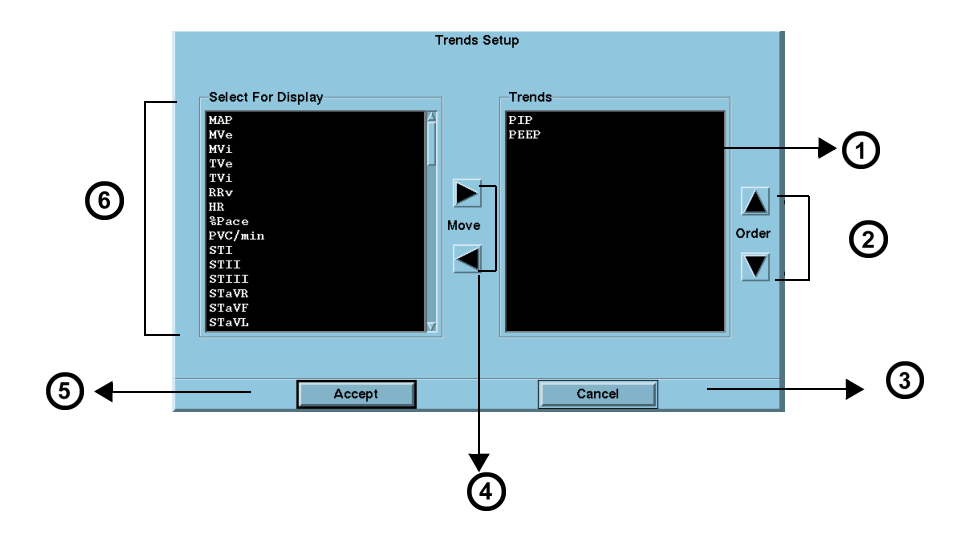

| 1 | Trends selected for display                                  | 4 | Arrows permit moving selected parameters from one window to the other |
|---|--------------------------------------------------------------|---|-----------------------------------------------------------------------|
| 2 | Arrows permit changing the priority order of selected trends | 5 | Accepts current setup                                                 |
| 3 | Cancels current setup                                        | 6 | Available parameters for selection                                    |

3. Select the desired display configuration.

The left/right arrows move the desired parameters from the display window to the *Trend* window. The up/down arrows move parameters in a desired sort order.

**NOTE:** You can select several parameters at once to move them from one window to the other.

- 4. Click on Accept to save or Cancel to keep prior settings.
- 5. Click on **Save as System Defaults** in the **Ventilator View Setup** screen to keep this setup as the system default.

## **VentCentral Trend Parameters**

| Parameter Label | Definition                                     |
|-----------------|------------------------------------------------|
| Heart Rate      |                                                |
| HR              | ECG measurement                                |
| Ventilation     |                                                |
| AW-Temp         | Airway temperature                             |
| Cdyn            | Dynamic compliance                             |
| C20/Cdyn        | Dynamic compliance over last 20% of breath.    |
| etCO2           | End-tidal carbon dioxide                       |
| InspT%          | I:E ratio (inspiratory component)%             |
| ICO2            | Inspired CO2 (etCO2)                           |
| iO2             | Inspired oxygen                                |
| iPEEP           | Peak end expiratory airway pressure, intrinsic |
| MAP             | Mean airway pressure                           |
| Mve             | Minute volume, expired                         |
| MV s%           | Minute volume, spontaneous                     |
| MValv           | Minute volume, alveolar, total                 |
| MVe             | Expired minute volume                          |
| MVi             | Inspired minute volume                         |
| PAP             | Peak airway pressure                           |
| Pause           | Pause pressure                                 |
| PeCO2           | Mixed expired carbon dioxide                   |
| PEEP            | Peak end expiratory airway pressure            |
| PEF             | Peak expiratory flow                           |

| Parameter Label         | Definition                             |  |  |  |  |
|-------------------------|----------------------------------------|--|--|--|--|
| Ventilation (Continued) |                                        |  |  |  |  |
| PIF                     | Peak inspiratory flow                  |  |  |  |  |
| Raw                     | Dynamic resistance                     |  |  |  |  |
| Raw e                   | Expired airway resistance              |  |  |  |  |
| Raw i                   | Inspiratory dynamic resistance         |  |  |  |  |
| RRv                     | Respiratory rate                       |  |  |  |  |
| RRs                     | Respiratory rate, spontaneous          |  |  |  |  |
| RRm                     | Respiratory rate, mechanical           |  |  |  |  |
| RSBI                    | Rapid shallow breathing index          |  |  |  |  |
| Те                      | Expiratory time                        |  |  |  |  |
| Ti                      | Inspiratory time                       |  |  |  |  |
| TVe                     | Tidal volume, expired                  |  |  |  |  |
| TV Leak                 | Leakage, system                        |  |  |  |  |
| TValv m                 | Tidal volume, alveolar, mechanical     |  |  |  |  |
| TValv s                 | Tidal volume, alveolar, spontaneous    |  |  |  |  |
| Tva                     | Tidal volume, alveolar, total          |  |  |  |  |
| TVd/TV aw               | Dilution ratio, airway                 |  |  |  |  |
| TVCO2                   | CO2, tidal volume                      |  |  |  |  |
| TVe                     | Expired tidal volume                   |  |  |  |  |
| TVi                     | Inspired tidal volume                  |  |  |  |  |
| TVi m                   | Tidal volume, inspiratory, mechanical  |  |  |  |  |
| TVi s                   | Tidal volume, inspiratory, spontaneous |  |  |  |  |
| TVd aw                  | Dead space, airway (Vds)               |  |  |  |  |
| VCO2                    | CO2 production, minute volume          |  |  |  |  |
| WOBimp                  | Work of Breath imposed                 |  |  |  |  |
| Pulse Oximetry          | •                                      |  |  |  |  |
| SpO2/SPO2*              | oxygen saturation                      |  |  |  |  |
| PLS/PLS*                | Pulse rate                             |  |  |  |  |
| $\Delta$ SpO2           | Delta SpO2                             |  |  |  |  |
| Respiration             |                                        |  |  |  |  |
| RR                      | Respiratory rate                       |  |  |  |  |
| RR                      | Respiratory rate (etCO2)               |  |  |  |  |
| RV                      | Respiratory rate                       |  |  |  |  |

## 17: VentCentral Option

| Parameter Label | Definition                          |  |
|-----------------|-------------------------------------|--|
| Temperatures    |                                     |  |
| T1, T2, T3      | Temperature                         |  |
| Т               | Basic temperature                   |  |
| Pressures       |                                     |  |
| ART             | Arterial pressure                   |  |
| CPP             | Cerebral perfusion pressure         |  |
| CVP             | Central venous pressure             |  |
| GP1             | General pressure 1                  |  |
| GP2             | General pressure 2                  |  |
| ICP             | Intracranial pressure               |  |
| LA              | Left-atrial pressure                |  |
| NIBP            | Non-invasive blood pressure         |  |
| P1              | P1 pressure                         |  |
| P2              | P2 pressure                         |  |
| PA              | Pulmonary arterial pressure         |  |
| PWP             | Pulmonary Wedge Pressure            |  |
| RA              | Right arterial pressure             |  |
| V               | Ventricular pressure                |  |
| Cardiac Output  |                                     |  |
| ВТ              | Blood temperature                   |  |
| CCO             | Continuous cardiac output           |  |
| CCI             | Continuous cardiac index            |  |
| CCO             | Continuous cardiac output           |  |
| DO2             | Oxygen delivery or availability     |  |
| FiO2            | Fraction of inspired O2             |  |
| ICI             | Intermittent cardiac output index   |  |
| ICO             | Intermittent cardiac output         |  |
| PVR             | Pulmonary vascular resistance       |  |
| PVRI            | Pulmonary vascular resistance index |  |
| SVR             | Systemic vascular resistance        |  |
| SVRI            | Systemic vascular resistance index  |  |

| Parameter Label    | Definition                    |  |
|--------------------|-------------------------------|--|
| Cardio Respiration |                               |  |
| SaO2               | Saturation of arterial oxygen |  |
| SvO2               | Saturation of venous oxygen   |  |
| VO2                | Oxygen consumption            |  |
| TCP/CO2            |                               |  |
| TCO2               | Transcutaneous carbon dioxide |  |
| ht pwr             | Heater power                  |  |
| O2                 | Oxygen concentration          |  |
| Anesthesia         |                               |  |
| etCO2              | End-tidal carbon dioxide      |  |
| eO2                | Expired O2                    |  |
| iCO2               | Inspired CO2                  |  |
| FiO2               | Fraction of inspired O2       |  |
| RRc*               | Respiration rate              |  |
| SEV                | Sevoflurane                   |  |
| iDES               | Inspired desflurane           |  |
| etDES              | End-tidal desflurane          |  |
| iENF               | Inspired enflurane            |  |
| etENF              | End-tidal enflurane           |  |
| iHAL               | Inspired halothane            |  |
| etHAL              | End-tidal halothane           |  |
| ilSO               | Inspired isoflurane           |  |
| etISO              | end-tidal isoflurane          |  |
| iN2O               | Inspired nitrous oxide        |  |
| etN2O              | End-tidal nitrous oxide       |  |
| Lab data           |                               |  |
| HCO3               | Bicarbonate                   |  |
| hct                | Hematocrit                    |  |
| tHb                | Hemoglobin concentration      |  |
| pCO2               | Partial pressure CO2          |  |
| рН                 | Blood pH                      |  |
| pO2                | Partial pressure O2           |  |

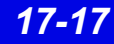

## **MIB Ventilator Alarms**

**MIB-connected ventilators:** Orange alarm messages appear in the lower right corner of the topmost Main Screen waveform channel and are available without the VentCentral option enabled.

#### WARNING!

- Ventilation alarms function independently from the bedside monitor.
- The bedside monitor does not annunciate ventilation alarms.
- The connected ventilator allows no remote control.

In the VentCentral screens alarm messages appear on the right side of the information area (see arrow). When an MIB-connected ventilator is active at the Infinity CentralStation and the signal is lost, the Infinity CentralStation sounds a one-shot alarm and displays the message, *MIB Disconnected* 

**NOTE:** MIB alarm messages will be sent to and displayed at the Infinity CentralStation when you put a patient's bedside monitor in *standby* mode.

| Review                            | Setup  | ADT              | Help          |
|-----------------------------------|--------|------------------|---------------|
| Relearn                           | Record | Print            | Bed Silence 🛱 |
| View                              |        |                  |               |
| BED2 Doris Dahlia Ventilator Alar |        | Ventilator Alarm |               |

Parameter boxes in the VentCentral screens that originate at MIB-connected ventilators do not flash when they are in alarm.

Alarm messages that originate at MIB-connected ventilators are displayed for as long as the ventilator sends them. If multiple alarm conditions occur simultaneously, the messages rotate.

Alarms that originate from the etCO<sub>2</sub>/Respiratory Mechanics Pod can be silenced remotely when the corresponding remote silence function is enabled.

## Ventilator Report

For detailed information on ventilator reports and how to request them, see page 14-19.

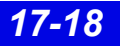

## **VentCentral Messages**

| Message                         | Description                                                                                                    | Action                                   |
|---------------------------------|----------------------------------------------------------------------------------------------------|------------------------------------------|
| Trend data not available        | When you admit a new patient to Main<br>Screen, it takes a moment for the<br>trend data to be compiled. Within 1<br>minute the database will contain trend<br>data. | Exit and re-enter the trend application. |
| No trend parameters<br>selected | Trend parameters have not been selected.                                                                                                    | Select trend parameters (page 17-13).    |
| Serious Alarm at <%s>           | There is an MIB alarm at the corresponding bed.                                                                                                    | Check the patient.                       |
| MIB Disconnected                | MIB cable is disconnected                                                                                                    | Re-connect MIB cable                     |

## Ventilator and Device Messages/Labels

Tables on the following pages list messages, labels, and settings sent by various MIBconnected devices to the Infinity bedside monitors for display at the Infinity CentralStation.

Please refer to the table on page 17-9 for information about display of these data on the **Ventilator Settings Review** screen and the Ventilator report.

**CAUTION!** The following tables list possible labels and messages for identification purposes. For complete information about message interpretation and device operation, please refer to the equipment documentation.

## Dräger Cato Anesthesia System

NOTE: The Dräger Cato Anesthesia System is not commercially available in the U.S. and its future availability cannot be ensured.

| Parameter Label               | Description                            | Displayed in                  |
|-------------------------------|----------------------------------------|-------------------------------|
| e[HAL, ISO, ENF, SEV,<br>DES] | Expired agent                          | Ventilator screen (page 17-6) |
| i[HAL, ISO, ENF, SEV,<br>DES] | Inspired agent                         |                               |
| eCO2                          | Expired CO2                            | ]                             |
| iCO2                          | Inspired CO2                           | ]                             |
| eO2                           | Expired O2                             | ]                             |
| iN2O                          | Inspired N2O                           |                               |
| iO2                           | Inspired O2                            | 1                             |
| MAP                           | Mean Airway Pressure                   | 1                             |
| MVe                           | Expired Minute Volume                  | 1                             |
| Pause                         | Pause Pressure                         | 1                             |
| PIP                           | Peak Inspired Airway Pressure          | 1                             |
| PEEP                          | Peak End Expiratory Airway<br>Pressure |                               |
| RRc                           | Respiratory rate                       | 1                             |
| RRv                           | Respiratory rate                       | 1                             |
| TVe                           | Tidal volume, expired breath           | 1                             |

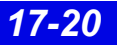

### Dräger Cicero Anesthesia System

**NOTE:** The Dräger Cicero Anesthesia System is not commercially available in the U.S. and its future availability cannot be ensured.

| Parameter Label            | Description                         | Displayed in                              |
|----------------------------|-------------------------------------|-------------------------------------------|
| HAL, ISO, ENF, SEV,<br>DES | Expired and inspired agent          | Ventilator screen (page 17-6)             |
| eO2                        | Expired O2                          |                                           |
| iN2O                       | Inspired N2O                        |                                           |
| iO2                        | Inspired O2                         |                                           |
| MAP                        | Mean Airway Pressure                |                                           |
| MVe                        | Minute Volume, expired              |                                           |
| Pause                      | Pause Pressure                      |                                           |
| PIP                        | Peak inspired airway pressure       |                                           |
| PEEP                       | Peak end expiratory airway pressure |                                           |
| RRc                        | Respiratory rate                    |                                           |
| RRv                        | Respiratory rate                    |                                           |
| TVe                        | Tidal volume, expired breath        |                                           |
| Selected Settings          | ·                                   |                                           |
| HAL, ISO, ENF, SEV,<br>DES | Tidal volume, expired breath        | Ventilator Settings screen<br>(page 17-8) |
| eO2                        | Tidal volume, inspired breath       | ]                                         |

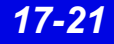
#### Dräger Julian/Julian Primus/Primus Anesthesia System

**NOTE:** The Dräger Julian Primus and Dräger Primus Anesthesia Systems are not commercially available in the U.S. and their future availability cannot be ensured.

| Parameter Label              | Description                                         | Displayed in                              |
|------------------------------|-----------------------------------------------------|-------------------------------------------|
| [HAL, ISO, ENF,<br>SEV, DES] | Expired and inspired agent                          | Ventilator Settings screen<br>(page 17-8) |
| ECO2 <sup>3</sup> or etCO2   | Expired CO2                                         |                                           |
| etCO2                        | End Tidal CO2                                       |                                           |
| eN2O                         | Expired N2O                                         |                                           |
| eO2 or etO2                  | Expired O2                                          |                                           |
| iN2O                         | Inspired N2O                                        |                                           |
| iCO2 <sup>1</sup>            | Inspired CO2                                        |                                           |
| iO2                          | Inspired O2                                         |                                           |
| MAP                          | Mean Airway Pressure                                |                                           |
| MVe                          | Minute Volume, expired                              |                                           |
| Pause                        | Pause Pressure                                      |                                           |
| PIP                          | Peak inspired airway pressure                       |                                           |
| PEEP                         | Peak end expiratory airway pressure                 |                                           |
| RRc                          | Respiratory rate (CO2)                              |                                           |
| RRv                          | Respiratory rate (Volume/flow/pressure/<br>derived) |                                           |
| TVe                          | Tidal volume, expired breath                        |                                           |
| Cdyn <sup>1</sup>            | Compliance                                          |                                           |
| Baro Prsr <sup>1</sup>       | Barometric Pressure                                 |                                           |
| Leakage                      | Leakage                                             |                                           |
| iMAC <sup>1</sup>            | Inspired MAC (minimum alveolar concentration)       |                                           |
| eMAC <sup>1</sup>            | Expired MAC                                         |                                           |
| APNEAt <sup>1</sup>          | Apnea Duration                                      |                                           |
| Delta O2 <sup>1</sup>        | (iO2 - eO2)                                         |                                           |
| Selected Settings            |                                                     |                                           |
| iO2 set                      | iO2 setting                                         | Ventilator Settings screen                |
| TVi set <sup>1</sup>         | Tidal volume, inspired breath                       | (page 17-8)                               |
| Ti set <sup>1</sup>          | Inspiratory Time                                    |                                           |
| IPPV FREQ <sup>1</sup>       | frequency                                           |                                           |
| INT PEEP set <sup>1</sup>    | Intermittent PEEP                                   |                                           |
| P Support <sup>1</sup>       | Support Pressure                                    | 1                                         |
| PIP set <sup>1</sup>         | Maximum Inspired Airway Pressure                    | 1                                         |
| FLOW trig set <sup>1</sup>   | Flow Trigger                                        | ]                                         |
| F Gas Flow                   | Fresh Gas Flow                                      | 1                                         |

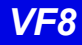

| Alarm Messages                  |                                                                                                    |                                                                                                    |
|---------------------------------|----------------------------------------------------------------------------------------------------|----------------------------------------------------------------------------------------------------|
| Message                         | Description                                                                                                    | Displayed in                                                                                                    |
| APNEA                           | Apnea                                                                                                    | Main Screen-lower right hand                                                                                                    |
| Paw > HI LIM                    | Airway pressure > high limit                                                                                                    | corner of the top waveform                                                                                                    |
| Ventilator Alarm                | <ul> <li>Inspired Agent &gt; High Limit<sup>1</sup></li> <li>Expired Agent &gt; High Limit<sup>1</sup></li> <li>Mean Airway Pressure &lt; -2 mbar</li> <li>Problems with Ventilator<sup>1</sup></li> <li>Internal Temperature High<sup>1</sup></li> <li>Gas Supply Alarm<sup>1</sup></li> <li>Ventilator Communication lost<sup>1</sup></li> <li>Fresh Gas delivery failure<sup>1</sup></li> <li>O2 Cylinder empty without wall supply<sup>1</sup></li> <li>O2 Cylinder not connected<sup>1</sup></li> <li>N2O delivery failure<sup>1</sup></li> <li>O2 delivery failure<sup>1</sup></li> <li>O2 delivery failure<sup>1</sup></li> <li>Air delivery failure<sup>1</sup></li> <li>Internal/external switch over valve error<sup>1</sup></li> <li>Circle Occluded<sup>1</sup></li> <li>Ventilator not in locked position<sup>1</sup></li> </ul> | Channel<br>Bed View-information area, right<br>below menu buttons<br>Alarm causes that are labelled as<br>' <i>Ventilator Alarm</i> ' refer to non-<br>clinical device conditions. All other<br>alarm messages refer to clinical<br>events that violate a setting that<br>can be configured at the ventilator. |
| O2 SUPPLY?                      | O2 Supply Pressure Low                                                                                                    | •                                                                                                    |
| iO2 < LO LIM                    | Inspiratory O2 < low limit                                                                                                    |                                                                                                    |
| Patient Disconnect <sup>1</sup> | Breathing System Disconnected                                                                                                    |                                                                                                    |
| AW-TEMP>HI LIM <sup>1</sup>     | Airway temperature > high limit                                                                                                    |                                                                                                    |
| N20 Fail <sup>1</sup>           | N20 delivery failure                                                                                                    |                                                                                                    |
| Air Fail <sup>1</sup>           | Air delivery failure                                                                                                    |                                                                                                    |
| Fresh Gas Fail <sup>1</sup>     | Fresh gas failure                                                                                                    |                                                                                                    |
| O2 Fail <sup>1</sup>            | O2 delivery failure                                                                                                    |                                                                                                    |
| No Fresh Gas <sup>1</sup>       | No fresh gas                                                                                                    |                                                                                                    |
| Waveforms <sup>1</sup>          |                                                                                                    |                                                                                                    |
| Paw                             | Airway Pressure                                                                                                    | Ventilator Screen                                                                                                    |
| Flow                            | Flow (Insp/exp)                                                                                                    | (page 17-5)                                                                                                    |
| CO2<br>Loops                    | Only 2 waveforms can display. If CO2 is<br>available, Paw displays with it. Flow is only<br>available if CO2 is not.                                                                                                    |                                                                                                    |

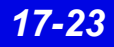

| Mode Display                                                                                                    |                                 |
|----------------------------------------------------------------------------------------------------|---------------------------------|
| Mode at Device                                                                                                    | Mode at Infinity CentralStation |
| IPPV                                                                                                    | IPPV <sup>2</sup>               |
| SIMV                                                                                                    | SIMV                            |
| PCV                                                                                                    | PC                              |
| VCV                                                                                                    | VC                              |
| Standby                                                                                                    | Standby                         |
| PSV                                                                                                    | PS                              |
| Man/Spont                                                                                                    | Man/Spont                       |
| Fresh Gas external                                                                                                    | Fresh Gas EXT                   |
| Pressure Support added to Volume Control                                                                                                    | VC+PS                           |
| Pressure Support added to Pressure Control                                                                                                    | PC+PS                           |
| <sup>1</sup> Applicable only to <b>Dräger Primus</b><br><sup>2</sup> In some languages IPPV is used for CMV or VC<br><sup>3</sup> Applicable only to <b>Dräger Julian</b> |                                 |

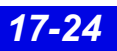

## Dräger Narkomed IIC / IV / 6000 / 6400 Anesthesia System

| Parameter Label               | Description                                                                                                    | Displayed in                                                                                                    |
|-------------------------------|----------------------------------------------------------------------------------------------------|----------------------------------------------------------------------------------------------------|
| i[HAL, ISO, ENF,<br>SEV, DES] | Inspired agent                                                                                                    | Ventilator Settings screen<br>(page 17-8)                                                                                                    |
| e[HAL, ISO, ENF,<br>SEV, DES] | Expired agent                                                                                                    |                                                                                                    |
| etCO2                         | Expired CO2                                                                                                    |                                                                                                    |
| iCO2                          | Inspired CO2                                                                                                    |                                                                                                    |
| eO2 or etO2                   | Expired O2                                                                                                    |                                                                                                    |
| iO2                           | Inspired O2                                                                                                    | 7                                                                                                    |
| iN2O                          | Inspired N2O                                                                                                    |                                                                                                    |
| etN2O                         | Expired N2O (6000 and 6400 only)                                                                                                    |                                                                                                    |
| MAP                           | Mean Airway Pressure                                                                                                    |                                                                                                    |
| MVe                           | Minute Volume, expired                                                                                                    | -                                                                                                    |
| PIP                           | Peak inspired airway pressure                                                                                                    | -                                                                                                    |
| PEEP                          | Peak end expiratory airway pressure                                                                                                    |                                                                                                    |
| RRc                           | Respiratory rate                                                                                                    |                                                                                                    |
| RRv                           | Respiratory rate                                                                                                    |                                                                                                    |
| TVe                           | Tidal volume, expired breath                                                                                                    |                                                                                                    |
| Selected Settings (II         | C and IV only)                                                                                                    |                                                                                                    |
| iO2 set                       | iO2 setting                                                                                                    | Ventilator Settings screen<br>(page 17-8)                                                                                                    |
| Waveforms                     |                                                                                                    |                                                                                                    |
| Paw                           | Airway Pressure                                                                                                    | Ventilator Screen                                                                                                    |
| Flow                          | Flow (Insp/exp)                                                                                                    | (page 17-5)                                                                                                    |
| Alarms                        |                                                                                                    |                                                                                                    |
| APNEA                         | Apnea                                                                                                    | Main Screen-lower right hand                                                                                                    |
| Paw > HI LIM                  | Airway pressure > high limit                                                                                                    | corner of the top waveform                                                                                                    |
| iO2 > HI LIM                  | Inspired O2 > high limit                                                                                                    |                                                                                                    |
| Ventilator Alarm              | <ul> <li>Agent &gt; High Limit</li> <li>Ventilator failure</li> <li>Ventilator Communication lost</li> <li>Mean Airway Pressure &lt; -2 mbar</li> <li>CO2 device error</li> <li>Check expiration valve</li> </ul> | Bed View-information area, right<br>below menu buttons<br>Alarm causes that are labelled as<br>' <i>Ventilator Alarm</i> ' refer to non-<br>clinical device conditions. All other |
| O2 SUPPLY?                    | O2 Supply Pressure Low                                                                                                    | <ul> <li>alarm messages refer to clinical</li> <li>events that violate a setting that</li> <li>can be configured at the ventilator.</li> </ul>                                    |
| No Fresh Gas                  | No fresh gas                                                                                                    |                                                                                                    |
| Low Battery                   | Low battery                                                                                                    |                                                                                                    |
| PEEP > HI LIM                 | PEEP exceeds high limit                                                                                                    | 7                                                                                                    |
| MVe < LO LIM                  | MVe below lower alarm limit                                                                                                    |                                                                                                    |
| etCO2< LO LIM                 | etCO2 below lower limit                                                                                                    |                                                                                                    |
| etCO2>HI LIM                  | etCO2 exceeds upper limit                                                                                                    | 7                                                                                                    |

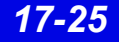

### Dräger Fabius GS/Fabius CE/Tiro Anesthesia System

**NOTE:** The Dräger Fabius CE Anesthesia System is not commercially available in the U.S. and its future availability cannot be ensured.

| Parameter                  | Description                         | Displayed in                              |
|----------------------------|-------------------------------------|-------------------------------------------|
| Pause                      | Plateau Pressure                    | Ventilator Settings screen<br>(page 17-8) |
| iO2                        | Inspired O2                         |                                           |
| MAP                        | Mean Airway Pressure                |                                           |
| MVe                        | Minute Volume, expired              |                                           |
| PIP                        | Peak inspired airway pressure       |                                           |
| PEEP                       | Peak end expiratory airway pressure |                                           |
| RRv                        | Respiratory rate                    |                                           |
| TVe                        | Tidal volume, expired breath        |                                           |
| Air Flow <sup>4</sup>      | Air flow (Fabius GS only)           |                                           |
| N2O Flow <sup>4</sup>      | Nitrous oxide flow                  |                                           |
| O2 Flow <sup>4</sup>       | Oxygen flow                         |                                           |
| Setting                    | Description                         | Displayed in                              |
| TVi set                    | Inspired Tidal Volume setting       | Ventilator Settings screen                |
| I:E I part                 | I:E ratio - inspiratory component   | (page 17-8)                               |
| I:E E part                 | I:E ratio - expiratory component    |                                           |
| IPPV FREQ                  | IPPV frequency setting              |                                           |
| INT PEEP set               | Intermittent PEEP setting           |                                           |
| PIP set                    | PIP setting                         |                                           |
| FLOW Trig set <sup>1</sup> | Flow trigger Level setting          |                                           |
| i FLOW set <sup>1</sup>    | Inspiratory flow setting            |                                           |
| P Support <sup>1</sup>     | Support pressure                    | ]                                         |

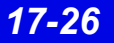

| Alarm Messages                                                                                                    | Description                                                                                                    | Displayed in                                                                                                    |
|----------------------------------------------------------------------------------------------------|----------------------------------------------------------------------------------------------------|----------------------------------------------------------------------------------------------------|
| APNEA                                                                                                    | Apnea                                                                                                    | Main Screen-lower right hand<br>corner of the top waveform<br>channel                                                                                                    |
| Paw > HI LIM                                                                                                    | Airway pressure > high limit                                                                                                    |                                                                                                    |
| Ventilator Alarm                                                                                                    | <ul> <li>Mean Airway Pressure &lt; -2 mbar</li> <li>PEEP &gt; Pressure Threshold for 15 seconds</li> <li>Problems with Respirator</li> <li>No Fresh Gas</li> <li>Check APL Valve</li> <li>Pressure Measurement Inoperable<sup>2</sup></li> <li>Internal System Fault<sup>2</sup></li> <li>Power Supply Error<sup>2</sup></li> <li>Problems with Ventilator<sup>2</sup></li> </ul> | _ channel<br>Bed View-information area, right<br>below menu buttons<br>Alarm causes that are labelled as<br>' <i>Ventilator Alarm</i> ' refer to non-<br>clinical device conditions. All other<br>alarm messages refer to clinical<br>events that violate a setting that<br>can be configured at the ventilator. |
|                                                                                                    | • Loss of Data <sup>2</sup>                                                                                                    |                                                                                                    |
| O2 SUPPLY?                                                                                                    | O2 Supply pressure low                                                                                                    |                                                                                                    |
| iO2 < LO LIM                                                                                                    | Inspiratory O2 < low limit                                                                                                    |                                                                                                    |
| BATTERY <sup>2</sup>                                                                                                    | Battery low                                                                                                    |                                                                                                    |
| Patient Disconnect <sup>2</sup>                                                                                                    | Breathing system disconnected                                                                                                    |                                                                                                    |
| APL Valve? <sup>1</sup>                                                                                                    | Check APL valve                                                                                                    |                                                                                                    |
| Waveforms                                                                                                    |                                                                                                    |                                                                                                    |
| Paw                                                                                                    | Airway Pressure                                                                                                    | Ventilator Screen                                                                                                    |
| Flow                                                                                                    | Flow (Insp/exp)                                                                                                    | - (page 17-5)                                                                                                    |
| Loops <sup>1</sup>                                                                                                    | L                                                                                                    | -                                                                                                    |
| Mode Display                                                                                                    |                                                                                                    |                                                                                                    |
| Mode at Device                                                                                                    |                                                                                                    | Mode at Infinity CentralStation                                                                                                    |
| IPPV                                                                                                    |                                                                                                    | IPPV <sup>3</sup>                                                                                                    |
| SIMV <sup>1</sup>                                                                                                    |                                                                                                    | SIMV                                                                                                    |
| PCV <sup>1</sup>                                                                                                    |                                                                                                    | PC                                                                                                    |
| Standby                                                                                                    |                                                                                                    | Standby                                                                                                    |
| PSV <sup>1</sup>                                                                                                    |                                                                                                    | PS                                                                                                    |
| Man/Spont                                                                                                    |                                                                                                    | Man/Spont                                                                                                    |
| Fresh Gas external                                                                                                    |                                                                                                    | Fresh Gas EXT                                                                                                    |
| <sup>1</sup> Not applicable to Dra<br><sup>2</sup> Applicable only to Dr<br><sup>3</sup> In some languages I<br><sup>4</sup> Applicable only to Dr | àger Fabius CE<br>räger Fabius CE<br>IPPV is used for CMV or VC<br>räger Fabius GS                                                                                                    |                                                                                                    |

#### Dräger Apollo Anesthesia System

NOTE: The Dräger Apollo Anesthesia System is not commercially available in Canada and its future availability cannot be ensured.

| Parameter                    | Description                         | Displayed in                              |
|------------------------------|-------------------------------------|-------------------------------------------|
| [HAL, ISO, ENF,<br>SEV, DES] | Expired and inspired agent          | Ventilator Settings screen<br>(page 17-8) |
| ECO2                         | Expired CO2                         |                                           |
| eO2                          | Expired O2                          |                                           |
| iN2O                         | Inspired N2O                        |                                           |
| iO2                          | Inspired O2                         |                                           |
| MAP                          | Mean Airway Pressure                |                                           |
| MVe                          | Minute Volume, expired              |                                           |
| Pause                        | Pause Pressure                      |                                           |
| PIP                          | Peak inspired airway pressure       |                                           |
| PEEP                         | Peak end expiratory airway pressure |                                           |
| RRc                          | Respiratory rate                    |                                           |
| RRv                          | Respiratory rate                    |                                           |
| TVe                          | Tidal volume, expired breath        |                                           |
| Baro Prsr                    | Barometric Pressure                 |                                           |
| Leakage                      | Leakage                             |                                           |
| iMAC                         | Inspired MAC                        |                                           |
| eMAC                         | Expired MAC                         |                                           |
| APNEA t                      | Apnea Duration                      |                                           |
| Delta O2                     | (iO2 - eO2)                         |                                           |
| Setting                      | Description                         | Displayed in                              |
| TVi set                      | Inspired Tidal Volume setting       | Ventilator Settings screen<br>(page 17-8) |
| I:E I part                   | I:E ratio - inspiratory component   |                                           |
| I:E E part                   | I:E ratio - expiratory component    |                                           |
| IPPV FREQ                    | IPPV frequency setting              | ]                                         |
| INT PEEP set                 | Intermittent PEEP setting           | 1                                         |
| PIP set                      | PIP setting                         | 1                                         |

| Alarm Messages                             | Description                                                                                                    | Displayed in                                                                                                    |
|--------------------------------------------|----------------------------------------------------------------------------------------------------|----------------------------------------------------------------------------------------------------|
| APNEA                                      | Apnea                                                                                                    | Main Screen-lower right hand<br>corner of the top waveform<br>channel                                                                                                    |
| Paw > HI LIM                               | Airway pressure > high limit                                                                                                    |                                                                                                    |
| Ventilator Alarm                           | <ul> <li>Mean Airway Pressure &lt; -2 mbar</li> <li>PEEP &gt; Pressure Threshold for 15 seconds</li> <li>Problems with Respirator</li> <li>No Fresh Gas</li> <li>Check APL Valve</li> <li>Pressure Measurement Inoperable</li> <li>Internal System Fault</li> <li>Power Supply Error</li> <li>Problems with Ventilator</li> <li>Loss of Data</li> </ul> | Bed View-information area, right<br>below menu buttons<br>Alarm causes that are labelled as<br>' <i>Ventilator Alarm</i> ' refer to non-<br>clinical device conditions. All other<br>alarm messages refer to clinical<br>events that violate a setting that<br>can be configured at the ventilator. |
| O2 SUPPLY?                                 | O2 Supply Pressure Low                                                                                                    | -                                                                                                    |
| iO2 < LO LIM                               | Inspiratory O2 < low limit                                                                                                    | -                                                                                                    |
| BATTERY                                    | Battery Low                                                                                                    | 1                                                                                                    |
| Patient Disconnect                         | Breathing System Disconnected                                                                                                    |                                                                                                    |
| Waveforms                                  |                                                                                                    |                                                                                                    |
| Paw                                        | Airway Pressure                                                                                                    | Ventilator Screen                                                                                                    |
| Flow                                       | Flow (Insp/exp)                                                                                                    | (page 17-5)                                                                                                    |
| Loops                                      |                                                                                                    | -                                                                                                    |
| Mode Display                               |                                                                                                    |                                                                                                    |
| Mode at Device                             |                                                                                                    | Mode at Infinity CentralStation                                                                                                    |
| IPPV                                       |                                                                                                    | IPPV <sup>1</sup>                                                                                                    |
| SIMV                                       |                                                                                                    | SIMV                                                                                                    |
| PCV                                        |                                                                                                    | PC                                                                                                    |
| VCV                                        |                                                                                                    | VC                                                                                                    |
| Standby                                    |                                                                                                    | Standby                                                                                                    |
| PSV                                        |                                                                                                    | PS                                                                                                    |
| Man/Spont                                  |                                                                                                    | Man/Spont                                                                                                    |
| Fresh Gas external                         |                                                                                                    | Fresh Gas EXT                                                                                                    |
| Pressure Support added to Volume Control   |                                                                                                    | VC+PS                                                                                                    |
| Pressure Support added to Pressure Control |                                                                                                    | PC+PS                                                                                                    |
| <sup>1</sup> In some languages I           | PPV is used for CMV or VC                                                                                                    |                                                                                                    |

#### Dräger Zeus Anesthesia System

**NOTE:** The Zeus Anesthesia System is not commercially available in the U.S. and its future availability cannot be ensured.

| Parameter                      | Description                    | Displayed in                              |
|--------------------------------|--------------------------------|-------------------------------------------|
| Air Flow                       | Air flow                       | Ventilator Settings screen<br>(page 17-8) |
| Baro Prsr                      | Barometric Pressure            |                                           |
| Cdyn                           | Compliance                     | -                                         |
| et[HAL, ISO, ENF,<br>SEV, DES] | Expired agent                  |                                           |
| etCO2                          | Expired CO2                    |                                           |
| etN2O                          | Expired N2O                    |                                           |
| etO2                           | Expired O2                     |                                           |
| i[HAL, ISO, ENF,<br>SEV, DES]  | Inspired agent                 |                                           |
| iCO2                           | Inspired CO2                   |                                           |
| iN2O                           | Inspired N2O                   |                                           |
| iO2                            | Inspired O2                    |                                           |
| Leakage                        | Leakage                        |                                           |
| MAP                            | Mean Airway Pressure           |                                           |
| MVe                            | Minute Volume, expired         |                                           |
| MVe s                          | Minute Volume, spontaneous     |                                           |
| MVm                            | Mandatory MV                   |                                           |
| N2O Flow                       | Nitrous oxide flow             |                                           |
| O2 Flow                        | Oxygen flow                    |                                           |
| O2 Supply Prsr                 | O2 supply pressure             |                                           |
| Pause                          | Pause Pressure                 |                                           |
| PIP                            | Peak inspired airway pressure  |                                           |
| Raw                            | Resistance                     |                                           |
| RRc                            | Respiratory rate (CO2)         |                                           |
| RRm                            | Respiratory rate (mandatory)   |                                           |
| RRv                            | Respiratory rate (volume/flow) |                                           |
| TVe                            | Tidal volume, expired breath   | ]                                         |
| TVm                            | Mandatory Tidal volume         | 1                                         |
| TVs                            | Spontaneous Tidal volume       | ]                                         |

| Setting          | Description                                         | Displayed in                              |
|------------------|-----------------------------------------------------|-------------------------------------------|
| ASB RAMP set     | Assisted spontaneous breathing ramp                 | Ventilator Settings screen<br>(page 17-8) |
| F Gas Flow       | Fresh gas flow                                      |                                           |
| FLOW Trig set    | Flow trigger Level setting                          |                                           |
| I:E E part       | I:E ratio - expiratory component                    |                                           |
| I:E I part       | I:E ratio - inspiratory component                   | -                                         |
| INT PEEP set     | Intermittent PEEP setting                           | -                                         |
| IPPV FREQ        | IPPV frequency setting                              | -                                         |
| PEEP set         | PEEP setting                                        |                                           |
| PIP set          | PIP setting                                         | -                                         |
| Te set           | Expiratory time setting                             | -                                         |
| Ti set           | Inspiratory time setting                            | -                                         |
| TVi set          | Inspired Tidal Volume setting                       | -                                         |
| Alarm Messages   | Description                                         | Displayed in                              |
| AIR SUPPLY?      | Air supply low                                      | Main Screen-lower right hand              |
| AW-TEMP>HI LIM   | Airway temperature exceeds high limit               | corner of the top waveform                |
| etCO2< LO LIM    | etCO2 below lower limit                             | Bed View-information area right           |
| etCO2>HI LIM     | etCO2 exceeds upper limit                           | below menu buttons                        |
| iO2 > HI LIM     | Inspiratory O2 exceeds high limit                   | -                                         |
| iO2 < LO LIM     | Inspiratory O2 below low limit                      |                                           |
| MVe < LO LIM     | MVe below lower alarm limit                         |                                           |
| MVe > HI LIM     | MVe exceeds upper alarm limit                       |                                           |
| O2 SUPPLY?       | O2 Supply Pressure Low                              |                                           |
| Paw > HI LIM     | Airway pressure > high limit                        |                                           |
| Ventilator Alarm | Check Flow Sensor                                   | Alarm causes that are labelled as         |
|                  | Battery error                                       | clinical device conditions. All other     |
|                  | CO2 device error                                    | alarm messages refer to clinical          |
|                  | Problems with respirator     Check expiration value | can be configured at the ventilator.      |
| Wayoforms        |                                                     | -                                         |
| CO2              |                                                     | Ventilator Screen                         |
| Flow             | Flow (Insp/exp)                                     | (page 17-5)                               |
| Paw              | Airway Pressure                                     | _                                         |
| Mode Display     |                                                     |                                           |
| Mode at Device   |                                                     | Mode at Infinity CentralStation           |
|                  |                                                     |                                           |
| IPPV/AutoFlow    |                                                     | IPPV                                      |
| PCV              |                                                     | PC.                                       |
| SIMV/AutoFlow    |                                                     | SIMV                                      |
| Standby          |                                                     | Standby                                   |

## Ohmeda Modulus CD Anesthesia System

| Parameter         | Description                    | Displayed in                              |
|-------------------|--------------------------------|-------------------------------------------|
| MAP               | Mean Airway Pressure           | Ventilator Settings screen<br>(page 17-8) |
| MVe               | Minute Volume, expired         |                                           |
| Pause             | Pause Pressure                 |                                           |
| PIP               | Peak inspired airway pressure  |                                           |
| RRv               | Respiratory rate (volume/flow) |                                           |
| TVe               | Tidal volume, expired breath   |                                           |
| Selected Settings |                                |                                           |
| iO2 set           | iO2 setting                    | Ventilator Settings screen<br>(page 17-8) |

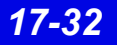

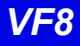

## Dräger BabyLog Ventilator

| Parameters      |                                                 |                                        |
|-----------------|-------------------------------------------------|----------------------------------------|
| Gas Trans Coeff | Gas transport coefficient                       | Ventilator Settings screen (page 17-8) |
| I:E I-Part      | I:E ratio (Inspiratory component)               |                                        |
| iO2             | Inspired O2                                     |                                        |
| TV Leak         | Leakage in system                               |                                        |
| MAP             | Mean airway pressure                            |                                        |
| MVe             | Expired minute volume - high resistance         |                                        |
| MVe / I         | Expired minute volume - low resistance          |                                        |
| MV s%           | Minute volume, spontaneous fraction             |                                        |
| PEEP            | Peak end expiratory pressure                    |                                        |
| PIP             | Peak inspired airway pressure                   |                                        |
| RRv             | Respiratory rate - vol/flow                     |                                        |
| TVeml           | Tidal volume, expiratory                        |                                        |
| TVhfml          | Tidal volume, high frequency                    |                                        |
| Settings        |                                                 | ·                                      |
| APNEA TIME      | Apnea time limit                                | Ventilator Settings screen (page 17-8) |
| FLOW            | Expiratory flow setting                         |                                        |
| i FLOW          | Inspiratory flow setting                        |                                        |
| SIMV FREQ       | Frequency, IMV                                  |                                        |
| HFV AMPL        | High frequency ventilation (HFV) mode amplitude |                                        |
| HFV FREQHz      | HFV mode frequency                              |                                        |
| I:E E-Part      | I:E ratio - expiratory component                |                                        |
| Te set          | I:E ratio (expiratory time)                     |                                        |
| I:E I-Part      | I:E - inspiratory component                     |                                        |
| Ti set          | Inspiratory time                                |                                        |
| iO2 set         | Inspired O2 setting                             |                                        |
| MV ALM DLY      | Minute volume alarm delay                       |                                        |
| MV HI LIM       | Upper minute volume alarm limit                 |                                        |
| MV LO LIM       | Lower minute volume alarm limit                 |                                        |
| PIP set         | PIP setting                                     | ]                                      |
| PEEP set        | PEEP setting                                    |                                        |
| TRIG VOL        | Trigger volume                                  | ]                                      |
| Vent:           | Babylog                                         |                                        |

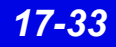

#### **Dräger Evita 1 Ventilator**

**NOTE:** The Dräger Evita 1 Ventilator is not commercially available in the U.S. and its future availability cannot be ensured.

| Alarm Messages   | Description                                                   | Displayed in                             |
|------------------|---------------------------------------------------------------|------------------------------------------|
| Paw > HI LIM     | Paw exceeds upper alarm limit                                 | Main Screen-lower right hand corner of   |
| AW -TEMP>HI LIM  | Airway temperature exceeds upper limit                        | the top waveform channel                 |
| AW -TEMP INOP    | Airway temperature measurement inoperable                     | menu buttons                             |
| Ventilator Alarm | Airway temperature sensor alarm                               | ]                                        |
|                  | <ul> <li>Check expiration - valve</li> </ul>                  | Alarm causes that are labelled as        |
|                  | <ul> <li>Failed to cycle</li> </ul>                           | 'Ventilator Alarm' refer to non-clinical |
|                  | <ul> <li>The gas mixer is faulty</li> </ul>                   | device conditions. All other alarm       |
|                  | <ul> <li>Faulty pressure measurement</li> </ul>               | violate a setting that can be configured |
|                  | <ul> <li>Problems with respirator (Evita)</li> </ul>          | at the ventilator.                       |
|                  | <ul> <li>Respirator synchronization<br/>inoperable</li> </ul> |                                          |
|                  | The device temperature of the respirator is too high          |                                          |
|                  | <ul> <li>Volume measurement<br/>unsuccessful</li> </ul>       |                                          |
|                  | The volume is not constant                                    |                                          |
|                  | <ul> <li>Faulty airway temperature<br/>measurement</li> </ul> |                                          |
| APNEA            | Apnea alarm                                                   |                                          |
| ASB>4 SEC        | ASB is longer than 4 sec                                      | ]                                        |
| Patient          | Patient Disconnect                                            |                                          |
| AIR SUPPLY?      | Gas supply, air                                               |                                          |
| O2 SUPPLY?       | Gas supply, O2                                                | ]                                        |
| iO2 > HI LIM     | iO2 exceeds higher limit                                      | ]                                        |
| IO2 < LO LIM     | iO2 is below lower alarm limit                                |                                          |
| % O2 ERR         | iO2 measurement inoperable                                    |                                          |
| MVe < LO LIM     | Mve is below lower alarm limit                                | ]                                        |
| MVe > HI LIM     | Mve exceeds upper alarm limit                                 |                                          |
| RR > HI LIM      | RR exceeds upper alarm limit                                  | ]                                        |

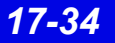

# Ventilator and Device Messages/Labels

| Parameter Labels  | Description                                       | Displayed in                           |
|-------------------|---------------------------------------------------|----------------------------------------|
| AW Temp           | Airway temperature                                | Ventilator Settings screen (page 17-8) |
| Cdyn              | Dynamic compliance                                |                                        |
| I:E I-Part        | I:E ratio (inspiratory component)                 |                                        |
| iO2               | Inspired O2                                       |                                        |
| MAP               | Mean airway pressure                              |                                        |
| MVe               | Expired minute volume                             |                                        |
| MVe s             | Spontaneous expired minute volume                 |                                        |
| Occlusion Press   | Occlusion pressure                                |                                        |
| Paw MIN           | Minimum airway pressure                           |                                        |
| Pause             | Pause pressure                                    |                                        |
| PEEP              | Peak end expiratory airway pressure               |                                        |
| iPEEP             | Peak end expiratory airway<br>pressure, intrinsic |                                        |
| PIP               | Peak inspired airway pressure                     |                                        |
| Raw               | Dynamic resistance                                |                                        |
| RRv               | Respiratory rate - vol/flow - pediatric           |                                        |
| RRs               | Spontaneous respiratory rate                      |                                        |
| TVe               | Tidal volume expired breath                       |                                        |
| Trapped VOL       | Trapped volume                                    |                                        |
| Selected Settings | Description                                       | Displayed in                           |
| APNEA TIME        | Apnea time                                        | Ventilator Settings screen (page 17-8) |
| ASB RAMP set      | Assisted spontaneous breathing ramp               |                                        |
| ASB set           | Assisted spontaneous breathing                    |                                        |
| BIPAP HI P set    | BIPAP high pressure                               |                                        |
| BIPAP HI T set    | HIPAP high time                                   |                                        |
| BIPAP LO P set    | BIPAP low pressure                                |                                        |
| BIPAP LO T set    | BIPAP low time                                    |                                        |
| FLOW Trig set     | Flow trigger                                      |                                        |
| SIMV FREQ         | Frequency, IMV - SIMV                             |                                        |
| IPPV FREQ         | IPPV Frequency                                    |                                        |
| I:E E-Part        | I:E ratio (expiratory component)                  |                                        |
| I:E I-Part        | I:E ratio (inspiratory component)                 |                                        |
| iO2 set           | Inspired O2 setting                               |                                        |
| MAX iFLOW set     | Maximum inspired flow                             |                                        |
| PIP set           | PIP setting                                       |                                        |
| PEEP set          | PEEP setting                                      |                                        |

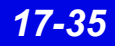

| Selected Settings<br>(continued) | Description               | Displayed in                           |
|----------------------------------|---------------------------|----------------------------------------|
| INT PEEP set                     | Intermittent PEEP setting | Ventilator Settings screen (page 17-8) |
| TACHY LENGTH                     | Tachyapnea duration       |                                        |
| TACHY FREQ                       | Tachyapnea frequency      |                                        |
| TVi set                          | Inspired tidal volume     |                                        |
| TRIG PRESS                       | Trigger pressure          |                                        |
| Vent:                            | Evita 1                   |                                        |

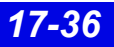

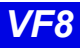

## Dräger Evita 2 Ventilator

| Alarm Messages        | Description                                                         | Displayed in                  |  |
|-----------------------|---------------------------------------------------------------------|-------------------------------|--|
| Paw > HI LIM          | Paw exceeds upper alarm limit                                       | Main Screen - lower right     |  |
| AW -TEMP>HI LIM       | AW -TEMP exceeds upper alarm limit                                  | hand corner of the top        |  |
| Ventilator Alarm      | Airway temperature measurement unsuccessful                         |                               |  |
|                       | <ul> <li>Check expiration - valve</li> </ul>                        | Bed View - information        |  |
|                       | Check flow sensor                                                   | area right below the menu     |  |
|                       | CO2 device failure                                                  | bullons.                      |  |
|                       | CO2 not calibrated                                                  | Alarm causes that are         |  |
|                       | CO2 sensor disconnected or malfunctioning                           | labelled as 'Ventilator       |  |
|                       | Failure to cycle                                                    | Alarm' refer to non-clinical  |  |
|                       | • Gas mixer inoperable                                              | other alarm messages          |  |
|                       | Pressure measurement unsuccessful                                   | refer to clinical events that |  |
|                       | Problems with respirator                                            | be configured at the          |  |
|                       | Respirator synchronization inoperable                               | ventilator.                   |  |
|                       | Device temperature is too high.     Volume measurement unsuessesful |                               |  |
|                       | Volume measurement unsuccession                                     |                               |  |
|                       | Ainway temperature sensor alarm                                     |                               |  |
|                       |                                                                     | -                             |  |
|                       | ACD is more than 4 and                                              |                               |  |
| ASB24 SEC             |                                                                     |                               |  |
| Patient<br>Disconnect | Patient may be disconnected from ventilator                         |                               |  |
| etCO2< LO LIM         | etCO2 below lower alarm limit                                       |                               |  |
| etCO2 > HI LIM        | etCO2 exceeds upper alarm limit                                     |                               |  |
| AIR SUPPLY?           | Gas supply alarm, air                                               |                               |  |
| O2 SUPPLY?            | Gas supply alarm, O2                                                |                               |  |
| iO2 < LO LIM          | iO2 less than lower alarm limit                                     |                               |  |
| iO2> HI LIM           | iO2 exceeds upper alarm limit                                       |                               |  |
| % O2 ERR              | iO2 measurement unsuccessful                                        |                               |  |
| MVe < LO LIM          | MVe is below lower alarm limit                                      |                               |  |
| MVe > HI LIM          | MVe exceeds upper alarm limit                                       |                               |  |
| PEEP > HI LIM         | PEEP exceeds upper alarm limit                                      |                               |  |
| RR > HI LIM           | RR exceeds upper alarm limit                                        |                               |  |

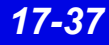

| Parameter Labels | Description                                   | Displayed in               |
|------------------|-----------------------------------------------|----------------------------|
| Paw MIN          | Minimum airway pressure                       | Ventilator Settings screen |
| AW-Temp          | Airway temperature                            | (page 17-8)                |
| VCO2             | CO2 production, minute volume                 |                            |
| Cdyn             | Dynamic compliance                            |                            |
| TVd aw%          | Dead space                                    |                            |
| TVd aw           | Dead space, airway                            |                            |
| etCO2            | end-tidal CO2                                 |                            |
| I:E I-Part       | I:E ratio (inspiratory component)             |                            |
| iO2              | Inspired O2                                   |                            |
| MAP              | Mean airway pressure                          |                            |
| MVe              | Expired minute volume                         |                            |
| MVe s            | Spontaneous expired minute volume             |                            |
| Occlusion Press  | Occlusion pressure                            |                            |
| Pause            | Pause pressure                                |                            |
| PEEP             | Peak end expiratory airway pressure           |                            |
| IPEEP            | Intrinsic peak end expiratory airway pressure |                            |
| PIP              | Peak inspired airway pressure                 |                            |
| Raw              | Dynamic resistance                            |                            |
| RRv              | Pediatric respiratory rate - vol/flow         |                            |
| RRs              | Spontaneous respiratory rate                  |                            |
| TVe              | Tidal volume expired breath                   |                            |
| Trapped VOL      | Trapped volume                                |                            |

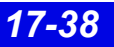

### Ventilator and Device Messages/Labels

| Selected Settings | Description                         | Displayed in               |
|-------------------|-------------------------------------|----------------------------|
| APNEA TIME        | Apnea time                          | Ventilator Settings screen |
| ASB RAMP set      | Assisted spontaneous breathing ramp | (page 17-8)                |
| ASB set           | Assisted spontaneous breathing      |                            |
| BIPAP HI P set    | BIPAP high pressure limit           |                            |
| BIPAP HI T set    | BIPAP high time limit               |                            |
| BIPAP LO P set    | BIPAP low pressure limit            |                            |
| BIPAP LO T set    | BIPAP low time limit                |                            |
| FLOW Trig set     | Flow trigger setting                |                            |
| SIMV FREQ         | Frequency, IMV - SIMV               |                            |
| IPPV FREQ         | Frequency IPPV                      |                            |
| I:E E-Part        | I:E ratio - expiratory component    |                            |
| I:E I-Part        | I:E ratio - inspiratory component   |                            |
| iO2 set           | Inspired O2 setting                 |                            |
| MAX iFLOW set     | Maximum inspired flow               |                            |
| PIP set           | Peak inspired airway pressure       |                            |
| PEEP set          | PEEP setting                        |                            |
| INT PEEP set      | Intermittent PEEP setting           |                            |
| TACHY LENGTH      | Tachyapnea duration                 |                            |
| TACHY FREQ        | Tachyapnea frequency                |                            |
| TVi set           | Inspired tidal volume setting       |                            |
| TRIG PRESS        | Trigger pressure                    | 1                          |
| Vent:             | Evita 2                             | 1                          |

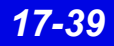

### Dräger Evita 2D / 4 / XL Ventilator

| Alarm<br>Messages   | Description                                                                                     | Displayed in                                                                                                    |
|---------------------|-------------------------------------------------------------------------------------------------|----------------------------------------------------------------------------------------------------|
| Paw > HI LIM        | Paw exceeds upper alarm limit                                                                   | Main Screen - in the                                                                                                    |
| AW-TEMP ><br>HI LIM | Upper airway temperature exceeds upper alarm limit                                              | lower right hand corner of<br>the top waveform<br>channel<br>Bed View - in the<br>information area right<br>below the menu buttons |
| Ventilator Alarm    | • AW-TEMP below lower alarm limit (Evita 2D / 4)                                                |                                                                                                    |
|                     | AW-TEMP measurement unsuccessful                                                                | Alarm causes that are                                                                                                    |
|                     | • Battery error (Evita XL)                                                                      | labelled as 'Ventilator                                                                                                    |
|                     | Check expiration valve                                                                          | Alarm' refer to non-                                                                                                    |
|                     | Check flow sensor                                                                               | All other alarm messages                                                                                                    |
|                     | CO2 device error                                                                                | refer to clinical events                                                                                                    |
|                     | CO2 not calibrated (Evita 2D / 4)                                                               | can be configured at the                                                                                                    |
|                     | <ul> <li>CO2 Zero/Cal required</li> <li>CO2 window dirty (Evita XL)</li> </ul>                  | ventilator                                                                                                    |
|                     | <ul> <li>CO2 sensor disconnected or faulty</li> </ul>                                           |                                                                                                    |
|                     | Cycle failure                                                                                   |                                                                                                    |
|                     | Gas mixer inoperable                                                                            |                                                                                                    |
|                     | <ul> <li>Pressure measurement unsuccessful</li> </ul>                                           |                                                                                                    |
|                     | Device malfunction (Evita 2D / 4)                                                               |                                                                                                    |
|                     | <ul> <li>Synchronization malfunctioning (Evita 2D / 4)</li> </ul>                               |                                                                                                    |
|                     | <ul> <li>Volume measurement unsuccessful</li> </ul>                                             |                                                                                                    |
|                     | <ul> <li>Volume not constant (Evita 2D / 4)</li> </ul>                                          |                                                                                                    |
|                     | <ul> <li>Neonatal flow sensor is not at the Y-piece</li> </ul>                                  |                                                                                                    |
|                     | <ul> <li>Pediatric volume measurement inoperable<br/>(Evita 2D / 4)</li> </ul>                  |                                                                                                    |
|                     | Neonate volume measurement inoperable (Evita XL)                                                |                                                                                                    |
|                     | PEEP valve is inoperable                                                                        |                                                                                                    |
|                     | Problems with respirator                                                                        |                                                                                                    |
|                     | Respirator synchronizations faulty                                                              |                                                                                                    |
|                     | <ul> <li>Safety mode if neonatal flow sensor not available<br/>(Evita 2D / 4)</li> </ul>        |                                                                                                    |
|                     | Safety mode (Evita XL)                                                                          |                                                                                                    |
|                     | • Standby                                                                                       |                                                                                                    |
|                     | Loss of data                                                                                    |                                                                                                    |
|                     | <ul> <li>Inspiratory time in CPAP/PPS mode is less than 4<br/>seconds (Evita 2D / 4)</li> </ul> |                                                                                                    |
|                     | • Inspired time is greater than 1.5 seconds (Evita XL)                                          |                                                                                                    |

| Alarm Messages (continued) |                                                       |                            |
|----------------------------|-------------------------------------------------------|----------------------------|
| APNEA                      | Apnea alarm                                           | Main Screen - in the       |
| etCO2< LO LIM              | etCO2 below lower limit                               | lower right hand corner of |
| etCO2>HI LIM               | etCO2 exceeds upper limit                             | channel                    |
| AIR SUPPLY?                | Gas supply alarm, air                                 |                            |
| O2 SUPPLY?                 | Gas supply alarm, O2                                  | Bed View - in the          |
| iO2 < LO LIM               | iO2 less than lower alarm limit                       | Information area right     |
| iO2 > HI LIM               | iO2 exceeds upper alarm limit                         |                            |
| % O2 ERR                   | iO2 measurement unsuccessful                          |                            |
| MVe < LO LIM               | MVe below lower alarm limit                           |                            |
| MVe > HI LIM               | MVe exceeds upper alarm limit                         |                            |
| PEEP > HI LIM              | PEEP exceeds upper alarm limit                        |                            |
| PEEP ERR                   | PEEP valve inoperable (Evita 2D / 4)                  |                            |
| RR > HI LIM                | RR exceeds upper alarm limit                          |                            |
| TVe > HI LIM               | TVe exceeds upper alarm limit                         |                            |
| ASB > 4 sec                | Assisted Spontaneous Breathing exceeds 4 sec          |                            |
| PATIENT<br>DISCONNECT      | Ventilator disconnected (Evita XL)                    | -                          |
| Parameters                 |                                                       |                            |
| Paw MIN                    | Minimum airway pressure                               | Ventilator Settings        |
| VCO2                       | CO2 production, minute volume                         | screen                     |
| Cdyn                       | Dynamic compliance                                    |                            |
| TVd aw%                    | Dead space                                            |                            |
| TVd aw                     | Dead space, airway                                    |                            |
| etCO2                      | End-tidal CO2                                         |                            |
| I:E I-Part                 | I:E ratio (inspiratory component)                     |                            |
| I:E E-Part                 | I:E ratio (expiratory component)                      |                            |
| iO2                        | Inspired O2                                           |                            |
| MAP                        | Mean airway pressure                                  |                            |
| MVe                        | Expired minute volume                                 |                            |
| MVe s                      | Spontaneous expired minute volume spontaneous         |                            |
| Occlusion Press            | Occlusion pressure                                    |                            |
| Pause                      | Pause pressure                                        |                            |
| PEEP                       | Peak end expiratory pressure                          |                            |
| IPEEP                      | Intrinsic peak end expiratory pressure (Evita 2D / 4) |                            |
| PIP                        | Peak inspired airway pressure                         |                            |
| Raw                        | Dynamic resistance                                    |                            |
| RRv                        | Pediatric respiratory rate - vol/flow                 |                            |
| RRs                        | Spontaneous respiratory rate                          | 1                          |
| Trapped VOL                | Trapped volume                                        | 1                          |
| TVe                        | Tidal volume expired breath                           | 1                          |
| AW-Temp                    | Airway temperature (Evita XL)                         | 1                          |

| Parameters (continued)                 |                                                           |                                    |
|----------------------------------------|-----------------------------------------------------------|------------------------------------|
| Neg iForce                             | Negative inspiratory force (Evita XL)                     | Ventilator Settings                |
| Vtasb                                  | Assisted spontaneous breathing, Support volume (Evita XL) | screen<br>(page 17-8)              |
| Selected Setting                       | gs                                                        |                                    |
| APNEA TIME                             | Apnea time (s)                                            | Ventilator Settings                |
| APRV Hi Prsr                           | APRV high pressure setting                                | screen                             |
| APRV Hi Time                           | APRV high time                                            | (page 17-0)                        |
| APRV Lo Prsr                           | APRV low pressure setting                                 |                                    |
| APRV Lo Time                           | APRV low time                                             |                                    |
| ASB RAMP set                           | Assisted spontaneous breathing ramp (s)                   |                                    |
| ASB set                                | Assisted spontaneous breathing                            |                                    |
| FLOW ASSIST                            | Flow assist                                               |                                    |
| FLOW Trig set                          | Flow trigger                                              |                                    |
| SIMV FREQ                              | Frequency, IMV - SIMV                                     |                                    |
| I:E E-Part                             | I:E ratio - expiratory component                          |                                    |
| I:E I-Part                             | I:E ratio - inspiratory component                         |                                    |
| iO2 set                                | Inspired O2 setting                                       |                                    |
| MAX iFLOW set                          | Maximum inspired flow setting                             |                                    |
| PIP set                                | Peak inspired airway pressure                             |                                    |
| PEEP set                               | PEEP setting                                              |                                    |
| INT PEEP set                           | Intermittent PEEP setting                                 |                                    |
| TACHY FREQ                             | Tachyapnea frequency                                      |                                    |
| TVi set                                | Tidal volume, inspired                                    |                                    |
|                                        | Tidal volume setting                                      |                                    |
| TV set                                 | Inspired time (Evita XL)                                  |                                    |
| Vent:                                  | The selected ventilator type                              |                                    |
| VOL ASSIST                             | Volume assist                                             |                                    |
| Patient Type                           | Adult, Pedi, or Neonate (Evita XL)                        |                                    |
| Ventilation Mod                        | e Display (Evita XL)                                      |                                    |
| Ventilation Mod                        | e at Device                                               | Mode at Infinity<br>CentralStation |
| IPPV, IPPV/Auto                        | flow, IPPV/Assist/Autoflow, or IPPV/Assist                | IPPV                               |
| SIMV, SIMV/ASE                         | 3, SIMV/Autoflow, or SIMV/ASB/Autoflow                    | SIMV                               |
| CPAP, CPAP/PPS, or CPAP/ASB            |                                                           | CPAP                               |
| Standby                                |                                                           | Standby                            |
| MMV, MMV/Autoflow, or MMV/ASB/Autoflow |                                                           | MMV                                |
| BIPAP Assist                           |                                                           | BIPAP                              |
| CMV                                    |                                                           | CMV                                |
| Waveforms (E                           | vita XL)                                                  |                                    |
| Paw                                    | Airway Pressure                                           | Ventilator Screen                  |
| Flow                                   | Flow (Insp/exp)                                           | (page 17-5)                        |
| Loops                                  | Ventilator loops                                          |                                    |

## Dräger Savina Ventilator

| Parameters      | Description                                   | Displayed in               |
|-----------------|-----------------------------------------------|----------------------------|
| Cdyn            | Dynamic compliance                            | Ventilator Settings screen |
| I:E I-Part      | I:E ratio (inspiratory component)             | (page 17-8)                |
| I:E E-Part      | I:E ratio (expiratory component)              |                            |
| iO2             | Inspired O2                                   |                            |
| MAP             | Mean airway pressure                          |                            |
| MVe             | Expired minute volume                         |                            |
| MVe s           | Spontaneous expired minute volume spontaneous |                            |
| Pause           | Pause pressure                                |                            |
| PEEP            | Peak end expiratory pressure                  |                            |
| PIP             | Peak inspired airway pressure                 |                            |
| Raw             | Dynamic resistance                            |                            |
| RRv             | Pediatric respiratory rate - vol/flow         |                            |
| RRs             | Spontaneous respiratory rate                  |                            |
| TVe             | Tidal volume expired breath                   |                            |
| AW -Temp        | Airway temperature                            |                            |
| Max iFlow       | Peak Flow                                     |                            |
| Ti              | Inspired Time                                 |                            |
| Selected Settin | ngs                                           |                            |
| APNEA TIME      | Apnea time (s)                                | Ventilator Settings screen |
| ASB set         | Assisted spontaneous breathing                | — (page 17-8)              |
| FLOW Trig set   | Flow trigger                                  |                            |
| SIMV FREQ       | Frequency, IMV - SIMV                         |                            |
| I:E E-Part      | I:E ratio - expiratory component              |                            |
| I:E I-Part      | I:E ratio - inspiratory component             |                            |
| iO2 set         | Inspired O2 setting                           |                            |
| PIP set         | Peak inspired airway pressure                 |                            |
| PEEP set        | PEEP setting                                  |                            |
| INT PEEP set    | Intermittent PEEP setting                     |                            |
| Ti set          | Inspired time setting                         |                            |
| TVi set         | Tidal Volume, Inspired                        |                            |
| Flow Accel      | Flow acceleration                             |                            |
| Tdeconnect      | Disconnect time                               |                            |
| FREQbackup      | Backup frequency                              |                            |
| TVbackup        | Backup of Tidal Volume                        |                            |

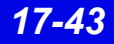

| Waveforms             |                                                                                                    |                                                                                                    |
|-----------------------|----------------------------------------------------------------------------------------------------|----------------------------------------------------------------------------------------------------|
| Paw                   | Airway Pressure                                                                                                    | Ventilator Screen                                                                                                    |
| Flow                  | Flow (Insp/exp)                                                                                                    | (page 17-5)                                                                                                    |
| Loops                 | Ventilator loops                                                                                                    |                                                                                                    |
| Alarm<br>Messages     | Description                                                                                                    | Displayed in                                                                                                    |
| iO2 < LO LIM          | iO2 less than lower alarm limit                                                                                                    | Main Screen - in the lower                                                                                                    |
| iO2 > HI LIM          | iO2 exceeds upper alarm limit                                                                                                    | right hand corner of the top                                                                                                    |
| O2 SUPPLY?            | Gas supply alarm, O2                                                                                                    | Bed View - in the                                                                                                    |
| MVe < LO LIM          | MVe below lower alarm limit                                                                                                    | information area right                                                                                                    |
| MVe > HI LIM          | MVe exceeds upper alarm limit                                                                                                    |                                                                                                    |
| PEEP > HI LIM         | PEEP exceeds upper alarm limit                                                                                                    |                                                                                                    |
| TVe > HI LIM          | TVe exceeds upper alarm limit                                                                                                    |                                                                                                    |
| Paw > HI LIM          | Paw exceeds upper alarm limit                                                                                                    |                                                                                                    |
| AW-TEMP ><br>HI LIM   | Airway temperature exceeds upper alarm limit                                                                                                    |                                                                                                    |
| APNEA                 | Apnea alarm                                                                                                    |                                                                                                    |
| RRv > HI LIM          | Respiratory rate exceeds upper alarm limit                                                                                                    |                                                                                                    |
| ASB > 4 sec           | Assisted spot breathing exceeds 4 seconds                                                                                                    |                                                                                                    |
| BATTERY               | Battery problem                                                                                                    |                                                                                                    |
|                       | Low battery                                                                                                    |                                                                                                    |
| Patient<br>Disconnect | Ventilator disconnection                                                                                                    |                                                                                                    |
| iO2 ERR               | Inspired O2 measurement inoperable                                                                                                    |                                                                                                    |
| Ventilator Alarm      | <ul> <li>Check flow sensor</li> <li>Standby</li> <li>PEEP control problems</li> <li>Problems with respirator</li> <li>Volume measurement inoperable</li> <li>Pressure measurement inoperable</li> <li>Check expiration - valve</li> <li>Airway temperature measurement inoperable</li> <li>Fail to cycle</li> <li>Fan problem</li> </ul> | Alarm causes that are<br>labelled as ' <i>Ventilator</i><br><i>Alarm</i> ' refer to non-clinical<br>device conditions. All other<br>alarm messages refer to<br>clinical events that violate<br>a setting that can be<br>configured at the<br>ventilator. |
| Ventilation Mod       | le Display                                                                                                    |                                                                                                    |
| Ventilation Mod       | le at Device                                                                                                    | Mode at Infinity<br>CentralStation                                                                                                    |
| BIPAP or BIPAP        | /ASB                                                                                                    | BIPAP                                                                                                    |
| IPPV, IPPV/Auto       | flow, IPPV/Assist/Autoflow, or IPPV/Assist                                                                                                    | IPPV                                                                                                    |
| SIMV, SIMV/ASE        | 3, SIMV/Autoflow, or SIMV/ASB/Autoflow                                                                                                    | SIMV                                                                                                    |
| CPAP or CPAP/         | ASB                                                                                                    | CPAP                                                                                                    |
| Standby               |                                                                                                    | Standby                                                                                                    |

Infinity CentralStation

#### P-B 7200/840 Ventilators

| Alarm<br>Messages                                                                                                    | Description                       | Displayed in                                                                                  |
|----------------------------------------------------------------------------------------------------|-----------------------------------|-----------------------------------------------------------------------------------------------|
| Paw > HI LIM                                                                                                    | Paw exceeds upper alarm limit     | Main Screen - in the lower right hand corner of                                               |
| Paw < LO LIM                                                                                                    | Paw fell below lower alarm limit  | the top waveform channel                                                                      |
| APNEA                                                                                                    | Apnea event                       | Bed View - in the information area right below                                                |
| AIR SUPPLY                                                                                                    | Gas air supply pressure           | the menu buttons                                                                              |
| O2 SUPPLY                                                                                                    | Gas O2 supply pressure            |                                                                                               |
| Ventilator Alarm                                                                                                    | I:E Alarm                         |                                                                                               |
| Ventilator Alarm<br>(P-B 7200 only)                                                                                   | Leakage, system                   | Alarm causes that are labelled as 'Ventilator Alarm' refer to non-clinical device conditions. |
| MVe <lo lim<="" td=""><td>MVe is below lower alarm limit</td><td>All other alarm messages refer to clinical</td></lo> | MVe is below lower alarm limit    | All other alarm messages refer to clinical                                                    |
| PEEP <lo lim<br="">(P-B 7200 only)</lo>                                                                               | PEEP is below lower alarm limit   | configured at the ventilator.                                                                 |
| RR>HI LIM                                                                                                    | RR exceeds upper alarm limit      |                                                                                               |
| TVe <lo lim<="" td=""><td>Tidal volume is low</td><td></td></lo>                                                      | Tidal volume is low               |                                                                                               |
| Parameter Labe                                                                                                    | els                               |                                                                                               |
| Cdyn<br>(P-B 7200 only)                                                                                               | Dynamic compliance                | Ventilator Settings screen<br>(page 17-8)                                                     |
| Cs<br>(P-B 7200 only)                                                                                                 | Static compliance                 |                                                                                               |
| I:E E-Part                                                                                                    | I:E ratio (expiratory component)  |                                                                                               |
| I:E I-Part<br>(P-B 840 only)                                                                                          | I:E ratio (inspiratory component) |                                                                                               |
| MAP                                                                                                    | Mean airway pressure              |                                                                                               |
| MVe                                                                                                    | Expired minute volume             |                                                                                               |
| MVe s                                                                                                    | Spontaneous minute volume         |                                                                                               |
| Pause                                                                                                    | Pause pressure                    |                                                                                               |
| PIP                                                                                                    | Peak inspired airway pressure     |                                                                                               |
| Raw                                                                                                    | Dynamic resistance                |                                                                                               |
| Rs                                                                                                    | Static resistance                 |                                                                                               |
| RRv                                                                                                    | Respiratory rate                  |                                                                                               |
| TVe                                                                                                    | Tidal volume expired breath       |                                                                                               |
| VC                                                                                                    | Vital capacity                    | ]                                                                                             |

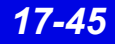

| Selected Settings         |                               |                                           |  |
|---------------------------|-------------------------------|-------------------------------------------|--|
| FLOW WAVE<br>set          | Flow waveform setting         | Ventilator Settings screen<br>(page 17-8) |  |
| FREQ set                  | Frequency                     |                                           |  |
| iO2 set                   | Inspired O2 setting           |                                           |  |
| 100%O2                    | Inspired O2% setting          |                                           |  |
| NEBUL set                 | Nebulizer setting             |                                           |  |
| PIF set                   | Peak inspiratory flow setting |                                           |  |
| PEEP set                  | PEEP setting                  |                                           |  |
| Plateau set               | Plateau setting               |                                           |  |
| SIGH ON                   | Sigh enabled                  |                                           |  |
| TVi set                   | Tidal volume                  |                                           |  |
| TRIG PRESS                | Trigger pressure              |                                           |  |
| VENT MODE                 | Selected ventilation mode     |                                           |  |
| VENT:                     | Selected Ventilator type      |                                           |  |
| Waveforms (P-B 7200 only) |                               |                                           |  |
| Paw                       | Airway Pressure               | Ventilator Screen                         |  |
| Flow                      | Flow (Insp/exp)               | (page 17-5)                               |  |

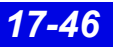

#### **Taema Horus Ventilator**

**NOTE:** The Taema Horus ventilator is not commercially available in the U.S. and its future availability cannot be ensured.

| Alarm<br>Messages     | Description                                 | Displayed in                                                                         |
|-----------------------|---------------------------------------------|--------------------------------------------------------------------------------------|
| Paw > HI LIM          | Paw exceeds upper alarm limit               | Main Screen - in the lower right hand corner of                                      |
| APNEA                 | Apnea event                                 | the top waveform channel                                                             |
| Expiration<br>Valve?  | Check expiration - valve                    | Bed View - in the information area right below the menu buttons                      |
| Patient<br>Disconnect | Patient may be disconnected from ventilator | Alarm causes that are labelled as 'Ventilator                                        |
| I:E Alarm             | I:E error                                   | Alarm' refer to non-clinical device conditions.                                      |
| iO2 < LO LIM          | iO2 is below lower alarm limit              | All other alarm messages refer to clinical events that violate a setting that can be |
| iO2 > HI LIM          | iO2 exceeds upper alarm limit               | configured at the ventilator.                                                        |
| MVe < LO LIM          | MVe is below lower alarm limit              |                                                                                      |
| MVe > HI LIM          | MVe exceeds upper alarm limit               |                                                                                      |
| PEEP > HI LIM         | PEEP exceeds upper alarm limit              |                                                                                      |
| Flow Sensor?          | Check flow sensor                           |                                                                                      |
| AIR SUPPLY?           | Gas supply alarm, air                       |                                                                                      |
| O2 SUPPLY?            | Gas supply alarm, O2                        |                                                                                      |
| Parameter<br>Labels   | Description                                 | Displayed in                                                                         |
| Cdyn                  | Dynamic compliance                          | Ventilator Settings screen                                                           |
| MAP                   | Mean airway pressure                        | (page 17-8)                                                                          |
| MVe                   | Expired minute volume                       |                                                                                      |
| MVi                   | Inspired minute volume                      |                                                                                      |
| Pause                 | Pause pressure                              |                                                                                      |
| PIP                   | Peak inspired airway pressure               |                                                                                      |
| PEEP                  | Peak end expiratory pressure                |                                                                                      |
| RRv                   | Respiratory rate                            |                                                                                      |
| TVe                   | Tidal volume, expired                       |                                                                                      |
| TVi                   | Tidal volume, inspired                      |                                                                                      |
| iO2                   | Inspired O2                                 |                                                                                      |

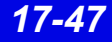

| Selected<br>Settings | Description               | Displayed in               |
|----------------------|---------------------------|----------------------------|
| FREQ set             | Frequency                 | Ventilator Settings screen |
| PEEP set             | PEEP setting              | (page 17-8)                |
| TVi set              | Tidal volume              |                            |
| TRIG PRESS           | Trigger pressure          |                            |
| VENT MODE            | Selected ventilation mode |                            |
| VENT:                | Selected Ventilator type  |                            |
| Waveforms            |                           |                            |
| Paw                  | Airway Pressure           | Ventilator Screen          |
| Flow                 | Flow (Insp/exp)           |                            |

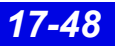

#### Hamilton Galileo Ventilator

| Alarm<br>Messages | Description                             | Displayed in                             |
|-------------------|-----------------------------------------|------------------------------------------|
| Paw > HI LIM      | Paw exceeds upper alarm limit           | Main Screen - in the lower right hand    |
| Ventilator Alarm  | Minute volume exceeds upper alarm limit | corner of the top waveform channel       |
|                   | Failure to cycle                        | Bed View - in the information area right |
|                   | <ul> <li>Gas supply alarm</li> </ul>    | below the menu buttons                   |
|                   | PEEP valve inoperable                   | Alarm causes that are labelled as        |
|                   | Ventilator disconnect                   | 'Ventilator Alarm' refer to non-clinical |
| APNEA             | Apnea alarm                             | messages refer to clinical events that   |
| %O2 Error         | %O2 measurement error                   | violate a setting that can be configured |
| MVe < LO LIM      | MVe below lower alarm limit             | at the ventilator.                       |
| RR > HI LIM       | RR exceeds upper alarm limit            |                                          |
| Parameter Labe    | İs                                      |                                          |
| Cdyn              | Dynamic compliance                      | Ventilator Settings screen (page 17-8)   |
| I:E E-Part        | I:E ratio (expiratory component)        |                                          |
| I:E I-Part        | I:E ratio (inspiratory component)       |                                          |
| iO2               | Inspired O2                             |                                          |
| MAP               | Mean airway pressure                    |                                          |
| MVe               | Expired minute volume                   |                                          |
| Pause             | Pause pressure                          |                                          |
| PIP               | Peak inspired airway pressure           |                                          |
| PEEP              | Peak end expiratory airway pressure     |                                          |
| Raw               | Dynamic resistance                      |                                          |
| RRv               | Pediatric respiratory rate - vol/flow   |                                          |
| RRs               | Spontaneous respiratory rate            |                                          |
| TVe               | Tidal volume, expired                   |                                          |
| TVi               | Tidal volume, inspired                  |                                          |
| iO2               | Inspired O2                             |                                          |
| Selected Setting  | js                                      |                                          |
| iO2 set           | Inspired O2 setting                     | Ventilator Settings screen (page 17-8)   |
| INSP t%           | I:E ratio, inspiratory component        |                                          |
| PAUSE t%          | I:E ratio, expiratory component         |                                          |
| PEEP set          | PEEP setting                            |                                          |
| TVi set           | Inspired tidal volume setting           |                                          |
| TRIG PRESS        | Trigger pressure                        |                                          |
| Vent:             | Selected Ventilator type                | ]                                        |

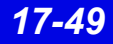

### Maquet SV 300/SV 300A/Servo<sup>i</sup> Ventilator

| Alarm Messages          | Description                                      | Displayed in                             |
|-------------------------|--------------------------------------------------|------------------------------------------|
| Paw > HI LIM            | Paw exceeds upper alarm limit                    | Main Screen - in the lower right hand    |
| APNEA                   | An apnea detected                                | corner of the top waveform channel       |
| BATTERY                 | Battery alarm                                    | Bed View - in the information area right |
| CMV potentiometer       | CMV potentiometer error                          | below the menu buttons                   |
| GAS SUPPLY?             | Gas supply alarm                                 |                                          |
| HI CONT PRESS           | High continuous pressure                         |                                          |
| iO2 < LO LIM            | iO2 is below lower limit                         |                                          |
| iO2 > HI LIM            | iO2 exceeds upper limit                          |                                          |
| MAINS FAIL              | Mains failure                                    |                                          |
| MVe > HI / LO LIM       | MVe is too high/too low                          |                                          |
| VENT ERR                | Mode switch error                                |                                          |
| % O2 ERR                | O2 cell disconnect, or<br>O2 potentiometer error |                                          |
| DEVICE ERR              | Over range or<br>Range switch error              |                                          |
| Labels/Settings         |                                                  |                                          |
| BAROM PRESS             | Barometric pressure                              | Ventilator Settings screen               |
| AIR SUPPLY              | Gas air supply pressure                          | (page 17-8)                              |
| O2 SUPPLY               | Gas O2 supply pressure                           |                                          |
| <sup>1</sup> I:E I-Part | I:E ratio (inspiratory<br>component)             |                                          |
| <sup>1,2</sup> INSP t%  | I:E ratio (inspiratory<br>component)%            |                                          |
| iO2                     | Inspired O2                                      |                                          |
| MAP cmH20               | Mean airway pressure                             |                                          |
| MVe I                   | Expired minute volume                            |                                          |
| MVi I                   | Inspired minute volume                           |                                          |
| Pause                   | Pause pressure                                   |                                          |
| PEEP                    | Peak end expiratory pressure                     |                                          |
| PIP                     | Peak inspired pressure                           |                                          |
| RRv                     | Respiratory rate                                 |                                          |
| TVe                     | Tidal volume expired breath                      |                                          |
| TVi                     | Tidal volume inspired breath                     | ]                                        |
| CMV FREQ                | Frequency of CMV setting                         | ]                                        |
| SIMV FREQ               | Frequency of SIMV setting                        |                                          |

| Labels/Settings<br>(continued)         | Description                                          | Displayed in                          |
|----------------------------------------|------------------------------------------------------|---------------------------------------|
| INSP t%                                | I:E ratio - inspiratory component                    | Ventilator Settings screen            |
| I RISE%                                | I:E ratio - inspiratory rise time component          | (page 17-8)                           |
| PAUSE t%                               | I:E ratio - pause component                          |                                       |
| iO2 set                                | iO2 setting                                          |                                       |
| iO2 set LO                             | Lower alarm limit of iO2                             |                                       |
| iO2 HI LIM                             | Upper alarm limit of iO2                             |                                       |
| MVe LO LIM                             | Lower alarm limit of MVe                             |                                       |
| MVe HI LIM                             | Upper alarm limit of MVe                             |                                       |
| PATIENT RANGE                          | Patient type (Adult= 4;<br>Pediatric=15; Neonate=16) |                                       |
| PEEP set                               | PEEP setting                                         |                                       |
| P CTL > PEEP                           | Pressure control level above<br>PEEP                 |                                       |
| P HI LIM                               | Upper pressure alarm limit                           |                                       |
| P SUPPORT                              | Pressure support level above PEEP.                   |                                       |
| TRIG SENS > PEEP                       | Trigger sensitivity level below<br>PEEP              |                                       |
| VENT MODE <sup>3</sup>                 | Ventilation mode setting                             |                                       |
| SV 300, SV 300A,<br>Servo <sup>i</sup> | Selected Ventilator type                             |                                       |
| VOL set                                | Volume setting                                       |                                       |
| Paw                                    | Airway pressure                                      |                                       |
| Flow                                   | Flow (insp/exp)                                      |                                       |
| Ventilation Mode Disp                  | olay (Servo <sup>i</sup> )                           |                                       |
| Ventilation Mode at D                  | evice                                                | Mode at Infinity CentralStation       |
| SIMV (PRVC)                            |                                                      | SIMV (PRVC)                           |
| <sup>1</sup> Certain parameters, ic    | dentified as measured values, are of                 | derived from other values or settings |

provided by the ventilator and may not reflect actual values. See the operating instructions for your specific monitor or ventilator for detailed information on derived measurements.

<sup>2</sup>Display of I:E value may be affected by mode of ventilation.

<sup>3</sup>Mode value may be blanked during certain conditions and modes of ventilation.

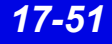

### Maquet SV 900 Ventilator

| Parameters | Description                   | Displayed in                           |
|------------|-------------------------------|----------------------------------------|
| RRv        | Respiratory rate              | Ventilator Settings screen (page 17-8) |
| TVe        | Tidal volume, expired         |                                        |
| Tvi        | Tidal volume, inspired        |                                        |
| MVi        | Minute volume, inspired       |                                        |
| MVe        | Minute volume, expired        |                                        |
| PIP        | Peak inspired airway pressure |                                        |
| MAP        | Mean airway pressure          |                                        |
| Pause      | Pause pressure                |                                        |
| PEEP       | Peak End Expiratory Pressure  |                                        |
| iO2        | Inspired O2                   | ]                                      |

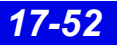

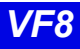

## Viasys Bear 1000 Adult Ventilator

| Alarm Messages | Description                                      | Displayed in                                            |
|----------------|--------------------------------------------------|---------------------------------------------------------|
| Paw > HI LIM   | Paw exceeds upper alarm limit                    | Main Screen - in the lower right                        |
| Paw < LO LIM   | Paw is below lower limit                         | hand corner of the top waveform                         |
| GAS SUPPLY?    | Gas supply alarm                                 | 1                                                       |
| RR > HI LIM    | Respiratory rate exceeds upper alarm limit       | Bed View - in the information area right below the menu |
| RR < LO LIM    | Respiratory rate is below lower limit            | buttons                                                 |
| MVe < LO LIM   | Minute volume is below lower limit               | 1                                                       |
| MVe > HI LIM   | Minute volume exceeds upper alarm limit          | 1                                                       |
| I:E Alarm      | I:E Limit (I:E Error)                            | 1                                                       |
| Cycle Failed   | Fail to cycle                                    | 1                                                       |
| Parameters     |                                                  |                                                         |
| PIP            | Peak inspired airway pressure                    | Ventilator Settings screen                              |
| MAP            | Mean airway pressure                             | (page 17-8)                                             |
| %MMV           | % Mandatory minute ventilation                   | -                                                       |
| TVe            | Tidal volume, expired                            |                                                         |
| Ti             | Inspiratory time                                 |                                                         |
| MVe            | Minute volume, expired                           |                                                         |
| MVe s          | Spontaneous minute volume                        | -                                                       |
| RRv            | Respiratory rate                                 |                                                         |
| Pause          | Pause (plateau) pressure                         | 1                                                       |
| RRs            | Respiratory rate, spontaneous                    | 1                                                       |
| Settings       |                                                  | •                                                       |
| Ti set         | Inspiratory time                                 | Ventilator Settings screen                              |
| iO2 set        | Inspired O2 setting                              | (page 17-8)                                             |
| MAX iFLOW set  | Maximum inspiratory flow                         | 1                                                       |
| TVi set        | Tidal volume, inspired                           | 1                                                       |
| Pause t        | I:E ratio (Pause component)<br>Inspiratory pause |                                                         |
| Pslope         | Pressure slope                                   | 1                                                       |
| TRIG PRESS     | Pressure trigger sensitivity                     | 1                                                       |
| FLOW Trig set  | Flow trigger                                     | 1                                                       |
| Paw set        | Inspiratory pressure                             |                                                         |
| MMV            | Mandatory minute ventilation                     | 1                                                       |
| Freq set       | Breath rate                                      | 1                                                       |
| PSupport       | Pressure support                                 | 1                                                       |

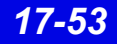

| Ventilation Mode Display   |                  |                                 |  |
|----------------------------|------------------|---------------------------------|--|
| Ventilation Mode at Device |                  | Mode at Infinity CentralStation |  |
| Assist Control             |                  | Assist Control                  |  |
| Pressure Control           |                  | PCV                             |  |
| SIMV/CPAP/PSV              |                  | SIMV/CPAP/PSV                   |  |
| PC-SIMV/CPAP/PS            | /                | PC-SIMV/CPAP/PSV                |  |
| Waveforms                  |                  |                                 |  |
| Paw                        | Airway Pressure  | Ventilator Screen               |  |
| Flow                       | Flow (Insp/exp)  | (page 17-5)                     |  |
| Loops                      | Ventilator loops |                                 |  |

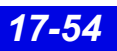

## Viasys BearCub 750 Infant Ventilator

| Alarm Messages | Description                                       | Displayed in                             |
|----------------|---------------------------------------------------|------------------------------------------|
| Paw > HI LIM   | Paw exceeds upper alarm limit                     | Main Screen - in the lower right hand    |
| Paw < LO LIM   | Paw is below lower limit                          | corner of the top waveform channel       |
| GAS SUPPLY?    | Gas supply alarm                                  | Bed View - in the information area right |
| RR > HI LIM    | Respiratory rate exceeds upper alarm limit        | below the menu buttons                   |
| PEEP < LO LIM  | Peak End Expiratory Pressure is below lower limit |                                          |
| MVe < LO LIM   | Minute volume is below lower limit                |                                          |
| APNEA          | Apnea                                             |                                          |
| Battery        | Low battery supply                                |                                          |
| Cycle Failed   | Fail to cycle                                     |                                          |
| Parameters     | •                                                 | •                                        |
| PIP            | Peak inspired airway pressure                     | Ventilator Settings screen (page 17-8)   |
| PEEP           | Peak End Expiratory Pressure                      |                                          |
| Те             | Expiratory time                                   |                                          |
| TVe            | Tidal volume, expired                             |                                          |
| Ті             | Inspiratory time                                  |                                          |
| MVe            | Minute volume, expired                            |                                          |
| RRv            | Respiratory rate                                  |                                          |
| TVi            | Tidal volume, inspired                            |                                          |
| MAP            | Mean Airway Pressure                              |                                          |
| O2 Supply Prsr | O2 Supply pressure                                |                                          |
| Settings       |                                                   |                                          |
| Ti set         | Inspiratory time                                  | Ventilator Settings screen (page 17-8)   |
| Freq set       | Breath rate                                       |                                          |
| Vlimit         | Volume limit setting                              | 1                                        |
| FLOW Trig set  | Flow trigger setting                              | 1                                        |
| iFLOW set      | Inspiratory flow setting                          | 1                                        |

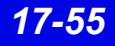

| Ventilation Mode Display   |                  |                                 |
|----------------------------|------------------|---------------------------------|
| Ventilation Mode at Device |                  | Mode at Infinity CentralStation |
| Assist Control             |                  | Asst Ctrl                       |
| PSV                        |                  | PSV                             |
| SIMV/IMV                   |                  | SIMV/IMV                        |
| СРАР                       |                  | CPAP                            |
| SIMV/PSV                   |                  | SIMV/PSV                        |
| SIMV (Flow Cycled)         |                  | SIMV-Flow Cycle                 |
| Flow Cycled A/C            |                  | Asst Ctrl-Flow Cycle            |
| Waveforms                  |                  |                                 |
| Paw                        | Airway Pressure  | Ventilator Screen               |
| Flow                       | Flow (Insp/exp)  | (page 17-5)                     |
| Loops                      | Ventilator loops |                                 |

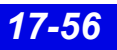

### Baxter Vigilance/Vigilance II Cardiac Output Monitor

| Parameters                                | Description                           | Displayed in                           |
|-------------------------------------------|---------------------------------------|----------------------------------------|
| BT                                        | Blood Temperature                     | Ventilator Settings screen (page 17-8) |
| CCO                                       | Continuous Cardiac Output             |                                        |
| CCI                                       | Continuous Cardiac Output Index       |                                        |
| ICO                                       | Intermittent Cardiac Output           |                                        |
| ICI                                       | Intermittent Cardiac Output Index     |                                        |
| SaO2                                      | Arterial Oxygen Saturation            |                                        |
| SvO2                                      | Venous Oxygen Saturation              |                                        |
| SVR                                       | Systemic Vascular Resistance          |                                        |
| SVRI                                      | Systemic Vascular Resistance<br>Index |                                        |
| VO2                                       | O <sub>2</sub> Consumption            |                                        |
| DO2                                       | O <sub>2</sub> Delivery               |                                        |
| The following param<br>Vigilance II only. | eters are available from the Baxter   |                                        |
| SV                                        | Stroke Volume                         |                                        |
| SVI                                       | Stroke Volume Index                   |                                        |
| EDV                                       | End Diastolic Volume                  |                                        |
| EDVI                                      | End Diastolic Volume Index            |                                        |
| ESV                                       | End Systolic Volume                   |                                        |
| ESVI                                      | End Systolic Volume Index             |                                        |
| EF                                        | Ejection Fraction                     |                                        |

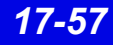
## etCO<sub>2</sub>/Respiratory Mechanics Pod

| Parameters | Description                                         | Displayed in                           |
|------------|-----------------------------------------------------|----------------------------------------|
| PIP        | Peak inspired pressure                              | Ventilator Settings screen (page 17-8) |
| PEEP       | Peak end expiratory pressure                        |                                        |
| MAP        | Mean arterial pressure                              |                                        |
| TVi s      | Inspired tidal volume,<br>spontaneous               |                                        |
| TVi m      | Inspired tidal volume, mechanical                   |                                        |
| TVe s      | Expiratory tidal volume, spontaneous                |                                        |
| TVe m      | Expiratory tidal volume,<br>mechanical              |                                        |
| TVd aw     | Dead space, airway                                  |                                        |
| MVe s/m    | Expiratory minute volume spontaneous/<br>mechanical |                                        |
| MVe        | Expiratory minute volume                            |                                        |
| RR s/m     | Respiratory rate, spontaneous/mechanical            |                                        |
| RRv        | Respiratory rate                                    |                                        |
| Cdyn       | Dynamic compliance                                  |                                        |
| C20/Cdyn   | Dynamic compliance of the last 20% breath           |                                        |
| Raw e      | Dynamic resistance                                  |                                        |
| PEF        | Peak Expiratory Flow                                |                                        |
| TValv      | Alveolar tidal volume                               |                                        |
| MValv s/m  | Minute volume                                       |                                        |
| VCO2       | CO2 production, minute volume                       |                                        |

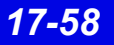

# **18 Biomed Functions**

| Biomed Screen Selections                           |  |
|----------------------------------------------------|--|
| Accessing the Biomed Screens                       |  |
| Show Devices Screen                                |  |
| Configure Central Screen                           |  |
| To edit Event Class:                               |  |
| To modify Configure Central selections:            |  |
| Configure Locked Options Screen                    |  |
| Enabling Available Options                         |  |
| Raid Option                                        |  |
| System Console                                     |  |
| Rest ECG Reports                                   |  |
| Available Report Formats                           |  |
| Viewing Logs                                       |  |
| Copying Logs to Disk                               |  |
| Telemetry System Set Up                            |  |
| Infinity M300 Set Up                               |  |
| Infinity Telemetry Set Up                          |  |
| Radio Frequency Diagnostics                        |  |
| Available Information on the RF Diagnostics Screen |  |
|                                                    |  |

## **Biomed Screen Selections**

The Biomed functions are password-protected and intended only for the hospital's biomedical personnel or Dräger service representatives.

| Selection                | Description                                                                                                    |
|--------------------------|----------------------------------------------------------------------------------------------------|
| Show Devices             | Allows your Biomed to view the status of network devices within the monitoring unit of the Infinity CentralStation                                             |
| Configure Central        | Provides access to setup features                                                                                                    |
| Configure Locked Options | Allows your Biomed to enable available options                                                                                                    |
| System Console           | Activates a window from where you can perform remote diagnostics, shut down the Infinity CentralStation, select Rest ECG report formats, etc.                  |
| Diagnostic Log           | Displays log of 1000 hardware and software error conditions                                                                                                    |
| Clinical Events Log      | Displays log of 1000 clinically significant events, such as alarm detection, Alarm Silence requests, recording status, and remote control of bedside monitors. |
| Configure Telemetry      | Accesses Telemetry set up functions (page 18-11)                                                                                                    |

## Accessing the Biomed Screens

- 1. Click on **Biomed** in the Main Screen menu bar.
- 2. Click on the desired menu selection. The password popup window displays.
- 3. Enter the Biomed password in the password popup.
- 4. Click on **Accept** in the password popup.

# **Show Devices Screen**

The **Biomed - Show Devices** screen lists status information for all network devices assigned to the monitoring unit of the specific Infinity CentralStation. To open the **Biomed - Show Devices** screen see page 18-2.

| Selection                                                                                     | Description                                                           |
|-----------------------------------------------------------------------------------------------|-----------------------------------------------------------------------|
| Show Central Status                                                                           | Opens a popup with status information for the Infinity CentralStation |
| <ul> <li>Bedsides</li> <li>Recorders</li> <li>Centrals</li> <li>CPS's</li> <li>All</li> </ul> | Radio buttons for listing device-specific information                 |
| Page : 🔺 🔽                                                                                    | Scrolls pages of information                                          |

# **Configure Central Screen**

#### **Biomed - Configure Central Screen Selections**

| Selection                      | Description                                            | Available Settings | Factory<br>Default |
|--------------------------------|--------------------------------------------------------|--------------------|--------------------|
| Hospital Name                  | Defines hospital name                                  | 25 character max.  |                    |
| Language                       | Displays the language that was set during installation |                    |                    |
| Biomed Password                | Sets or modifies Biomed password                       | 8 character max.   |                    |
| Clinical<br>Password<br>ON/OFF | Enables/disables clinical password                     | ON / OFF           | ON                 |
| Clinical<br>Password           | Sets or modifies clinical password                     | 8 character max.   | MVWS               |

## 18: Biomed Functions

| Selection                                               | Description                                                                                                    | Available Settings                                                                                                    | Factory<br>Default |
|---------------------------------------------------------|----------------------------------------------------------------------------------------------------|----------------------------------------------------------------------------------------------------|--------------------|
| Central Layouts<br>Password                             | Enables/disables password protec-<br>tion<br>If enabled, screen is password pro-<br>tected.                                                                                                    | ON / OFF                                                                                                    | OFF                |
| Printer Connected                                       | Sets printer connection                                                                                                    | <ul> <li>OFF</li> <li>Network<br/>(Central station is<br/>connected to a<br/>network printer.)</li> <li>Local<br/>(Printer is<br/>connected directly<br/>to the Infinity<br/>CentralStation.)</li> </ul> | OFF                |
| Network Printer<br>Address                              | Displays network printer IP address<br>configured during installation (for<br>viewing only)                                                                                                    |                                                                                                    |                    |
| Cabrera                                                 | Permits activation/deactivation of the<br>hex axial lead configuration<br>When you turn Cabrera on, the leads<br>are displayed in the hex axial display<br>format.<br>If you turn Cabrera off, the leads<br>appear in standard mode. | ON/OFF                                                                                                    | OFF                |
| Event Class Editor                                      | Permits editing of user-selectable<br>event classification labels<br>(page 18-5)                                                                                                    | Edit / Hide                                                                                                    | Hide               |
| Patient<br>Confidentiality                              | Determines whether a patient's name<br>appears on Infinity CentralStation<br>displayed screens                                                                                                    | ON / OFF                                                                                                    | OFF                |
| Restore Default<br>Settings<br>NOTE: W<br>restarted. An | Restores system default settings<br>/henever you restore defaults the Infini<br>n entry is made to the clinical events log                                                                                                    | ty CentralStation mus<br>g.                                                                                                    | t be               |
| Hospital Label                                          | Identifies the hospital label for the network                                                                                                    | 7 character max                                                                                                    |                    |
| Monitoring Unit<br>Label                                | Identifies the monitoring unit to which the Infinity CentralStation is assigned                                                                                                    | 7 character max                                                                                                    |                    |
| Care Unit Label                                         | Identifies the care unit to which the<br>Infinity CentralStation is assigned                                                                                                    | 7 character max                                                                                                    |                    |
| Host Label                                              | View only                                                                                                    |                                                                                                    |                    |

## To edit Event Class:

- 1. Open the **Biomed Configure Central** screen (page 18-2).
- 2. Click on the toggle button next to **Event Class Editor** so that it displays **Edit**. A popup displays with ten default labels.

| Class Name | Class Description   |
|------------|---------------------|
| AFIB       | Atrial Fibrillation |
| ATAC       | Atrial Tachycardia  |
| BBB        | Bundle branch block |
| PNC        | Pacer not captured  |
| PNP        | Pacer not pacing    |
| TRIG       | Trigeminy           |
| MTI        | Multifocal PVC      |
| RONT       | R-on-T              |
| IRR        | Irregular HR        |
| NVTA       | Non-sustained VTAC  |

3. After you make the desired changes, click on **Accept** to save changes or **Undo**.

## To modify Configure Central selections:

- 1. Open the **Biomed Configure Central** screen (page 18-2).
- 2. Select a button or text entry box to set and click.
- 3. After entering information and modifying settings click on **Accept** to save changes or **Undo**.

# **Configure Locked Options Screen**

This screen lists software that must be purchased separately and can only be enabled with a unique password for each Infinity CentralStation. For a list of available software options, contact your local Dräger representative.

## **Enabling Available Options**

- 1. Open the **Configure Locked Options** screen (page 18-2).
- 2. Click on one of the available menu choices.
- 3. Enter the password for the option you wish to enable.
- Click on Accept. After an option is enabled, a popup displays the message: The Infinity CentralStation must be restarted to allow the locked options to take effect.
- 5. Restart the Infinity CentralStation.

Whenever you lock or enable an option, a message is stored in the clinical events log.

# **Raid Option**

With the Infinity CentralStation RAID Option, RAID 1 mirroring provides disclosure disk redundancy by writing all full/event disclosure data to two identical hard drives. With this option configured, all disclosure disk data is written to a second, identical hard drive in the background.

**CAUTION:** In the event of a RAID (Redundant Array of Independent Disks) failure, no tone sounds, and no message appears. However, an LED on the hard drive that failed will light.

# System Console

This Biomed menu selection activates a console window with a prompt from which you can:

- Run remote diagnostics for all network devices,
- Shut down or restart the Infinity CentralStation,
- Review an alarm history log for telemetry patient channels consisting of the last 5000 events (with time and date of the alarm occurrences), and
- Select Rest ECG report formats

To open the **System Console** see page 18-2.

# **Rest ECG Reports**

Rest ECG reports are available in several formats which you can customize. As soon as the data arrives from the bedside monitor, the Infinity CentralStation analyzes it and generates a printed report.

Whenever the Infinity CentralStation issues a report successfully, an entry is made in the clinical events log. If a report cannot be processed successfully, an entry is made in the diagnostic log (page 18-9). If multiple printing requests exist, the Rest ECG report is queued until the assigned printer becomes available.

WARNING: Diagnosis based on interpretation of 12-lead monitoring results should only be done by qualified personnel. Prior to final interpretation and diagnosis, qualified physicians should review suggested diagnostic statements and all other available information

## **Available Report Formats**

The format of a Rest ECG report determines the layout and the type of information included in the report. For more detailed information on generating ECG reports, please refer to the bedside monitor documentation.

| Report Type                               | Resolution                                   | Diagnostic<br>Statements<br>Y/N | # of<br>Pages | Orientation        |  |
|-------------------------------------------|----------------------------------------------|---------------------------------|---------------|--------------------|--|
| 6x2 waves, 2.5 s                          | 50 mm/s                                      | Y                               | 1             | Landscape          |  |
| 6x2 waves, 2.5 s                          |                                              | Ν                               | 1             |                    |  |
| 6x2 waves, 2.5 s                          |                                              | Y                               | 2             | Landscape,         |  |
| 6x2 waves, 2.5 s                          |                                              | N                               | 1             | Cablela            |  |
| Complexes and 3 waves<br>(V1, II, V5) 7 s | Complexes:<br>50mm/s<br>Waveforms:<br>25mm/s | Y                               | 1             | Portrait, standard |  |
| 12 waveforms, each 5 s                    | 50 mm/s                                      | N                               | 2             | Cabrera            |  |

| 12 waveforms, each 5 s    | 50 mm/s | Ν | 2 | Landscape |
|---------------------------|---------|---|---|-----------|
| 12 waveforms, each 10s    | 50 mm/s | Y | 1 |           |
| 12 waveforms, each 10s    | 50 mm/s | Ν | 2 |           |
| 3x4 waveforms, each 2.5 s | 25 mm/s | Ν | 1 |           |
| 3x4 waveforms, each 2.5 s | 25 mm/s | Y | 2 |           |
| 6x2 waveforms, each 5 s   | 25 mm/s | Y | 1 |           |
| 6x2 waveforms, each 5 s   | 25 mm/s | Ν | 1 |           |

#### Accessing the Rest ECG Report Selection Menu

- 1. Open the **System Console** (page 18-2).
- 2. At the system prompt type the following:

#### rekgSelect

A selection list appears.

| Biomed – System Console                                                                       |
|-----------------------------------------------------------------------------------------------|
| \$ rekgSelect                                                                                 |
|                                                                                               |
| Rest ECG Report Selection Menu                                                                |
| 1. 6x2 waves @ 2.5 secs, with diagnostics                                                     |
| 2. 6x2 waves @ 2.5 secs, without diagnostics                                                  |
| 3. 6x2 waves @ 2.5 secs, with diagnostics, cabrera format                                     |
| 4. 6x2 waves @ 2.5 secs, without diagnostics, cabrera format                                  |
| 5. Complexes & 3 waves @ 7 secs, matrix diags                                                 |
| 6. 12 waves @ 5.0 secs, cabrera Format (2 pages)                                              |
| 7. 12 waves @ 5.0 secs (2 pages)                                                              |
| 8. 3x4 waves @ 2.5 secs, without diagnostics                                                  |
| 9. 3x4 waves @ 2.5 secs, with diagnostics                                                     |
| 10. 6x2 waves @ 5.0 secs, with diagnostics                                                    |
| 11. 6x2 waves @ 5.0 secs, without diagnostics                                                 |
| 12. 12 waves @ 10.0 secs, with diagnostics (2 pages)                                          |
| 13. 12 waves @ 10.0 secs (2 pages)                                                            |
| 14. 1 copy at printer                                                                         |
| 15. 2 copies at printer                                                                       |
| 99. Set or change hospital name                                                               |
| Select from 1 ~ 15, 99 or press <enter> for the default (9)<br/>Enter Q or q to quit.</enter> |
| Select:                                                                                       |

3. Enter the number before the format or function you wish to select (1 - 15, 99) or press <**Enter>** for the default (9).

If you want to change hospital name you must type the new information after making your selection, then press **< Enter>** on the keyboard.

# **Viewing Logs**

The password-protected diagnostic and clinical events logs support recording hardware and software conditions and clinical events. The *Diagnostic log* contains a record of up to 1000 hardware and software events and are helpful in determining system status. The *Clinical Events log* contains information on up to 1000 events of clinical significance.

Typical clinical events log entries may include:

- Transitions in/out of local alarm silence
- Infinity CentralStation Alarm State Change (e.g., Audible Alarm Annunciation Change from active to silenced or vice versa)
- Alarm Limit Change from the Infinity CentralStation
- Arrhythmia Setup Change from the Infinity CentralStation
- Bedside State Change (e.g., on-line, off-line)
- CPS/IDS State Change (e.g., on-line, off-line, duplicate IP address detected)
- Main Screen Layout Change
- Edits of Patient Demographics
- Alarm Volume Change
- Clinical Password Modification
- Language Change
- Restoration of Factory Default Settings
- Recording Status (other than cancellation of continuous or timed recordings)
- Recorder State Change (e.g., Recorder off-line, Recorder Failure, CPS/IDS Off-line)
- Time and Date Change
- Locked Options Change
- A request for SPO2 with no additional SPO2 licenses available
- Infinity CentralStation detection of incompatible Infinity M300 software

Log entries appear as separate lines and are displayed in chronological order with the most recent entry at the top. Each entry includes date, time, event class, event code, and event description.

To open the **Diagnostic** or **Clinical Events** logs, see page 18-2.

## **Copying Logs to Disk**

1. Insert a 3.5" high-density disk into the disk drive of the Infinity CentralStation.

#### NOTE:

- You do not need to format the disk before copying logs.
- Both the Diagnostic *and* Clinical Events logs are copied during a copy request.
- 2. Access the log you wish to copy (page 18-9).
- 3. Click on **Copy Logs To Disk**. The Infinity CentralStation formats the disk automatically.

Logs are copied as individual files. During the copying process, the Infinity CentralStation is fully operational. However, the **Copy Logs To Disk** button remains ghosted until the process completes. If the operation fails, a status message displays and an advisory tone sounds.

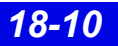

## **Telemetry System Set Up**

The following Biomed setup functions pertain exclusively to the Infinity M300. Before you can access these functions, the Infinity M300 option must be enabled (page 18-6).

## Infinity M300 Set Up

#### Accessing the Infinity M300 Telemetry Setup Screens

- 1. Click on **Biomed** in the Main Screen menu bar.
- 2. Click on **Configure Telemetry...**.
- 3. Click on Telemetry Devices or M300 Setup.
- 4. Enter the Biomed password in the password popup.
- 5. Click on **Accept** in the popup. The selected screen displays.

You must use the Biomed password to access these screens (See Installation Instructions, included with this Instructions for Use in product packaging).

### Infinity M300 Devices Screen

The **Telemetry Devices** screen permits the Biomed to configure up to 300 devices to use with the Infinity CentralStation.

- 1. Open the **Telemetry Devices** screen.
- 2. Click on the **New Device** button.
- 3. For each available device, enter the **IP address** in a row of the table.
- 4. Assign a unique **Telemetry ID** (4 character maximum).
- 5. Repeat steps 2 and 3 for each device.
- 6. When you have added all the devices, click on the **Accept**.

Once you assign the *Telemetry IDs*, those devices are available for selection from the **Telemetry ID** section of the **Admit** screen (page 9-3).

### Biomed - Infinity M300 Setup Screen

**NOTE:** You can only configure the Infinity M300 **Alarm Paused** key, **STAFF ALERT** key, **Record** key, and speaker for an individual patient (page 18-15) if *Per Patient* is selected during setup.

| Selection                                                                                                    | Description                                                                                                    | Settings                                                                                                    | Default       |
|----------------------------------------------------------------------------------------------------|----------------------------------------------------------------------------------------------------|----------------------------------------------------------------------------------------------------|---------------|
| Alarm Paused                                                                                                    | Determines how the Infinity M300 <b>Alarm</b><br><b>Paused</b> key can be used<br>If you want to be able to individually set this<br>function for each patient, you must select <i>Per</i><br><i>Patient</i> (page 18-15).<br>If you select <i>All Off</i> <b>Alarm Paused</b> key will<br>be disabled for all Infinity M300 devices in the<br>system.                                                     | • All On<br>• All Off<br>• Per Patient                                                                            | All Off       |
| Record                                                                                                    | Determines how the Infinity M300 <b>Record</b><br>key can be used<br>If you want to be able to individually set this<br>function for each patient, you must select <i>Per</i><br><i>Patient</i> (page 18-15).<br>If you want to generate manual timed<br>recordings when you press the Infinity M300<br><b>Record</b> key, you must select <i>All Record</i> or <i>All</i><br><i>Record/Store</i> .        | <ul> <li>All Record</li> <li>All Off</li> <li>All Record/Store</li> <li>All Store</li> <li>Per Patient</li> </ul> | All<br>Record |
| Staff Alert                                                                                                    | Determines how the Infinity M300 <b>STAFF</b><br><b>ALERT</b> key can be used<br>If you want to be able to individually set this<br>function for each patient, you must select <i>Per</i><br><i>Patient</i> (page 18-15).<br>If you want to generate a STAFF ALERT<br>alarm at the Infinity Central Station when you<br>press the Infinity M300 <b>STAFF ALERT</b> key,<br>you must select <i>All On</i> . | • All On<br>• All Off<br>• Per Patient                                                                            | All On        |
| Speaker<br>WARNING: The<br>Infinity M300<br>speaker is intended<br>for use only in the<br>patient vicinity. It is<br>not intended for<br>primary alarm<br>annunciation. Use<br>the Infinity<br>CentralStation<br>speaker for primary<br>alarm annunciation. | <ul> <li>Determines if the Infinity M300 speaker can be enabled</li> <li>NOTE:</li> <li>If set to ALL OFF, Infinity M300 will not present the Volume screen and Volume will be forced to OFF.</li> <li>Unless you select <i>Per Patient</i>, you cannot individually set this function for each patient (page 18-15).</li> </ul>                                                                           | • All On<br>• All Off<br>• Per Patient                                                                            | All Off       |
| M300 Volume                                                                                                    | Determines volume of Infinity M300 audible alarm                                                                                                    | • OFF<br>• 10 - 100 %                                                                                             | OFF           |

| Selection                 | Description                                                                    | Settings                                            | Default       |
|---------------------------|--------------------------------------------------------------------------------|-----------------------------------------------------|---------------|
| Display Shut Off<br>Timer | Determines how long the Infinity M300 display remains on with no user activity | • 1 min<br>• 2 min<br>• 3 min<br>• 4 min<br>• 5 min | 1 min         |
| ECG Notch<br>Filter       | Assigns Infinity M300 ECG Notch filter setting                                 | • 50 Hz<br>• 60 Hz                                  | 60 Hz         |
| Régulation                | Sets French Homologation mode                                                  | <ul> <li>Par défaut</li> <li>France</li> </ul>      | Par<br>défaut |
| Click on Accept           | or on <b>Undo</b> to return to previous settings.                              | •                                                   | •             |

## Infinity Telemetry Set Up

### Accessing the Infinity Telemetry Setup Screens

- 1. Click on **Biomed** in the Main Screen menu bar.
- 2. Click on Configure Telemetry...
- 3. Click on one of the following:

Receiver Setup... Transmitter Setup... RF Diagnostics...

- 4. Enter the Biomed password in the password popup.
- 5. Click on **Accept** in the popup.

Once you access a Telemetry Setup screen with the Biomed password, you can open all other Telemetry Setup screens without having to re-enter the Biomed password.

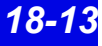

#### Infinity Telemetry Receiver Setup

The **Receiver Setup** screen is further protected by a special password, which is only accessible to authorized service personnel. For detailed information on the various setup functions of this screen, please consult the accompanying service documentation.

To open the **Receiver Setup** screen see page 18-11.

| Receiver | Setup | Screen | Selections |
|----------|-------|--------|------------|
|----------|-------|--------|------------|

| Selection                                                          | Description                                                                                   |  |
|--------------------------------------------------------------------|-----------------------------------------------------------------------------------------------|--|
| Country                                                            | Permits selection of country from option list (Password protected.<br>Contact Dräger Service) |  |
| ECG Notch Filter                                                   | Displays list of possible ECG Notch Filter selections                                         |  |
| Regulation                                                         | Permits selection of possible <b>Regulation</b> configurations                                |  |
| Receiver Details                                                   |                                                                                               |  |
| S/W Version                                                        | Displays Infinity CentralStation software version                                             |  |
| ID Label                                                           | Displays receiver identification name assigned at installation                                |  |
| Ethernet Address                                                   | Displays telemetry receiver IP address configured during installation                         |  |
| Antenna System                                                     | Displays Antenna System type                                                                  |  |
| Channel Spacing                                                    | Permits channel selections for selected country                                               |  |
| Receiver Type                                                      | Permits selection of UHF or VHF                                                               |  |
| Frequency Range                                                    | Graphic display of Channel Spacing range                                                      |  |
| Click on Accept to save changes or Undo to keep original settings. |                                                                                               |  |

#### Configuring the Transmitter Buttons

In the **Transmitter Setup** screen, you can configure the transmitter **Recording**  $\leq$  and the **Staff Alert**  $\bigtriangleup$  buttons. These settings determine whether or not a recording or a staff alert can be initiated from the transmitter.

1. Open the **Transmitter Setup** screen (page 18-12).

The top of the screen contains the **Transmitter Record** and **Transmitter Staff Alert** buttons.

2. Click on the **Transmitter Record** or **Transmitter Staff Alert** button and scroll to a setting:

#### Transmitter Record and Staff Alert Button Selections

| Setting     | Description                                                                                                    |
|-------------|----------------------------------------------------------------------------------------------------|
| All On      | This selection activates the transmitter <b>Staff Alert</b> and <b>Recording</b> buttons for <b>all</b> telemetry channels. A timed recording is initiated if you press the recording button, and if you press the staff alert button, a serious alarm is generated at the Infinity CentralStation. Also, an alarm message appears in the patient's corresponding Main Screen and Bed View waveform areas. |
| All Off     | The transmitter staff alert button and recording button are deactivated for <b>all</b> telemetry channels. You cannot generate any recordings or staff alert calls from any transmitter.                                                                                                    |
| Per Patient | This setting allows you the greatest flexibility because the transmitter buttons can be enabled or disabled for each patient <b>individually</b> in the Transmitter Setup menu (page 3-5)                                                                                                    |

3. Click on **Accept** to save the setting or **Undo** button to keep the previous setting.

# **Radio Frequency Diagnostics**

To open the **RF Diagnostics** screen see "Infinity Telemetry Set Up" on page 18-13.

## Available Information on the RF Diagnostics Screen

The **RF Diagnostics** screen displays the frequency and I.D. for active Infinity Telemetry patients that currently have a transmitter assigned to the receiver channel. The screen also provides the information outlined in the following table. This information is updated every minute even as you are viewing it. Please consult the Service documentation for further information.

| Information                                        | Description                                                                                                    | Possible Values                            |
|----------------------------------------------------|----------------------------------------------------------------------------------------------------|--------------------------------------------|
| Channel                                            | Lists the channels of the receiver reported by the receiver subsystem                                                                                                    | 1 to 4; 1 to 8; 1 to<br>12; 1 to 16; blank |
| Frequency                                          | Lists the center operating frequencies (MgHz) of the receiver's channels.                                                                                                    | abc.defg; blank                            |
| I.D.                                               | Lists the transmitter ID number for each channel<br>as reported by the receiver subsystem. A blank<br>means that no ID is reported (the transmitter<br>signal is not being received). | 1 to 255; blank                            |
| RSSI-dBm                                           | Receiver's signal strength indicator for each channel (averaged over 1 minute)                                                                                                    | 0 to -125 dBm; blank                       |
| 1 min,<br>5 min,<br>10 min,<br>1 Hour,<br>24 Hours | Percentage of good ECG signal samples received<br>over the specified interval                                                                                                    | 0 to 100%                                  |

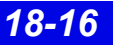

# **A: Patient Preparation**

This appendix provides information about patient preparation and electrode placement for telemetry monitoring.

| General                      | A-2 |
|------------------------------|-----|
| ECG Electrode Placement      | A-3 |
| Lead Wire Color Codes        | A-4 |
| Attaching the Pulse Oximeter | A-4 |

# General

А:

Careful skin preparation and proper electrode placement ensure strong signals with minimal artifact. In case of a technical alarm (e.g., a detached lead), re-prep the patient according to the following recommendations.

# WARNING! Place the Infinity M300 or Infinity Telemetry device to reduce the possibility of:

- the device falling on or injuring patient.

 any accessory cables accidentally entangling patient's neck.

Follow hospital protocol for preparing the patient's skin. To ensure a good quality signal, change electrodes every 24 to 48 hours (or in accordance with manufacturer's instructions). Electrodes may have to be changed more frequently under the following conditions:

- ECG signal degradation
- Excessive patient perspiration
- Patient skin irritation

A wide selection of reusable and single-use electrodes is available. Select the best electrode for the monitoring situation. Dräger recommends Ag/AgCl single-use electrodes. If you are using pre-gelled electrodes, verify that there is enough gel in the electrode gel-filled area. Never use disposable electrodes after their expiration date or when the gel has dried out.

Choose electrode sites in the configuration that will provide the best ECG based on the patient's underlying cardiac condition and the number of leads you wish to monitor. (P- and T-wave amplitudes should be no more than one third of the QRS amplitude.) Select flat, non-muscular sites to maximize electrode contact and minimize muscle artifact. Avoid joints or bony protrusions. Consider the following special conditions when selecting sites for electrode placement:

Surgery — Keep the electrodes as far from the surgical site as possible.

**Burn Patients** — Use sterile electrodes. Clean the equipment thoroughly. Follow hospital infection control procedures.

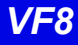

## **ECG Electrode Placement**

#### WARNING! When placing electrodes, ensure all connecting wires are placed safely and cannot injure the patient. Serious injury can occur if the electrode wires are allowed to encircle the neck or extremities

The following illustrations show typical ECG electrode placement for 3-, 5-, and 6-wire lead sets:

| 3-Wire Standard                                                                                                    | 5-Wire Standard                                                           |  |
|----------------------------------------------------------------------------------------------------|---------------------------------------------------------------------------|--|
|                                                                                                    |                                                                           |  |
| Paced                                                                                                    | 6-Wire Standard                                                           |  |
| V+ is only used with 6-wire monitor-<br>ing.<br>Dräger recommends that you do<br>not use this modified placement for<br>TruST monitoring. | R<br>R<br>R<br>Select 2 chest lead positions<br>for V and V+ (page 8-14). |  |
| Chest Lead Standard                                                                                                    |                                                                           |  |
| (V1 V2<br>(V3<br>(V4: V5 V6).                                                                                                    |                                                                           |  |

## Lead Wire Color Codes

Lead wire color codes designated by the IEC and the AHA/AAMI appear in the table that follows.:

| ECG Lead | IEC            | AHA/AAMI (US)  |
|----------|----------------|----------------|
| LA       | Yellow         | Black          |
| LL       | Green          | Red            |
| RA       | Red            | White          |
| RL       | Black          | Green          |
| V        | White          | Brown          |
| V+       | Gray and White | Gray and Brown |

# Attaching the Pulse Oximeter

The accuracy of  $\text{SpO}_2$  monitoring depends largely on the strength and quality of the  $\text{SpO}_2$  signal.

If a finger is used as a monitoring site, remove any nail polish. Cut the patient's finger nails, if necessary, for better sensor placement. Use only approved sensors and apply them per the sensor manufacturer's recommendation (contact your local Dräger representative for a list of approved sensors). Ambient light can interfere with pulse oximetry measurements if the sensor is not properly attached, causing erratic measurement or missing values. Ensure proper sensor placement and cover the sensor with opaque material if interference due to ambient light is suspected.

*CAUTION:* Read the instructions provided with the sensor for optimal application techniques and for safety information.

- 1. Select the sensor type and size best suited for your patient.
- 2. If the sensor is reusable, clean it before and after each patient use.
- 3. Position the sensor correctly and attach it to your patient.
- 4. Connect the sensor to the patient cable.
- 5. Inspect the sensor application site frequently. If the sensor is too tight it may damage the tissue and impede blood flow. If the sensor is damaged, do not use it.

# **B: Technical Specifications**

#### NOTE:

- Specifications are subject to change.
- The telemetry system complies with the Radio Equipment and Telecommunications Terminal Equipment Directive (1999/5/EC).

| Technical Data                | B-2  |
|-------------------------------|------|
| Infinity Telemetry Systems    | B-7  |
| Electromagnetic Compatibility | B-20 |

# **Technical Data**

| Infinity CentralStation                 |                                                                                                    |  |
|-----------------------------------------|----------------------------------------------------------------------------------------------------|--|
| Display Specifications                  |                                                                                                    |  |
| Display Size                            | 432 mm (17 in.), 533 mm (21 in.) diagonal, CRT or TFT                                                                                                    |  |
| Resolution                              | 1280 x 1024 pixels (native resolution)                                                                                                    |  |
| User Controls                           |                                                                                                    |  |
| Input Device Controls                   | PS/2-compatible keyboard and PS/2-compatible optical mouse included in country-specific kit. Optional Dräger Medical supplied touch screen is also supported. |  |
| Central Processing Unit (CPU)           |                                                                                                    |  |
| Processor                               | Intel <sup>®</sup> Xeon <sup>™</sup> Processor minimum 3.20 GHz                                                                                               |  |
| Storage                                 | <ul> <li>(1) minimum GB RAM, 1.44 Mb 3.5 in. floppy drive</li> <li>(1) DVD/CDRW</li> <li>(2) minimum 73 GB hard drives</li> </ul>                             |  |
| Disk Array                              | SCSI Raid 1 in locked drive bay (available with locked option)                                                                                                |  |
| Software Updates                        | <ul><li>1.44 MB 3.5 inch floppy disk drive</li><li>CD-ROM</li></ul>                                                                                           |  |
| Connections                             | <ul> <li>2 Asynchronous RS-232 serial ports</li> <li>2 GB LAN connections</li> <li>4 USB ports</li> </ul>                                                     |  |
| Network Connectivity                    | Infinity Network     Infinity TruST Telemetry Network                                                                                                    |  |
| Video Output                            | Dual Head PCI 32M graphics board,<br>1280 x 1024 @ 75 Hz                                                                                                    |  |
| Audio Output                            | Internal speaker standard. Dräger Medical supplied external speakers also required                                                                            |  |
| Alarm Grades                            | Life-threatening, Serious, Advisory<br>(Audible and visual indicators)                                                                                        |  |
| Number of patients supported<br>per CPU | <ul><li>16 patients with single display</li><li>32 patients with two displays</li></ul>                                                                       |  |
| Electrical Specifications               |                                                                                                    |  |
| Power consumption                       | 115V / 230V 4.0A/2.0A                                                                                                    |  |
| Power Output                            | Up to 460W                                                                                                    |  |

| Infinity CentralStation(continued) |                                                                                                    |  |
|------------------------------------|----------------------------------------------------------------------------------------------------|--|
| Environmental Requirements         |                                                                                                    |  |
| Cooling                            | Passive heatsink moved across 1 - 120 mm fan                                                                                                    |  |
|                                    | SCA drive array and power supply cooled by dedicated 80 mm fans                                                                                                    |  |
| Operation Temperature              | 0 to 45°C (32 to 113°F)                                                                                                    |  |
| Non-Operating Conditions           | -20 to 50°C (-4 to 122°F)                                                                                                    |  |
| Altitude                           | <i>Operating</i> : 3500 m (11000 feet)                                                                                                    |  |
|                                    | <i>Storage</i> : 10600 m (35000 feet)                                                                                                    |  |
| Acoustic Noise                     | < 53 dBA                                                                                                    |  |
| Physical Attributes                |                                                                                                    |  |
| Size (H x W x D)                   | 426.7 x 218.4 x 508.0 mm (16.8 x 8.6 x 20.0 in.)                                                                                                    |  |
| Weight                             | 22.5 kg (50 lbs.)                                                                                                    |  |
| Regulatory Standards               |                                                                                                    |  |
| Compliances                        | UL/CSA/CE Certification as required per Original Equipment<br>Manufacturers (OEM). Infinity CentralStation is CE marked in<br>accordance with the requirements of the 93/42/EEC Medical<br>Device Directive. |  |

| Uninterruptible Power Supply (350VA, 120V, 220V) |                                                                                                    |  |
|--------------------------------------------------|----------------------------------------------------------------------------------------------------|--|
| Connections                                      | Infinity CentralStation, Infinity TruST Telemetry Receiver                                                                                                    |  |
| Audio output                                     | < 45 dB at 1 m (3 ft.)                                                                                                    |  |
| Physical Specifications                          |                                                                                                    |  |
| Size (H x W x D)                                 | 165 x 114 x 368 cm (6.5 x 4.5 x 14.5 in.)                                                                                                    |  |
| Weight                                           | 11.3 kg (25 lbs.)                                                                                                    |  |
| Electrical Specifications                        |                                                                                                    |  |
| Inverter Waveform                                | Low distortion sine wave                                                                                                    |  |
| Input voltage                                    | 115, 220, 230, 240 VAC ± 20% (nominal, user-selectable)                                                                                                    |  |
| Input frequency                                  | 50/60 Hz ± 5%                                                                                                    |  |
| Noise Rejection Isolation                        | With unit under power and an ANSI/IEEE C62.41 Cat. A pulse applied either normal or common mode at the input, the noise output voltage will be <10 normal mode and < 0.5V common mode in all 4 quadrants (CM-NM, NM-NM, CM-CM, NM-CM). |  |

| Uninterruptible Power Supply (350VA, 120V, 220V)(continued) |                                                                                                    |  |
|-------------------------------------------------------------|----------------------------------------------------------------------------------------------------|--|
| Surge Voltage Withstand<br>Capability                       | Tested under power to ANSI/IEEE C62.41 Cat. A & B (formerly IEEE 587-1980). Cat. A 6000V @ 200 amps, 0.5 usec risetime, 100 kHz decay, Cat. B 6000V @ 500 amps, 0.5 usec risetime, 100 kHz decay. |  |
| Battery charging time                                       | 3 to 8 hours                                                                                                    |  |
| Backup time                                                 | 6 to 20 minutes (half/full loaded)                                                                                                    |  |
| Internal batteries                                          | 2 -12 volt user hot-swap batteries, recharge time 4 hours                                                                                                    |  |
| Indicators                                                  | LEDs for Load level, voltage manager boost, voltage manager<br>nominal, voltage manager buck, on battery, replace battery,<br>overload                                                            |  |
| Environmental Requirements                                  |                                                                                                    |  |
| Operation Temperature                                       | 0 to 40°C (32 to 104°F)                                                                                                    |  |
| Non-Operating Conditions                                    | -20 to 60°C (-4 to 140°F)                                                                                                    |  |
| Altitude                                                    | <i>Operating</i> : 3000 m (10000 feet)<br><i>Storage</i> : 3000 m (10000 feet)                                                                                                    |  |
| Wall Mountable                                              | Yes                                                                                                    |  |
| Regulatory Standards                                        |                                                                                                    |  |
| Compliances                                                 | UL 1778, cUL 1778                                                                                                    |  |

#### **Laser Printer**

Black and white 1200x1200 dpi laser printers, 115V/220V sold separately. Contact Dräger Medical to obtain list of supported laser printers.

#### **Strip Recorder**

Infinity R50N Network Strip Recorder provides two-channel strip recordings of automatically captured arrhythmia or alarm events or manually initiated recordings.

## Infinity Telemetry Systems

### Infinity M300 System

| Infinity M300 Programming Cable |                                                       |
|---------------------------------|-------------------------------------------------------|
| Connections                     | PC via 3m or optional 20m Serial cable                |
| HxWXD                           | 44.0 x 96.5 x 96.4 mm (1.7 x 3.8 x 3.8 in.)           |
| Weight                          | 450 g (1 lb.)                                         |
| Method                          | Directly to PC and to SpO2 connector of Infinity M300 |

| Infinity M300                      |                                                                                                    |  |
|------------------------------------|----------------------------------------------------------------------------------------------------|--|
| Physical Specifications            |                                                                                                    |  |
| Size, H x W x D                    | 139.7 x 76.2 x 30.4 mm (5.6 x 3 x 1.2 in)                                                                                                    |  |
| Weight                             | 276.4 g (9.75 oz) with battery                                                                                                    |  |
| Cooling                            | Convection                                                                                                    |  |
| Disposal                           | All materials must be disposed of or recycled properly and in accordance with local regulations. There are no known special disposal requirements for any accessories. |  |
| Connections                        | ECG, SpO2, Programming Cable                                                                                                    |  |
| Environmental Specifications       |                                                                                                    |  |
| Atmospheric Pressure               | Operating: 647 to 1060 hPa<br>Storage: 500 to 1060 hPa                                                                                                    |  |
| Temperature                        | Operating: 0 to 40° C (32 to 104 °F)<br>Storage: -20 to 60° C (-4 to 140 °F)                                                                                           |  |
| Humidity (non condensing)          | Operating: 10% to 85%<br>Storage: 10% to 85%                                                                                                    |  |
| Shock<br>IEC 60068-2-27            | 50 g half-sine waveform, 11 mS duration,<br>3 shocks in each +/- directions/axis, 18 total shocks,<br>3 mutually perpendicular axes                                    |  |
| Frequency Response                 | 0.5 - 40 Hz: ± 3 dB                                                                                                    |  |
| Sinusoidal Vibration<br>IEC 68-2-6 | 5-10 Hz @ 0.098 DA, 100-500 Hz @ 2 G<br>10 sweep cycles/axis, 3 axes, 1 octave / minute                                                                                |  |
| Random Vibration<br>IEC 60068-2-36 | Reproducibility Medium<br>ASD 10 to 20 Hz: 0.05 g <sup>2</sup> /Hz, -3dB/Octave<br>ASD 20 to 150 Hz: 0.05 g <sup>2</sup> /Hz, -3dB/Octave<br>Duration: 30 min          |  |

| Infinity M300(continued)                 |                                                                                                    |  |
|------------------------------------------|----------------------------------------------------------------------------------------------------|--|
| Bump<br>IEC60068-2-29                    | Peak acceleration: 15 g<br>Pulse duration: 6 ms<br>Number of bumps: 1000<br>Direction: Vertical (normal operating position)                                                                                                    |  |
| Free Fall<br>IEC 60068-2-32, Procedure 1 | Height of fall: 1 m<br>Number of falls: 1 on each of six surfaces                                                                                                    |  |
| Drop                                     | Per IEC68-2-31, Packaged drop- 30"                                                                                                    |  |
| Water Resistance                         | Per EN 60529 rating IPX7                                                                                                    |  |
| Electrical Characteristics               |                                                                                                    |  |
| Power Source                             | Rechargeable lithium ion battery                                                                                                    |  |
| Mode of operation                        | Continuous                                                                                                    |  |
| Typical Battery Run Time<br>ECG only     | 18 hours                                                                                                    |  |
| User Interface                           |                                                                                                    |  |
| User Interface                           | 6 fixed keys: alarm pause, view screen, staff alert, record/<br>mark event, up/down screen scroll,<br>Audio annunciator,<br>LCD Display                                                                                                    |  |
| Alarm Indicator                          | LED Battery Charging Indicator,<br>Visual Alarm Banners on LCD,<br>Audible alarms via speaker                                                                                                    |  |
| Display                                  |                                                                                                    |  |
| Туре                                     | Color Liquid Crystal Display (LCD)                                                                                                    |  |
| Communications                           |                                                                                                    |  |
| Network                                  | Direct Sequence Spread Spectrum (802.11b)                                                                                                    |  |
| Operating Frequencies                    | ISM-2.4: 2400MHz to 2483.5MHz                                                                                                    |  |
| Arrhythmia                               | •                                                                                                    |  |
| Leads Analyzed                           | Any user-selected, non-derived single lead or Lead II and V                                                                                                    |  |
| Detected Events/Rhythms                  | Asystole, Ventricular Fibrillation, Ventricular Tachycardia,<br>Sinus Bradycardia, Ventricular Run, Accelerated<br>Idioventricular Rhythm, Supraventricular Tachycardia,<br>Ventricular Couplet, Ventricular Bigeminy, Sinus Tachycardia,<br>Pause, Artifact, PVC/min |  |

| Infinity M300(continued)                          |                                                                                                    |  |
|---------------------------------------------------|----------------------------------------------------------------------------------------------------|--|
| ECG                                               |                                                                                                    |  |
| Available leads-<br>Adult/Pediatric               | I, II, III, aVL, aVR, aVF, V, V+V1, V2, V3, V4, V5, V6, dV1, dV2, dV3, dV4, dV5, dV6 (dVx leads using TruST 12-lead algorithm K030738) |  |
| Measurement Range                                 | 15 to 300 bpm                                                                                                    |  |
| Accuracy                                          | ± 2 beats/minute or ± 1%, whichever is greater                                                                                         |  |
| Degree of protection against electrical shock     | Туре СҒ                                                                                                    |  |
| Defibrillation Protection                         | = 360 Joules</td                                                                                                    |  |
| Event Storage                                     |                                                                                                    |  |
| Automatic                                         | Alarm violation or arrhythmia trigger                                                                                                  |  |
| Manual                                            | "Recording" key activation                                                                                                    |  |
| Central Monitor WorkStation and<br>Input Controls | Draeger Medical Systems Infinity CentralStation<br>Keyboard, mouse, touchscreen                                                        |  |

| Infinity M300(continued)                              |                                                                                        |  |
|-------------------------------------------------------|----------------------------------------------------------------------------------------|--|
| ST Segment Analysis (Adult/Pediatric)                 |                                                                                        |  |
| Available Leads for display on<br>patient worn device | Choice of any ECG lead being monitored                                                 |  |
| Isoelectric Point                                     | Adjustment range: Start of QRS complex to fiducial point Default: QRS onset - 28msec   |  |
| ST Measurement Point                                  | Adjustment range: Fiducial point to end of QRS complex<br>Default: QRS offset + 80msec |  |
| ST Complex Length                                     | 900 msec (-300 to +600 msec from fiducial point)                                       |  |
| Update Interval                                       | 15 secs ±1, 1 normal beat required                                                     |  |
| ST Level Alarm Adjustment<br>Range                    | -15.0 to 15.0 mm, -1.5 to 1.5 mV                                                       |  |
| ST Accuracy                                           | ±0.1 mm (±0.01 mV)                                                                     |  |
| ST Measurement Range                                  | -15.0 to 15.0 mm, -1.5 to 1.5 mV                                                       |  |
| ST Measurement Resolution                             | ±0.1 mm (±0.01 mV)                                                                     |  |
| Sampling Rate for Averaged ECG                        | 250 samples/s                                                                          |  |
| Pulse Oximetry (optional)                             |                                                                                        |  |
| Parameter Display                                     | Percentage of functional (oxygen-saturated) hemoglobin Saturation (%SpO2), pulse rate  |  |
| Measurement method                                    | Absorption-spectrophotometry                                                           |  |
| Measurement range                                     | SpO2: 1 - 100%<br>Pulse rate: 30-250 bpm                                               |  |
| Calibration range                                     | 70-100%                                                                                |  |
| Display range                                         | 1-100% (SpO2)<br>30-250 bpm (Pulse)                                                    |  |
| Display update period                                 | 2 seconds nominal                                                                      |  |
| Maximum hold from previous update                     | 30 seconds (in the event of artifact or other error)                                   |  |

| Infinity M300(continued)                                                                                                    |                                                                                                    |                                                  |
|----------------------------------------------------------------------------------------------------|----------------------------------------------------------------------------------------------------|--------------------------------------------------|
| Measurement accuracy, Adult and pediatric Mode <sup>1</sup> :                                                                                                    | SpO2: 0 to 69% not specified<br>70 to 100% sensor-specific as follo<br><u>Nellcor</u> :<br>D-25, D-20, I-20, N-25, MAX-A, 1 | ws:<br>MAX-AL, MAX-P, MAX-N,                     |
|                                                                                                    | <u>Nellcor</u> :<br>DS100A                                                                                                  | ±2<br>±3                                         |
|                                                                                                    | <u>Masimo</u> :                                                                                                    |                                                  |
|                                                                                                    | LNOP ADLT, LNOP-YI                                                                                                    | ±2                                               |
|                                                                                                    | <u>Masimo</u> :<br>LNOP-DCI, LNOP-DCIP, NR125<br>LNOP-EAR                                                                   | ±2<br>±3.5                                       |
|                                                                                                    | Pulse Rate:<br>(whichever is greater)                                                                                       | ±3 beats/min or ±3%                              |
| <sup>1</sup> SpO2 accuracies are expressed as $\pm$ "X" digits between indicated saturation levels. Accuracy c the SpO2measurement is specified 1 SD (standard deviation). |                                                                                                    |                                                  |
| Nominal wavelength:                                                                                                    | Nellcor: Red: 660 nm<br>IR: 910 nm<br>Masimo: Red: 660 nm<br>IR: 905 nm                                                     |                                                  |
| Power:                                                                                                    | Nellcor: Red: 3 mW(max.)<br>IR: 4 mW(max.)<br>Masimo: Red: 0.9 mW(max.)<br>IR: 0.9 mW(max.)                                 |                                                  |
|                                                                                                    | LED drive is current limited by har                                                                                         | dware mechanisms                                 |
| QRS Detection                                                                                                    |                                                                                                    |                                                  |
| Amplitude                                                                                                    | 0.5 to 5 mV                                                                                                    |                                                  |
| Duration - Adult/Pediatric                                                                                                    | 70 to 120 msec                                                                                                    |                                                  |
| Pacer Detection Leads<br>(Adult/Pediatric)                                                                                                    | I, II or III                                                                                                    |                                                  |
| Pacer Detection Amplitude                                                                                                    | ±2 to ±900 mV                                                                                                    |                                                  |
| Pacer Detection Width                                                                                                    | 0.1 to 2.0 msec                                                                                                    |                                                  |
| Trends                                                                                                    |                                                                                                    |                                                  |
| Trended Telemetry Parameters                                                                                                    | HR, ST, PVC/min, % paced, SpO2,<br>STaVR, STaVL, STaVF, STV1 to S<br>STVM, and STCVM                                        | , PLS, STI, STII, STIII,<br>TV6, STdV1 to STdV6, |

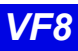

| Infinity M300(continued) |                   |  |
|--------------------------|-------------------|--|
| Storage Time             | 72 Hours          |  |
| Resolution               | 1 minute interval |  |

| Infinity M300 Bedside Charger      |                                                                                                    |  |
|------------------------------------|----------------------------------------------------------------------------------------------------|--|
| Connections                        | Infinity M300                                                                                                    |  |
| Physical Attributes                |                                                                                                    |  |
| Dimensions                         | Length: 99.06 mm (3.9 in)<br>Height: 162.56 mm (6.4 in)<br>Depth: 45.72 mm (1.8in)                                                                                     |  |
| Weight                             | 224.0 g (7.9 oz)                                                                                                    |  |
| Cooling                            | Convection                                                                                                    |  |
| Disposal                           | All materials must be disposed of or recycled properly and in accordance with local regulations. There are no known special disposal requirements for any accessories. |  |
| Electrical Specifications          |                                                                                                    |  |
| Input Voltage                      | 115, 220, 230, 240 VAC ± 20% (nominal, user selectable)                                                                                                    |  |
| Input frequency (Hz)               | 50/60 Hz ±5%                                                                                                    |  |
| Protection Class                   | From specified Class 1 power supply                                                                                                    |  |
| Mode of Operation                  | Continuous                                                                                                    |  |
| Environmental Requirements         |                                                                                                    |  |
| Atmospheric<br>Pressure            | Operating: 647 hPa to 1060 hPa<br>Storage: 500 hPa to 1060 hPa                                                                                                    |  |
| Temperature                        | Operating: 0 to 40° C (32 to 104 °F)<br>Storage: -20 to 60° C (-04 to 140 °F)                                                                                          |  |
| Humidity (non condensing)          | Operating: 10% to 85%<br>Storage: 10% to 85%                                                                                                    |  |
| Shock<br>IEC 68-2-27               | <ul> <li>50 g half-sine waveform, 11 mS duration,</li> <li>3 shocks in each +/- directions/axis, 18 total shocks,</li> <li>3 mutually perpendicular axes</li> </ul>    |  |
| Sinusoidal Vibration<br>IEC 68-2-6 | <ul> <li>5-10 Hz @ 0.098 DA, 100-500 Hz @ 2 G</li> <li>10 sweep cycles/axis, 3 axes, 1 octave / minute</li> </ul>                                                      |  |

| Infinity M300 Bedside Charger(continued)    |                                                                                                    |
|---------------------------------------------|----------------------------------------------------------------------------------------------------|
| Random Vibration<br>IEC 60068-2-36          | <ul> <li>Reproducibility Medium</li> <li>ASD 10 to 20 Hz: 0.05 g2 /Hz, -3dB/Octave</li> <li>ASD 20 to 150 Hz: 0.05 g2 /Hz, -3dB/Octave</li> <li>Total acceleration: 1.6g (rms)</li> <li>Duration/axis/mounting: 30 min</li> </ul> |
| Bump<br>IEC60068-2-29                       | <ul> <li>Peak acceleration: 15 g</li> <li>Pulse duration: 6 ms</li> <li>Number of bumps: 1000</li> <li>Direction: Vertical (normal operating position)</li> </ul>                                                                 |
| Free Fall<br>IEC 60068-2-32,<br>Procedure 1 | <ul> <li>Height of fall: 1 m</li> <li>Number of falls: 1 on each of six surfaces</li> </ul>                                                                                                    |
| Drop                                        | Per IEC68-2-31, Packaged drop- 30"                                                                                                    |
| Water Resistance                            | IPX4 (cradle side that connects to patient)                                                                                                    |
| Standards                                   |                                                                                                    |
| Compliances                                 | IEC 60601-1 and IEC 60601-1-2                                                                                                    |

| Infinity M300 Central Charger |                                                                                                    |  |
|-------------------------------|----------------------------------------------------------------------------------------------------|--|
| Connections                   | Infinity M300 (supports 10 devices concurrently)                                                                                                    |  |
| Physical Attributes           |                                                                                                    |  |
| Dimensions                    | Length: 520.7 mm (20.5 in)<br>Height: 215.9 mm (8.5 in)<br>Depth: 190.5 mm (7.5 in)                                                                                    |  |
| Weight                        | 6.5 kg (14.4 lbs)                                                                                                    |  |
| Cooling                       | Heat sink and fan                                                                                                    |  |
| Disposal                      | All materials must be disposed of or recycled properly and in accordance with local regulations. There are no known special disposal requirements for any accessories. |  |
| Electrical Specifications     |                                                                                                    |  |
| Input Voltage                 | 115, 220, 230, 240 VAC ± 20% (nominal, user selectable)                                                                                                    |  |
| Input frequency (Hz)          | 50/60 Hz ±5%                                                                                                    |  |
| Protection Class              | From specified Class 1 power supply                                                                                                    |  |
| Mode of Operation             | Continuous                                                                                                    |  |

| Infinity M300 Central Charger(continued)    |                                                                                                    |  |
|---------------------------------------------|----------------------------------------------------------------------------------------------------|--|
| Power Output                                | Provides power to Infinity M300 via magnetic coupling                                                                                                    |  |
| Environmental Requir                        | ements                                                                                                    |  |
| Atmospheric<br>Pressure                     | Operating: 647 to 1060 hPa<br>Storage: 500 to 1060 hPa                                                                                                    |  |
| Temperature                                 | Operating: 0 to +40 ° C (32 to 104 °F)<br>Storage: -30 to +70° C (-22 to 158 °F)                                                                                                    |  |
| Humidity (non condensing)                   | Operating: 10 to 85%<br>Storage: 10% to 85%                                                                                                    |  |
| Shock<br>IEC 68-2-27                        | <ul> <li>50 g half-sine waveform, 11 mS duration,</li> <li>3 shocks in each +/- directions/axis, 18 total shocks,</li> <li>3 mutually perpendicular axes</li> </ul>                                                               |  |
| Sinusoidal Vibration<br>IEC 68-2-6          | <ul> <li>5-10 Hz @ 0.098 DA, 100-500 Hz @ 2 G</li> <li>10 sweep cycles/axis, 3 axes, 1 octave / minute</li> </ul>                                                                                                    |  |
| Random Vibration<br>IEC 60068-2-36          | <ul> <li>Reproducibility Medium</li> <li>ASD 10 to 20 Hz: 0.05 g2 /Hz, -3dB/Octave</li> <li>ASD 20 to 150 Hz: 0.05 g2 /Hz, -3dB/Octave</li> <li>Total acceleration: 1.6g (rms)</li> <li>Duration/axis/mounting: 30 min</li> </ul> |  |
| Bump<br>IEC60068-2-29                       | <ul> <li>Peak acceleration: 15 g</li> <li>Pulse duration: 6 ms</li> <li>Number of bumps: 1000</li> <li>Direction: Vertical (normal operating position)</li> </ul>                                                                 |  |
| Free Fall<br>IEC 60068-2-32,<br>Procedure 1 | <ul> <li>Height of fall: 1 m</li> <li>Number of falls: 1 on each of six surfaces</li> </ul>                                                                                                    |  |
| Drop                                        | Per IEC68-2-31, Packaged drop- 30"                                                                                                    |  |
| Water Resistance                            | IPX1 - Protected against harmful effects of dripping water.                                                                                                    |  |
| Standards                                   |                                                                                                    |  |
| Compliances                                 | IEC 60601-1 and IEC 60601-1-2                                                                                                    |  |

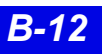

## Infinity TruST Telemetry System

| TruST Telemetry Receiver        |                                                                                                    |  |
|---------------------------------|----------------------------------------------------------------------------------------------------|--|
| Network Connectivity            | Infinity Network; Infinity TruST Telemetry Network                                                                                                    |  |
| Antenna Type                    | Dual conversion super heterodyne                                                                                                    |  |
| Modulation                      | Gaussian Minimum Shift Keying (GMSK)                                                                                                    |  |
| Software Update                 | 1.44 MB 3.5 inch floppy disk drive                                                                                                    |  |
| Channels                        | 4 channels per card, maximum 16 channels                                                                                                    |  |
| Frequencies                     | UHF 400 - 460 MHz., UHF 608 - 614 MHz.,<br>VHF 174-216 MHz                                                                                                    |  |
| Channel Spacing                 | Varies by country, 25, 40 or 50 kHz                                                                                                    |  |
| Electrical Specifications       |                                                                                                    |  |
| Power Consumption               | 2A@ 100 VAC, 1A @ 240 VAC                                                                                                    |  |
| Input Voltage                   | 100/120/220/230-240 VAC selectable +/- 10%                                                                                                    |  |
| Mains Frequency                 | 50/60 Hz. (nominal)                                                                                                    |  |
| Indicators                      | LED indicator for power                                                                                                    |  |
| Environmental Conditions        |                                                                                                    |  |
| Cooling                         | Fan circulation                                                                                                    |  |
| Operation Temperature           | 10 to 40° C (50 to 104 °F)                                                                                                    |  |
| Non-Operating Conditions        | -20 to 60° C (-4 to 140 °F)                                                                                                    |  |
| Physical Attributes             |                                                                                                    |  |
| Chassis Color                   | White                                                                                                    |  |
| Weight                          | 16 kg (35 lbs)                                                                                                    |  |
| H x W x D                       | 191 x 432 x 508 mm (7.5 x 17.0 x 20.0 in.)                                                                                                    |  |
| Regulatory/Standards Compliance |                                                                                                    |  |
| Compliances                     | <ul> <li>EN 60601-1 Medical electrical equipment Part 1: General requirements for safety.</li> <li>EN 60601-1-2: Medical electrical equipment, collateral standard: electromagnetic compatibility</li> <li>UL 544 second addition (1991)</li> </ul> |  |

| TruST Telemetry Transmitter         |                                                                                                    |  |  |
|-------------------------------------|----------------------------------------------------------------------------------------------------|--|--|
| Lead Type                           | 3-wire, 5-wire, 6-wire                                                                                                    |  |  |
| Indicators                          | LEDs indicating lead off and low battery                                                                                        |  |  |
| Leads-off Sensors                   | One for each lead: RA, LA, LL, V, V+                                                                                            |  |  |
| Lead-off Threshold                  | 12 M $\Omega$ , ± 25% for RA, LA, LL, V, V+<br>2.7 M $\Omega$ , ± 25% for RL                                                    |  |  |
| Common Mode Rejection               | Meets CMRR test specification in AAMI EC 13-2002 4.2.9.10                                                                       |  |  |
| Controls                            | Staff alert, timed and continuous recording start, self-test                                                                    |  |  |
| Pacemaker Detection                 | 0.1 to 2 ms, 2.5 to 700 mV (positive or negative)<br>Independent detectors for Lead I and II                                    |  |  |
| Defibrillation Protection           | Will withstand 360 joules                                                                                                    |  |  |
| Electrical Specifications           |                                                                                                    |  |  |
| Protection against electrical shock | Туре В                                                                                                    |  |  |
| Electrosurgery and Cautery          | Not intended for use during ESU                                                                                                 |  |  |
| Battery                             | • 9 V alkaline: 2 days<br>• 9 V lithium: 4 days                                                                                 |  |  |
| Environmental Specifications        |                                                                                                    |  |  |
| Operation Temperature               | 10 to 40° C (50 to 104 °F)                                                                                                    |  |  |
| Non-Operating Conditions            | -25 to 60° C (-13 to 140 °F)                                                                                                    |  |  |
| RF Power Output                     | 1 MW, -3 to + 4 dBm                                                                                                    |  |  |
| Frequency Response                  | 0.5 - 40 Hz: ± 3 dB                                                                                                    |  |  |
| Water Resistance                    | Electronics protected from damage due to accidental immersion in up to 1 m of water for 30 minutes. Meets EN 60529 rating IPX7. |  |  |
| Drop and Free fall                  | Withstands 20 drops from 1.5 m onto a tiled concrete surface with no degradation of performance                                 |  |  |

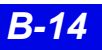

| TruST Telemetry Transmitter(continued) |                                                                                                    |  |
|----------------------------------------|----------------------------------------------------------------------------------------------------|--|
| Chemical Resistance                    | Resistance tested for isopropyl alcohol 70%, sodium hypochlorite (bleach) 2.5% and the following commercial disinfectants:                                                                                                    |  |
|                                        | Buraton 10F 1%, Cetylcide-G <sup>®</sup> Concentrate, Diluent<br>Concentrate Cidex Plus <sup>™</sup> 28 Day Solution, Cidex OPA<br>Solution, Cidex OPA Solution High Level Disinfectant,<br>Cidex <sup>™</sup> Activated Dialdehyde Solution, Compliance, Enzol<br>(Cidezyme), Incidin <sup>®</sup> Plus 1%, Incidin <sup>®</sup> Plus 2%, Lysoformin<br>3000 1%, Metricide <sup>®</sup> 28 Long-Life Activated, Dialdehyde<br>Solution, Sporicidin Sterilizing and Disinfecting Solution |  |
| Connections                            | <ul> <li>ECG Analog cable for bedside display of Lead II scaled to 1<br/>mV ± 15% to transmitter's ECG input leads</li> </ul>                                                                                                    |  |
|                                        | <ul> <li>Vital Connection cable between Infinity CentralStation and<br/>Infinity monitor X8 port for data acquisition of SpO2 and/or<br/>NIBP</li> </ul>                                                                                                    |  |
|                                        | <ul> <li>Infinity Telemetry Transmitter Programming Port for tuning<br/>each transmitter electronically over its frequency range;</li> </ul>                                                                                                    |  |
|                                        | MicrO2+ pulse oximeter.                                                                                                    |  |
| Physical Specifications                |                                                                                                    |  |
| Size, H x W x D                        | 116 x 65 x 25 mm (4.56 x 2.56 x 1 in.)                                                                                                    |  |
| Weight                                 | 160 grams (5.7 oz.) with lithium battery                                                                                                    |  |

| Telemetry Vital Signs Measuring Capabilities |                                                                                                    |                                      |  |
|----------------------------------------------|----------------------------------------------------------------------------------------------------|--------------------------------------|--|
| ECG                                          |                                                                                                    |                                      |  |
| Available leads                              | 3-wire                                                                                                    |                                      |  |
|                                              | 5-wire                                                                                                    | I, II, III, aVR, aVF, aVL, V         |  |
|                                              | 6-wire                                                                                                    | I, II, III, aVR, aVF, aVL, V, V+     |  |
|                                              | 6-wire                                                                                                    | V2, V5, dV1, dV3, dV4, dV6 (Default) |  |
|                                              | (Infinity TruST 12-lead)                                                                                                    |                                      |  |
|                                              | For TruST 12-lead, any other combination of V1-V6 can be selected; the chest lead selection determines the construct leads (dV1 - dV6). |                                      |  |
| Measuring range                              | 15 - 300 bpm                                                                                                    |                                      |  |
| Accuracy                                     | ± 5 bpm or ± 5% of rate (whichever is greater)                                                                                          |                                      |  |
| QRS detection range amplitude                | Amplitude: 0.5 to 5.0 mV<br>Duration: 40 to 120 ms                                                                                      |                                      |  |
| 1 mV calibration pulse                       | 1 mV ± 5%, all leads                                                                                                    |                                      |  |
| Telemetry Vital Signs Measuring Capabilities(continued) |                                                                                                    |  |  |
|---------------------------------------------------------|----------------------------------------------------------------------------------------------------|--|--|
| Arrhythmia Processing                                   |                                                                                                    |  |  |
| Algorithm                                               | ACE (Arrhythmia Classification Expert)                                                                                                    |  |  |
| Leads analyzed                                          | Any two user-selected ECG leads (simultaneously), or any one user-selected ECG lead                                                                                                    |  |  |
| Detected events/rhythms                                 | Asystole, ventricular fibrillation, ventricular tachycardia, sinus<br>bradycardia, pause, ventricular run, sinus tachycardia, accelerated<br>idioventricular rhythm, couplet, bigeminy, paced artifact, PVC/<br>min,% paced, SVT |  |  |
| Functions                                               | User-selectable functions: alarm on/off, record on/off, store on/off, assignment of alarm grade for each event category.                                                                                                    |  |  |
| Trends                                                  |                                                                                                    |  |  |
| Parameters                                              | HR,% paced, PVC/min ST (I, II, III, aVL, aVR, V, V+, V1-V6, dV1-<br>dV6), STCM, STVCM, SpO <sub>2</sub> , pulse rate (PLS)                                                                                                    |  |  |
| Storage time                                            | 72 hours                                                                                                    |  |  |
| Trend Graphs                                            | 1, 2, 4, 8, 12, 24 hours (72 hours max)                                                                                                    |  |  |
| Trend Tables                                            | 1, 5, 15, 30, 60 minutes                                                                                                    |  |  |
| ST Segment Analysis                                     |                                                                                                    |  |  |
| Leads analyzed                                          | Simultaneous analysis of leads I, II, III, aVL, aVF, aVR, V, V+, V1-V6, dV1-dV6                                                                                                    |  |  |
| Sampling rate for averaged ECG                          | 250 samples                                                                                                    |  |  |
| Resolution                                              | ± 10 μV                                                                                                    |  |  |
| Alarm handling                                          | Positive and negative S-T deviations                                                                                                    |  |  |
| Isoelectric point                                       | Default is set at 28 ms before QRS onset; user-selectable in 4 ms increments between QRS peak to beginning of averaged ECG segment.                                                                                              |  |  |
| ST measurements                                         | The value is updated every 15 seconds from an average of all nor-<br>mal, non-paced beats.                                                                                                    |  |  |
| Trends                                                  | Both graphical and tabular format for each ECG lead                                                                                                    |  |  |
| General Display Capabilities                            |                                                                                                    |  |  |
| Telemetry channels                                      | Up to 16                                                                                                    |  |  |
| Display screens                                         | 1 or 2                                                                                                    |  |  |
| Screen formats                                          | Refer to Infinity CentralStation Instructions for Use.                                                                                                    |  |  |
| Sweep Speeds                                            | 25 or 50 mm/s                                                                                                    |  |  |
| Channel amplitudes                                      | 0.25; 0.5; 1; 2; 4; 8 mV/cm                                                                                                    |  |  |
| Display mode                                            | Fixed Waveform (erase bar) mode                                                                                                    |  |  |
| X-Y resolution                                          | 1024 x 1280 pixels with ECG waveform enhancements                                                                                                    |  |  |

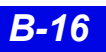

| Telemetry Vital Signs Measuring Capabilities(continued) |                                                                             |  |
|---------------------------------------------------------|-----------------------------------------------------------------------------|--|
| Recordings                                              |                                                                             |  |
| Туреѕ                                                   | R50 producing 50 mm wide strips with thermal array print head Laser Printer |  |
| Number                                                  | 2                                                                           |  |

| Trans                                                                       | smitter Programming Port                    |  |
|-----------------------------------------------------------------------------|---------------------------------------------|--|
| Used to tune transmitters to selected frequency and to select ECG wire mode |                                             |  |
| Connections                                                                 | Infinity CentralStation                     |  |
| H x W X D                                                                   | 44.0 x 96.5 x 96.4 mm (1.7 x 3.8 x 3.8 in.) |  |
| Weight                                                                      | 450 g (1 lb.)                               |  |

| Infinity Telemetry ECG Analog Output Cable                                  |                                             |  |
|-----------------------------------------------------------------------------|---------------------------------------------|--|
| Used to tune transmitters to selected frequency and to select ECG wire mode |                                             |  |
| Connections                                                                 | Infinity MultiMed Pod                       |  |
| HxWXD                                                                       | 44.0 x 96.5 x 96.4 mm (1.7 x 3.8 x 3.8 in.) |  |
| Weight                                                                      | 450 g (1 lb.)                               |  |

## **Electromagnetic Compatibility**

The separation distances are written with regard to the Infinity CentralStation with Infinity Telemetry, TruST Transmitters and Infinity M300. The numbers provided will not guarantee faultless operation but should provide reasonable assurance of such. This information may not be applicable to other medical electrical equipment, and older equipment may be particularly susceptible to interference.

#### **General Notes**

Medical electrical equipment needs special precautions regarding electromagnetic compatibility (EMC) and needs to be installed and put into service according to the EMC information provided in this manual.

Portable and mobile radio frequency (RF) communications equipment can affect medical electrical equipment. The TruST telemetry receiver may be sensitive to RF interference and could possibly be interfered with by other equipment even if the equipment complies with CISPR11.

Cables and accessories not specified within the instructions for use are not authorized. Using other cables and/or accessories may adversely impact safety, performance and electromagnetic compatibility (increased emission and decreased immunity).

The equipment should not be used adjacent to or stacked with other equipment; if adjacent or stacked use is inevitable, the equipment should be observed to verify normal operation in the configuration in which it will be used.

When using wireless networking, be aware that the system operates at 2.4 GHz range. Other equipment, even if compliant with CISPR emission requirements, could interfere with reception of wireless data. When selecting new wireless systems (e.g. cell phones, pager systems, cordless phones etc.) for use in installations where wireless networking is used, care should always be used to insure that operating frequencies are compatible. For example, selecting cordless phones that operate at 2.4 GHz will likely cause difficulty with the phones and networking components.

**NOTE:** Detailed radio frequency characteristics: 2412-2472 MHZ, Direct-sequence spread spectrum (DSSS) IEEE 802.11b compatible, limited to 100 mW. Applicable to both access points and client adaptors. When used with 802.15.1 wireless, the device will transmit with the following characteristics: 2400-2485 MHz, Frequency Hopping Spread Spectrum (FHSS), limited to 2.5 mW. See the documentation that accompanies the wireless products for further details.

Low level signals such as ECG are potentially susceptible to interference from electromagnetic energy. While the equipment meets the testing described below, it is not a guarantee of perfect operation, the 'quieter' the electrical environment the better. In general, increasing the distance between electrical devices decreases the likelihood of interference.

**NOTE:** The Infinity CentralStation with Infinity Telemetry, TruST transmitters and Infinity M300 are intended for use in the electromagnetic environments specified below. The user of this equipment should assure that is used in such an environment.

| Electromagnetic Emissions                                                                                                    |                         |                                                                                                    |  |
|----------------------------------------------------------------------------------------------------|-------------------------|----------------------------------------------------------------------------------------------------|--|
| Emissions                                                                                                    | Compliance according to | Electromagnetic environment                                                                                                    |  |
| RF emissions (CISPR 11)<br>Infinity CentralStation<br>Telemetry Receiver<br>and Infinity M300                                                                                                    | Group 1                 | The Infinity CentralStation and<br>receiver use RF energy only for<br>internal function. Therefore, their<br>RF emissions are very low and are<br>not likely to cause any interference<br>in nearby electronic equipment.* |  |
| RF emissions (CISPR 11)<br>Transmitter                                                                                                    | Group 2                 | The TruST Telemetry Transmitter<br>must emit electromagnetic energy<br>in order to perform its intended<br>function. Nearby electronic<br>equipment may be affected.                                                       |  |
| CISPR Emissions Classification                                                                                                    | Class B                 | The equipment is suitable for use                                                                                                    |  |
| Harmonic emissions<br>(IEC 61000-3-2)                                                                                                    | Class A                 | domestic establishments and those<br>directly connected to the public<br>low-voltage power supply network                                                                                                    |  |
| Voltage fluctuations / flicker (IEC 61000-3-3)                                                                                                    | Complies                | that supplies buildings used for<br>domestic purposes.                                                                                                    |  |
| *Note that when used with the wireless options, the Infinity M300 emits electromagnetic energy in order to communicate with the Infinity Network. Nearby electronic equipment may be affected. Radio frequency characteristics are specified above. See the documentation that accompanies the wireless products for further details. |                         |                                                                                                    |  |

| Electromagnetic Immunity                                  |                                        |                                   |                                                                                                    |  |
|-----------------------------------------------------------|----------------------------------------|-----------------------------------|----------------------------------------------------------------------------------------------------|--|
| Immunity against                                          | IEC 60601-1-2 test level               | Compliance level (of this device) | Electromagnetic environment                                                                                                    |  |
| Electrostatic discharge,                                  | Contact discharge: ± 6 kV              | ± 6 kV                            | Floors should be wood, concrete                                                                                                    |  |
| (IEC 61000-4-2)                                           | Air discharge: ± 8 kV                  | ± 8 kV                            | or ceramic tile. If floors are<br>covered with synthetic material,<br>the relative humidity should be<br>kept at levels to reduce<br>electrostatic charge to suitable<br>levels. |  |
| Electrical fast<br>transients / bursts<br>(IEC 61000-4-4) | Power supply lines:<br>± 2 kV          | ± 2 kV                            | Mains power quality should be<br>that of a typical commercial or<br>hospital environment.                                                                                        |  |
|                                                           | Longer input / output<br>lines: ± 1 kV | ± 1 kV                            |                                                                                                    |  |
| Surges on AC mains<br>lines<br>(IEC 61000-4-5)            | Common mode: ± 2 kV                    | ± 2 kV                            | Mains power quality should be                                                                                                    |  |
|                                                           | Differential mode: ± 1 kV              | ± 1 kV                            | hospital environment.                                                                                                    |  |

| Electromagnetic Immunity                                      |                          |                                   |                                                                                                    |  |
|---------------------------------------------------------------|--------------------------|-----------------------------------|----------------------------------------------------------------------------------------------------|--|
| Immunity against                                              | IEC 60601-1-2 test level | Compliance level (of this device) | Electromagnetic environment                                                                                                    |  |
| Power frequency<br>magnetic field 50/60 Hz<br>(IEC 61000-4-8) | 3 A/m                    | 3 A/m                             | Equipment which emits high levels<br>of power line magnetic fields (in<br>excess of 3A/m) should be kept at<br>a distance to reduce the likelihood<br>of interference.                      |  |
| Voltage dips and short                                        | Dip >95%, 0.5 periods    | >95%, 0.5 periods                 | Mains power should be that of a typical commercial or hospital                                                                                                    |  |
| mains input lines                                             | Dip 60%, 5 periods       | 60%, 5 periods                    | environment. If user requires                                                                                                    |  |
| (IEC 61000-4-11)                                              | Dip 30%, 25 periods      | 30%, 25 periods                   | mains interruptions insure that                                                                                                    |  |
|                                                               | Dip >95%, 5 seconds      | >95%, 5 seconds                   | batteries are installed and<br>charged. Insure that battery life<br>exceeds longest anticipated<br>power outages or provide and<br>additional uninterruptible power<br>source.              |  |
| Conducted RF<br>RF coupled into lines<br>(IEC 61000-4-6)      | 150 kHz – 80 MHz:        | 3 V/m                             | Portable and mobile RF<br>communications equipment<br>should be used no closer to any<br>part of the including cables than                                                                  |  |
| Radiated RF<br>(IEC 61000-4-3)                                | 80 MHz – 2.5 GHz         | 3 V/m                             | the recommended separation<br>distance calculated from the<br>equation applicable to the<br>frequency of the transmitter as<br>below.<br>Recommended separation<br>distance:                |  |
|                                                               |                          |                                   | d=1.2/V1]√P<br>d=1.2/√P 80 MHz to 800MHz<br>d=2.3√P 800 MHz to 2.5 GHz                                                                                                    |  |
|                                                               |                          |                                   | where 'P' is the maximum<br>output power rating of the<br>transmitter in watts according to<br>the transmitter manufacturer<br>and 'd' is the recommended<br>separation distance in metres. |  |
|                                                               |                          |                                   | Field strengths from fixed RF transmitters, as determined by an electromagnetic site survey <sup>1</sup> , should be less than the compliance level in each frequency range <sup>2</sup> .  |  |
|                                                               |                          |                                   | Interference may occur in the vicinity of equipment marked with the wireless symbol:                                                                                                    |  |
|                                                               |                          |                                   | (( <u>``</u> ))                                                                                                    |  |

| Electromagnetic Immunity                                                                                                    |                          |                                   |                             |
|----------------------------------------------------------------------------------------------------|--------------------------|-----------------------------------|-----------------------------|
| Immunity against                                                                                                    | IEC 60601-1-2 test level | Compliance level (of this device) | Electromagnetic environment |
| <sup>1</sup> Field strengths from fixed transmitters, such as base stations for radio (cellular/cordless) telephones and land mobile radios, amateur radio, AM and FM radio broadcast, and TV broadcast cannot be predicted theoretically with accuracy. To assess the electromagnetic environment due to fixed RF transmitters, an electromagnetic site survey should be considered. If the measured field strength in the location in which the equipment is used exceeds the applicable RF compliance level above, the equipment should be observed to verify normal operation. If abnormal performance is observed, additional measures may be necessary, such as re-orienting or relocating the equipment. |                          |                                   |                             |

### Recommended separation distances between portable and mobile RF communications equipment and the equipment

| Rated maximum output<br>power of Transmitter<br>(watts) | Separation distance according to frequency of transmitter (meters) |                                 |                               |  |
|---------------------------------------------------------|--------------------------------------------------------------------|---------------------------------|-------------------------------|--|
|                                                         | 150 kHz to 80 MHz<br>d=1.2/V1]√P                                   | 80 MHz to 800MHz<br>d=1.2/V1]√P | 800 MHz to 2.5 GHz<br>d=2.3√P |  |
| 0.01                                                    | 0.12                                                               | 0.12                            | 0.23                          |  |
| 0.1                                                     | 0.38                                                               | 0.38                            | 0.73                          |  |
| 1                                                       | 1.2                                                                | 1.2                             | 2.3                           |  |
| 10                                                      | 3.8                                                                | 3.8                             | 7.3                           |  |
| 100                                                     | 12                                                                 | 12                              | 23                            |  |

For transmitters rated at a maximum output power not listed, the recommended separation distance 'd' (in meters) can be estimated using the equation applicable to the frequency of the transmitter, where 'P' is the maximum output power rating of the transmitter (in watts) according to the transmitter manufacturer.

#### NOTE:

- At 80 MHz and 800 MHz, the separation distance for the higher frequency range applies.
- These guidelines may not apply in all situations. Electromagnetic propagation is affected by absorption and reflection from structures, objects, and people.

- This page left blank intentionally -

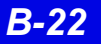

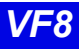

# **C: Cleaning**

CAUTION! Do not sterilize any components.

| Cleaning the Infinity CentralStation                           | C-2 |
|----------------------------------------------------------------|-----|
| Cleaning and Disinfecting Infinity Telemetry and Infinity M300 | C-2 |
| Recommended Cleaning Agents                                    | C-3 |
| Patient Cables                                                 | C-3 |
| Reusable ECG Electrodes                                        | C-3 |
| Reusable SpO2 Sensor                                           | C-3 |
| Cleaning the MicrO2/MicrO2+® Oximeter                          | C-4 |
| Oximeter                                                       | C-4 |
| Reusable Sensor                                                | C-4 |
|                                                                |     |

## **Cleaning the Infinity CentralStation**

#### CAUTION!

- Do not immerse the CPU or its peripherals.
- Do not pour or spray cleaning solution directly on equipment surfaces.
- Do not allow fluids to contact electrical connectors or drip into ventilation openings.

During normal use the display, CPU, accessories, and peripherals may become soiled. Clean these components according to the original manufacturer's *Instructions For Use* or hospital protocol for computer equipment and peripherals.

## Cleaning and Disinfecting Infinity Telemetry and Infinity M300

#### **CAUTION!**

- Do not use disinfectants other than those recommended by Dräger. The use of non-approved disinfectants can damage the device.
- Do not use disinfectants containing phenol. Do not use strong aromatic ketone, ether, or ester solvents, or sharp tools and abrasives. These will damage the device.
- Do not gas sterilize, steam autoclave, immerse, or rinse the device in fluids. If you accidentally spill liquid on the device, remove the battery and contact the Hospital Biomedical Engineering Dept. regarding the continued safety of the unit before placing it back in operation.
- 1. Clean the device with gauze moistened in soapy water.
- 2. Thoroughly dry with a lint-free cloth.
- 3. Disinfect the device with gauze moistened in a cleaning agent.
- 4. Thoroughly dry with a lint-free cloth.

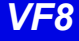

### **Recommended Cleaning Agents**

Dräger recommends the following cleaning agents for Infinity Telemetry and Infinity M300.

- Diluted isopropyl alcohol
- Sodium hypochlorite 2.5%
- Green tinctured soap

### **Patient Cables**

- Clean the patient cables with a gauze pad moistened with a soap solution.
- Dry thoroughly with a lint-free cloth.
- To disinfect patient cables, wipe the cables with a gauze moistened with diluted alcohol.
- Dry thoroughly with a lint-free cloth.

### **Reusable ECG Electrodes**

- Clean grabber-wire clips regularly with a toothbrush.
- Remove any gel residue from the electrode by brushing it off under running water.
- Clean the electrodes with a gauze moistened with a soap solution.
- Dry thoroughly with a lint-free cloth.
- Disinfect the electrodes with a gauze moistened with diluted alcohol.
- Dry thoroughly with a lint-free cloth.

### Reusable SpO<sub>2</sub> Sensor

See the cleaning instructions and recommendations provided with the sensor.

## Cleaning the MicrO2/MicrO2+® Oximeter

#### Oximeter

- 1. Turn the oximeter off.
- 2. Clean the oximeter with gauze moistened in soapy water.
- 3. Thoroughly dry with a lint-free cloth.
- 4. Disinfect the oximeter with gauze moistened in diluted isopropyl alcohol (70%), or sodium hypochlorite (2.5%).
- 5. Thoroughly dry with a lint-free cloth.

### **Reusable Sensor**

1. Unplug the sensor from the oximeter.

**NOTE:** Disposable sensors are intended for single-use only and should not be reprocessed.

2. Clean reusable sensors according to the instructions supplied with the sensor

#### CAUTION!

- Do not use disinfectants containing phenol. Do not use strong aromatic ketone, ether, or ester solvents, or sharp tools and abrasives. These will damage the oximeter.
- Do not use disinfectants other than those recommended. The use of nonapproved disinfectants can damage the oximeter.
- Do not gas sterilize, steam autoclave, immerse, or rinse the oximeter and its reusable sensor in fluids. If you accidentally spill liquid on the device, remove the battery and contact the Hospital Biomedical Engineering Dept. regarding the continued safety of the unit before placing it back in operation.

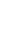

C:

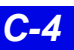

- This page left blank intentionally -

These Instructions for Use only apply to Infinity CentralStation with Infinity Telemetry System and with Infinity M300 VF8

with the Serial No.:

If no Serial No. has been filled in by Dräger, these Instructions for Use are provided for general information only and are not intended for use with any specific machine or device. This document is provided for customer information only, and will not be updated or exchanged without customer request.

**CE** <sup>2123</sup> Directive 93/42/EEC for medical devices

Manufactured by

|     |                               | America  | a, Asia Pacific |
|-----|-------------------------------|----------|-----------------|
|     | Draeger Medical Systems, Inc. | EC REP   | Dräger Medi     |
|     | 3135 Quarry Road              |          | KG              |
| -   | Telford, PA 18969             | Ê        | Moislinger All  |
|     | U.S.A.                        |          | D-23542 Lüb     |
| R   | (215) 721-5400                |          | Deutschland     |
|     | (800) 4DRAGER                 | <b>1</b> | +49 451 8 82    |
|     | (800) 437-2437                |          |                 |
| FAX | (215) 723-5935                | FAX      | +49 451 8 82    |
|     | http://www.draeger.com        |          | http://www.dr   |
|     | . 5                           |          |                 |

In Europe, Middle East, Africa, Latin I distributed by cal AG & Co. ee 53 – 55 eck -0 -20 80 aeger.com

MS23349 RI 01

© Dräger Medical Systems, Inc. 05/2008 Dräger reserves the right to make modifications to the equipment without prior notice.

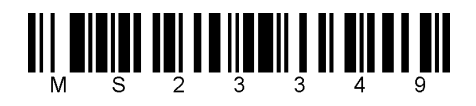